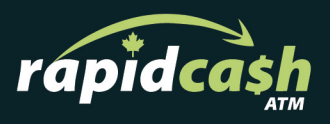

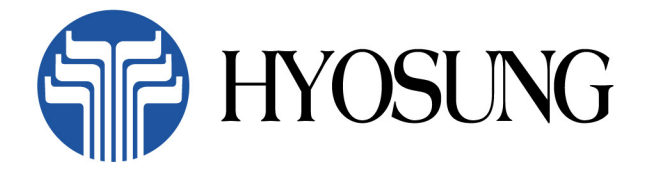

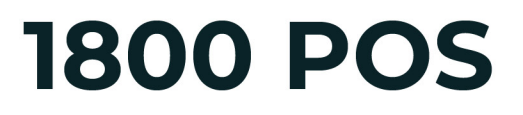

**Operator Manual** 

### If need additional support please contact us:

We pride ourselves on our exceptional client support -If you're still having a problem with one of our Kiosks, please get in touch and we'll help resolve the issue as fast as possible.

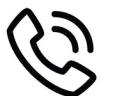

Call Toll Free: 18558202274

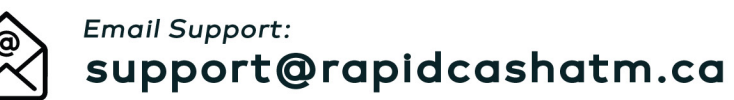

For additional resources, please visit: rapidcashatm.ca

RapidCash ATM Ltd. 15001 112 Avenue Edmonton, Alberta, T5M 2V6

# **NH-1800 Operator Manual**

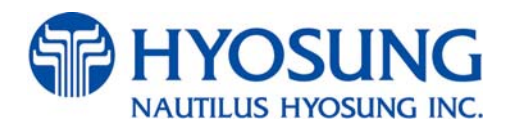

Copyright© Nautilus Hyosung Inc. 2007 All right reserved

# **Revision Record**

| Date          | Page      | Version | Description of Change                                       |
|---------------|-----------|---------|-------------------------------------------------------------|
| August 2007   | All       | 1.0     | New Publication                                             |
|               |           |         | - Modification of pictures in Chapter 3, 4, 5.              |
| loouony 2008  | Chapter   | 1.1     | - Chapter 7 : Addition of AP Software                       |
| January 2008  | 2,3,4,5,7 |         | - Updating "2.2 Description of Precaution Symbols" in the   |
|               |           |         | Chapter2.                                                   |
| July 2008     | Chapter   | 1.2     | Adding optional cash dispenser (Supporting 2000 cassette/   |
| July 2008     | 1,3,4,6   |         | 2x2000cassette) and card reader (Supporting IC card)        |
|               | All       | 1.3     | - Changing CI of Nautilus Hyosung.                          |
| February 2010 |           |         | - Changing images in 3-4, 4-6, 5-7, 5-12, 5-13, 5-23 pages. |
|               |           |         | - Changing temperature specification in chapter 3, 7.       |
|               |           |         |                                                             |
|               |           |         |                                                             |
|               |           |         |                                                             |
|               |           |         |                                                             |
|               |           |         |                                                             |
|               |           |         |                                                             |
|               |           |         |                                                             |
|               |           |         |                                                             |
|               |           |         |                                                             |
|               |           |         |                                                             |

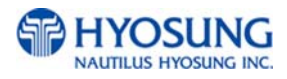

# **Table of Contents**

| 1. Intro | oduction                                         |
|----------|--------------------------------------------------|
| 1.1      | About NH-1800 1-2                                |
| 1.2      | Features1-2                                      |
| 1.3      | What is in this Manual1-3                        |
| 2. Pre   | cautions for Safety                              |
| 2.1      | Overview2-2                                      |
| 2.2      | Description of Precaution Symbols2-3             |
| 3. Har   | dware Specifications                             |
| 3.1      | Dimension                                        |
| 3.2      | Component Locations                              |
| 3.3      | LCD & Customer Keypad                            |
| 3.4      | Cash Dispenser Unit                              |
| 3.5      | Receipt Printer                                  |
| 3.6      | Magnetic Card Reader                             |
| 3.7      | Main Control Board                               |
| 3.8      | Operating Environment                            |
| 4. Inst  | allation                                         |
| 4.1      | Installation Requirements and Necessary Tools4-2 |
| 4.2      | Unpacking4-4                                     |
| 4.3      | Physical Installation4-5                         |
| 4.4      | Hardware Installation4-8                         |
| 5. Ope   | erating Instructions                             |
| 5.1      | Opening and Closing the Door                     |
| 5.2      | Replenishing the Cash Cassette                   |
| 5.3      | Emptying the Reject Bin5-11                      |
| 5.4      | Loading the Receipt Paper5-12                    |
| 5.5      | How to clear a Receipt Jam5-15                   |
| 5.6      | How to clear Jam5-16                             |

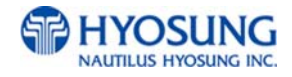

| Optional A. 2,000 notes Cassette | 5-17 |
|----------------------------------|------|
|----------------------------------|------|

### 6. Operator Functions

| 6.1 | <b>Basic System Operation</b> | 6-2   |
|-----|-------------------------------|-------|
| 6.2 | Settlement                    | 6-7   |
| 6.3 | Journal                       | 6-16  |
| 6.4 | Report                        | 6-27  |
| 6.5 | Diagnostics                   | 6-35  |
| 6.6 | Customer Setup                | 6-46  |
| 6.7 | System Setup                  | 6-59  |
| 6.8 | Host Setup                    | 6-77  |
| 6.9 | Transaction Setup             | 6-101 |

### 7. Appendix

| Α. | Bill Conditions (Acceptable/Ur      | nacceptable)7-2               |
|----|-------------------------------------|-------------------------------|
| В. | <b>Receipt Paper Specifications</b> | 7-7                           |
| C. | Magnetic Card Specifications        | 7-8                           |
| D. | Operating and Changing the E        | lectronic Combination Lock7-9 |
| Ε. | Error Codes                         | 7-11                          |
| F. | How to Clear NV-RAM                 | 7-33                          |
| G. | AP Software                         | 7-35                          |

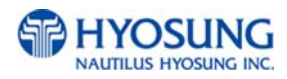

# **Chapter 1. Introduction**

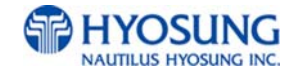

## 1. Introduction

## 1.1 About the NH-1800

The NH-1800 is designed to meet the everyday demands of immediate cash needs for individuals with a compact size to fit in virtually any place. This Automated Teller Machine (ATM) is connected to a network processor to verify accounts and any other inquires through the insertion of a customer's card. The NH-1800 is easy to use, easy to service and is able to support customer's needs.

## 1.2 Features

#### H/W Features

- Mechanical combination lock
- Electronic combination lock (optional)
- 7 inch wide TFT LCD
- 480 × 234 Resolution of back-lit LCD
- Dial-up telephone line instead of expensive leased line
- 1,000 new notes capacity (USD)
- 2,000 /4,000 (2CSTx2,000) new notes cassette (optional)
- DIP type magnetic card reader
- Support IC card (EMV Level-1, optional)
- Automated receipt printer paper loading
- Thermal receipt printer for high speed printing with graphics
- Modular design for easy maintenance

### Functional Features

- Electronic journal with up to 2,000 transactions, up/down loading supported
- Supports English, Spanish, French, Korean and Japanese
- Detailed average history report feature
- Quick setup feature
- Advertisement feature for store promotion
- Error code description for easy to service

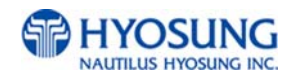

## 1.3 What is in this manual

This NH-1800 Automated Teller Machine Manual contains all information needed for normal operational use.

This manual contains Unit Specifications, ATM Opening & Closing Procedures, Operator Functions, Customer Transactions, Error Recovery and etc.

Some of the information in this manual may differ according to the network processor to be connected.

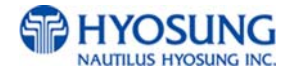

# **Chapter 2. Precautions for Safety**

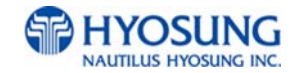

## 2. Precautions for Safety

### 2.1 Overview

#### **Common Precaution for Safety**

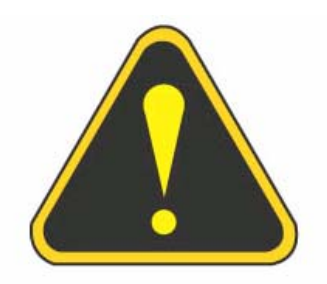

Precautions outlined this manual provide information on safe and proper handling of the product. Non-compliance of the precautions may result in injury or damage to the product.

This precaution symbol with sample term tells you safety warnings during equipment handlings.

#### Please read the following instructions before operating equipment.

- Operate equipment in the order outlined in this manual.
- Follow precautions indicated in this manual, as well as the equipment itself.
   Failure to properly address these precautions may lead to injury or damage to the product.
- Avoid operations not addressed in this manual.
- If you cannot remedy system problems using the methods outlined in this manual, please refer to contact information listed in the manual.
- Any change or modifications in construction of this device which are not expressly approved by the party responsible for compliance could void the user's authority to operate the equipment.
- Note : This equipment has been tested and found to comply with the limits for a Class A digital device, pursuant to part 15 of the FCC Rules. These limits are designed to provide reasonable protection against harmful interference when the equipment is operated in a commercial environment. This equipment generates, uses, and can radiate radio frequency energy and, if not installed and used in accordance with the instruction manual, may cause harmful interference to radio communications. Operation of this equipment in a residential area is likely to cause harmful interference in which case the user will be required to correct the interference at his own expense.

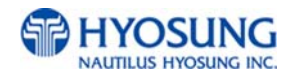

## 2.2 Description of Precaution Symbols

| Symbol | Description                                                                              |
|--------|------------------------------------------------------------------------------------------|
|        | Electrical Shock                                                                         |
|        | • Do not remove cover. Only a maintenance engineer is allowed to open the                |
|        | cover.                                                                                   |
|        | Do not touch. You may receive electric shock.                                            |
|        | Make sure to turn off the power when servicing the equipment.                            |
|        | High Temperature                                                                         |
|        | <ul> <li>Do not touch the equipment when it is running.</li> </ul>                       |
|        | <ul> <li>The equipment can get extremely hot and may cause a burn.</li> </ul>            |
|        | <ul> <li>Make sure to close the cover before running the equipment.</li> </ul>           |
| -      | Be Careful when Moving                                                                   |
|        | • The equipment is heavy. Make sure at least 2 people to lift or move the                |
|        | equipment.                                                                               |
|        | • Do not attempt to move the equipment alone. You may be injured by dropping             |
|        | the heavy equipment.                                                                     |
|        | Fire Hazard                                                                              |
|        | <ul> <li>Place the equipment in an area away from any combustible materials.</li> </ul>  |
|        | • The equipment may catch on fire from overheating or short circuit of the power         |
|        | supply unit.                                                                             |
|        | Disassembly                                                                              |
| M      | • Do not disassemble or modify the equipment unless you are a certified                  |
|        | engineer.                                                                                |
|        | <ul> <li>Contact the service center for maintenance, adjustments and repairs.</li> </ul> |
|        | <ul> <li>Improper disassembly may cause fire or electrical shock.</li> </ul>             |
|        | Fall down                                                                                |
|        | • Do not place the equipment where the floor cannot sustain the weight of the            |
|        | equipment, or on slanted or unstable surface.                                            |
|        | <ul> <li>Equipment may fall down and cause injury or damage.</li> </ul>                  |

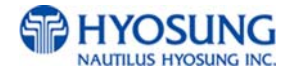

| Symbol | Description                                                                   |
|--------|-------------------------------------------------------------------------------|
|        | Unplug the Equipment                                                          |
|        | • Stop using the equipment immediately if it smokes, emits an unusual smell,  |
|        | makes abnormal sounds, or if liquids or other foreign materials enter the     |
|        | equipment.                                                                    |
|        | • If the above-mentioned abnormalities occur, immediately turn off the power, |
|        | unplug the equipment and contact the service center.                          |
|        | • If you ignore these symptoms, the equipment may catch on fire or cause      |
|        | electric shock.                                                               |

#### CAUTION!!

- 1. TO REDUCE THE RISK OF FIRE, USE ONLY No. 26 AWG OR LARGER TELECOMMUNICATION LINE CORD
- 2. RISK OF EXPLOSION IF BATTERY IS REPLACED BY AN INCORRECT TYPE. DISPOSED OF USED BATTERIES ACCORDING TO THE INSTRUCTIONS
- 3. FOR PLUGGABLE EQUIPMENT, THE SOCKET-OUTLET SHALL BE INSTALLED NEAR THE EQUIPMENT AN SHALL BE EASILY ACCESSIBLE
- 4. THE EQUIPMENT IS TO BE SECURED TO THE BUILDING STRUCTURE BEFORE OPERATION

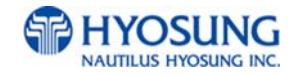

# **Chapter 3. Hardware Specifications**

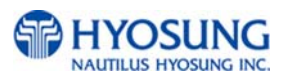

# 3. Hardware Specifications

## 3.1 Dimensions

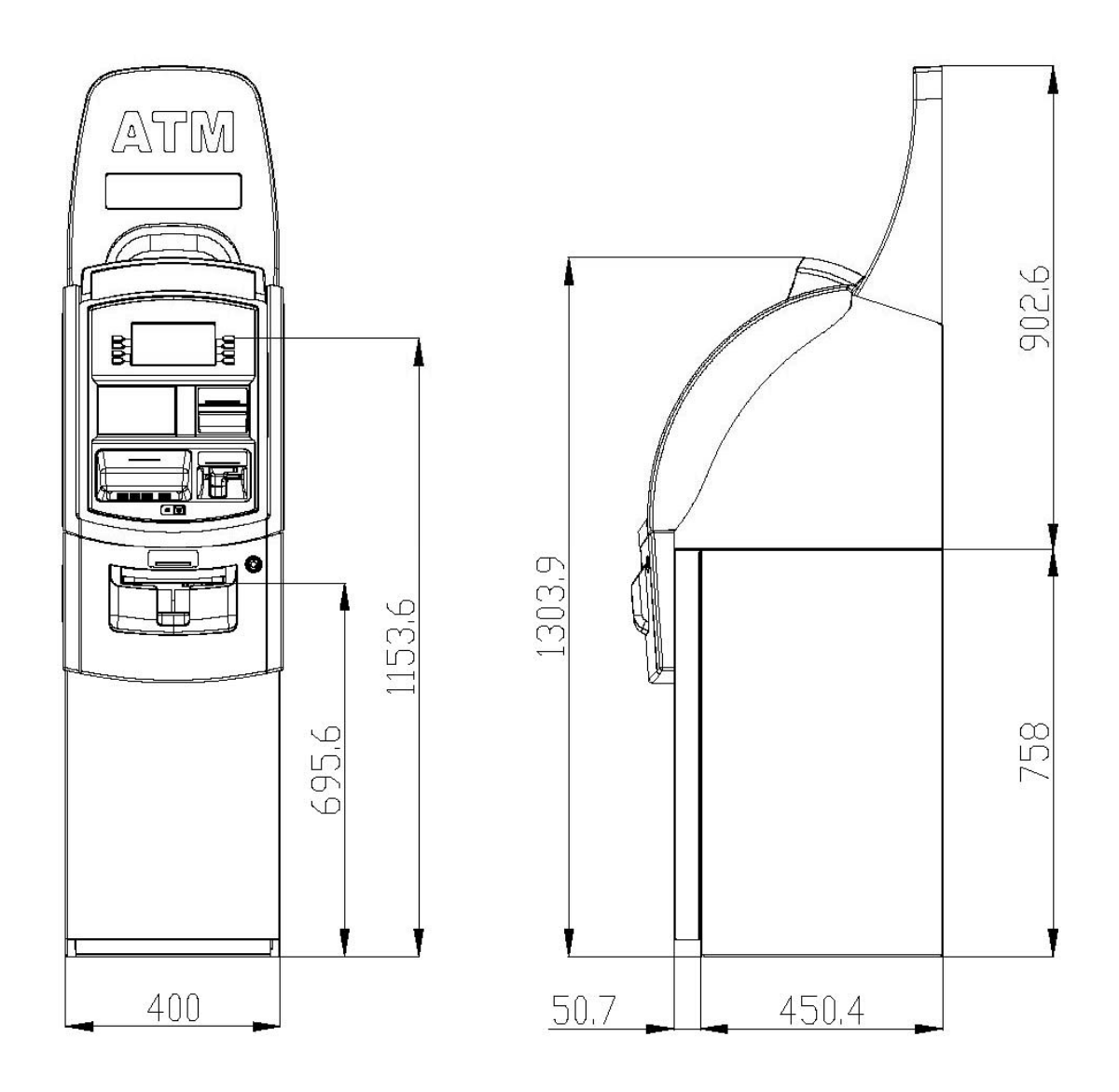

Width x Length x Height : 410 x 580 x 1304 (mm)

Fig. 3.1 NH-1800 Dimension

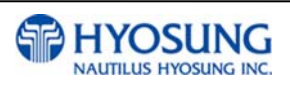

### **3.2 Component Locations**

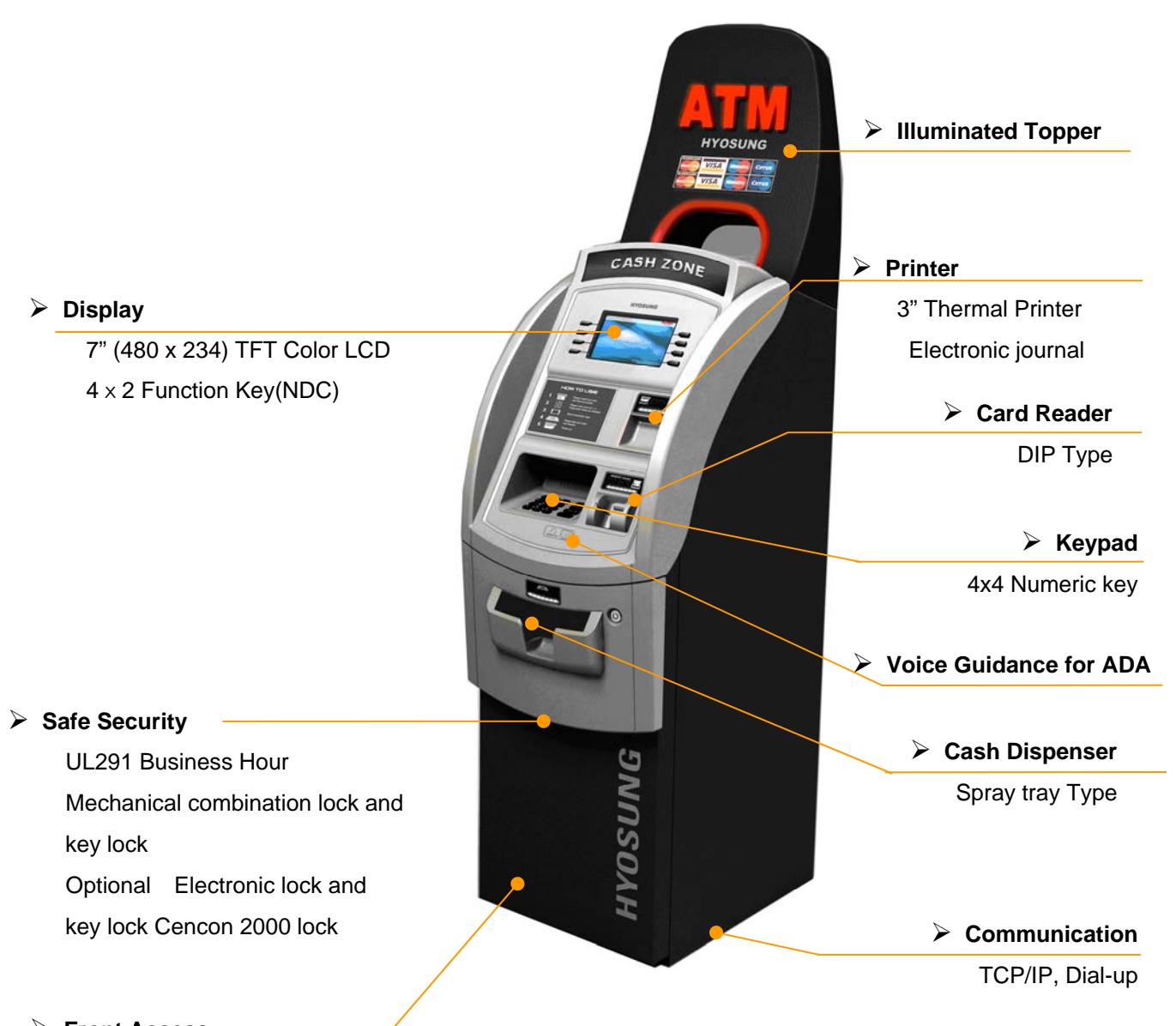

## Front Access

#### ADA Compliance

#### Fig. 3.2 Component Location

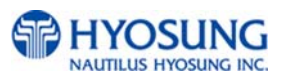

## 3.3 LCD & Customer Keypad

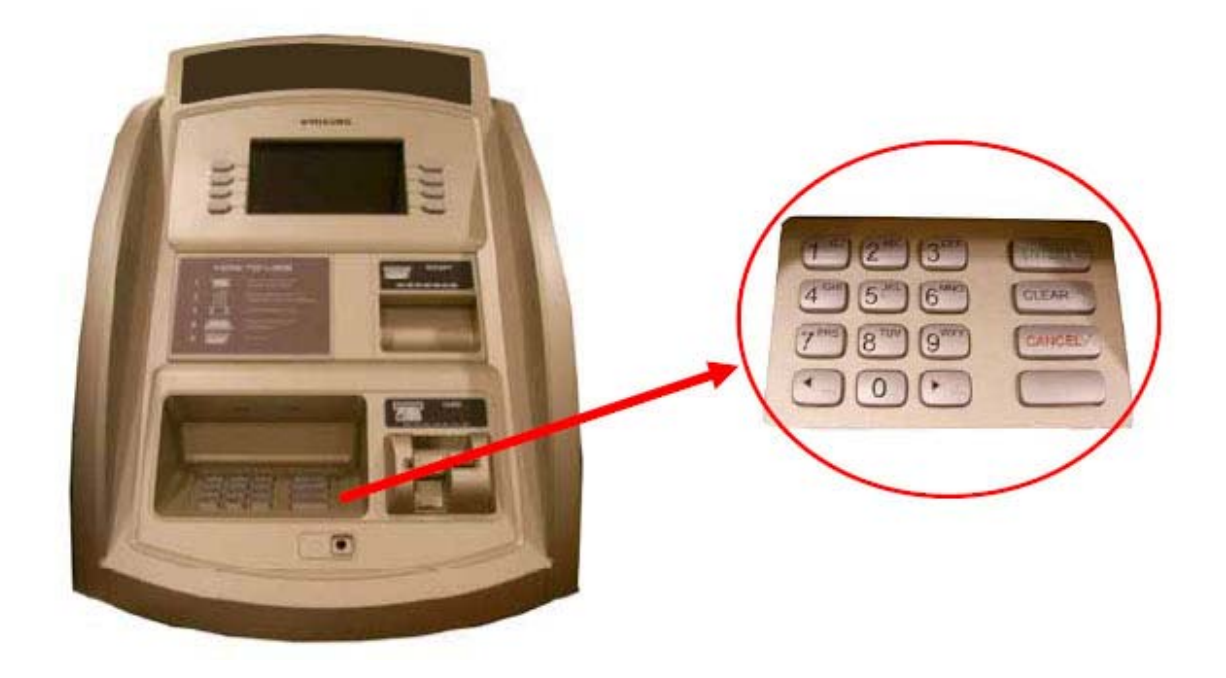

Fig 3.3 LCD & Customer Keypad

#### <u>LCD</u>

- Screen Size : 7.0 "
- Wide TFT Color
- Resolution : 480 × 234 pixels

#### <u>Keypad</u>

- 10 Alphanumeric , , , CANCEL, CLEAR, ENTER, BLANK Keypads
- 8 Function Keys
- Each Keypads has integral raised Braille symbols

#### ADA Port (optional)

• Voice assisted operation available through the headphone jack on the front bezel

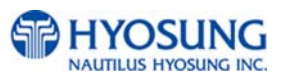

## 3.4 Cash Dispenser Unit

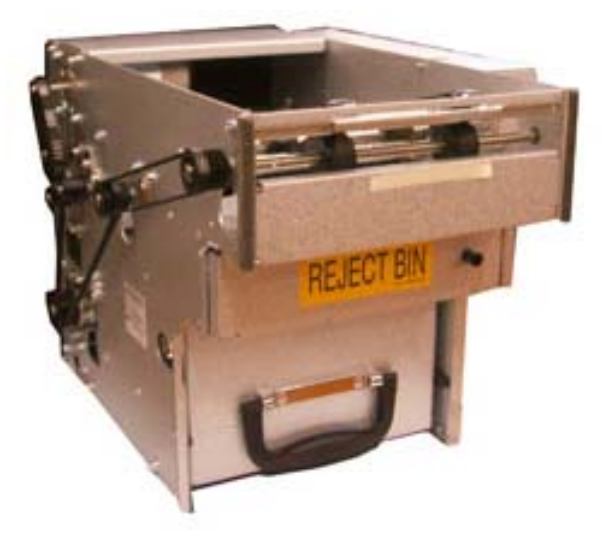

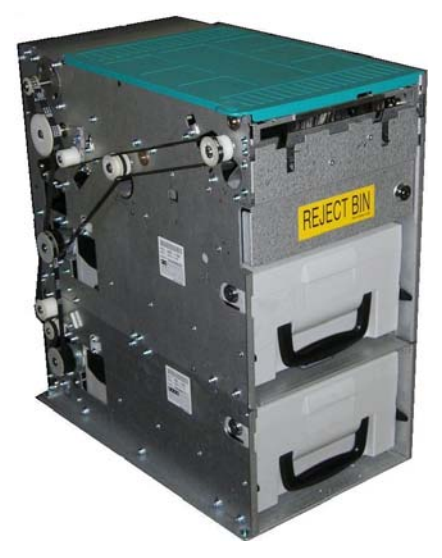

1,000 notes Cash Dispenser

2000 notes x 2cassette Cash Dispenser

Fig. 3.4 Cash Dispenser Unit

#### **Features**

- Dispensing speed : 4 notes/second
- Capacity of 1,000 new notes
- Capacity of 2,000/4,000(2CSTx2,000) new notes (optional)
- Reject bin with capacity of 200 notes
- Low level cassette detection
- Double note detect module
- Dispensing way : Spray tray type

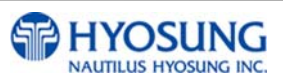

## **3.5 Receipt Printer**

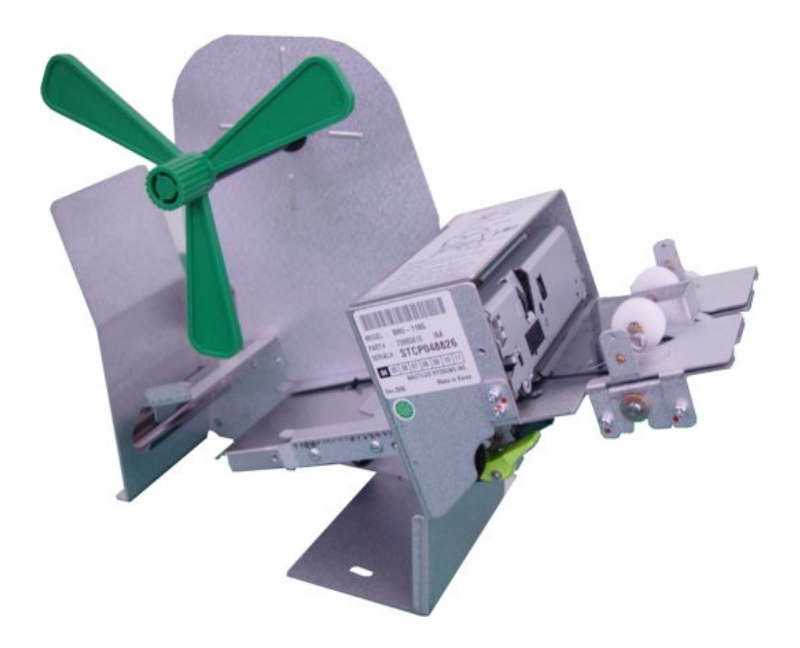

Fig. 3.5 Receipt Printer

#### **Features**

- 3" Thermal line printer with cutter
- 100mm/sec Printing Speed
- Semi-Automatic roll paper setting
- Support graphics / Bar Code printing
- See Appendix : RECEIPT PAPER SEPECIFICATIONS

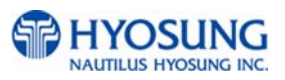

## 3.6 Magnetic Card Reader

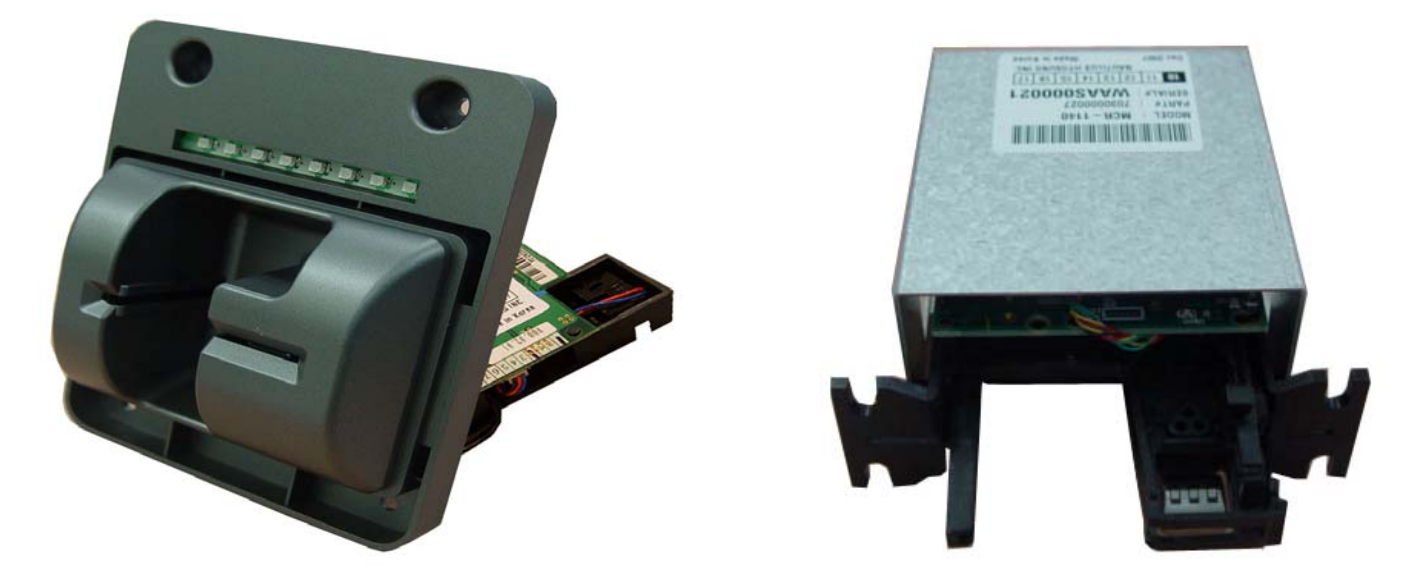

Dip type Card Reader

Card Reader supporting IC Card

Fig. 3.6 Magnetic Card Reader

#### Features

- Dip type Card Reader (ISO Track 1 & 2)
- Support IC card, EMV ready (optional)
- Card read timing : Ejection
- Readable ejection speed : 6 inches ~ 39.3 inches/second
- MTBF : 1 million passes
- See Appendix : MAGNETIC CARD SPECIFICATIONS

MTBF : Mean Time Between Failures

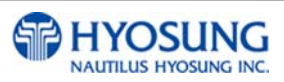

## 3.7 Main Control Board

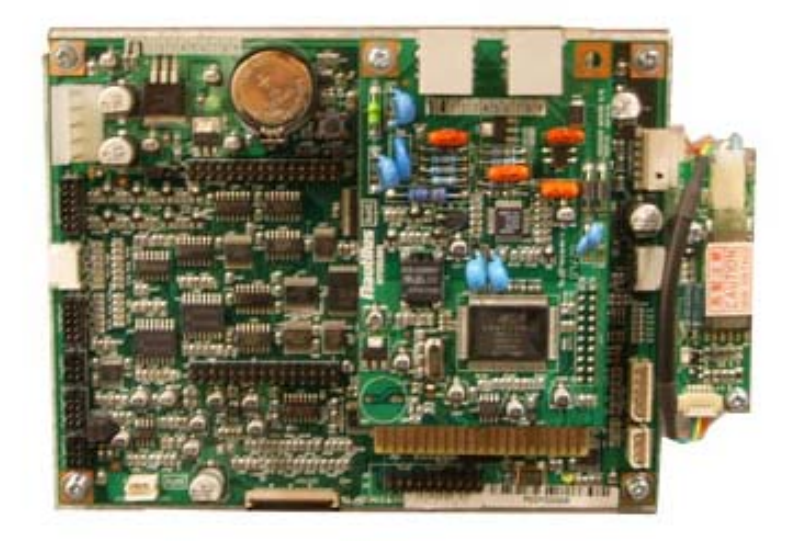

Fig. 3.7 Main Control Board

#### **Features**

- CPU : ARM-9
- Memory : SDRAM (8MB), Flash Memory (16 MB) , NV-RAM : 256 KB
- Operating system : POS
- Serial ports : 5 Ports
- SD card : 1 Port
- Modem : 56 Kbps dial-up

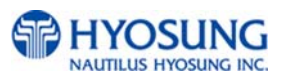

## 3.8 Operating Environment

#### Power Requirements

100 ~240 Vac ±10% 3.2A 50/60Hz , 100 Watt

#### **Power Connections**

The NH-1800 ATM must be connected to a dedicated power circuit. This circuit must consist of **LINE**, **NEUTRAL** and **GROUND** leads connected directly to the power circuit breaker panel. This circuit cannot be shared with any other equipment.

#### Phone Line Requirements

The NH-1800 ATM must be connected to a dedicated phone line. This line must be a direct dial "tone" or "pulse" line that is equipped with a standard telephone wall jack (RJ-11). This line cannot be shared with any other equipment at the location.

#### Temperature

- In storage : 14°F 140°F (-10°C ~ 60°C, 15°C/H)
- While operating : 41°F 104°F (5°C ~ 40°C, 10°C/H)

#### Humidity

- In storage : 10% < RH < 90%, Non-Condensed
- While operating : 25% < RH < 85%, Non-Condensed

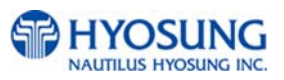

# **Chapter 4. Installation**

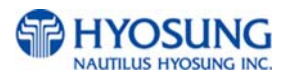

## 4. Installation

## 4.1 Installation Requirements and Necessary Tools

• Installation condition and space

Following conditions should be met before installing equipment.

- 1) Temperature while operating should be between 41°F 104°F
- 2) Relative humidity while operating should be between 25% < RH < 85%, Non-Condensed
- 3) Avoid locations where intense direct light is reflected off the LCD screen.
- 4) Avoid locations where strong static electricity can occur.
- 5) Avoid placing the product next to equipment that produce electromagnetic waves. It could interfere with data transfer.
- 6) The floor must allow easy wheelchair access from the front or the side.
- 7) Space required for servicing the machine should be considered before installation.

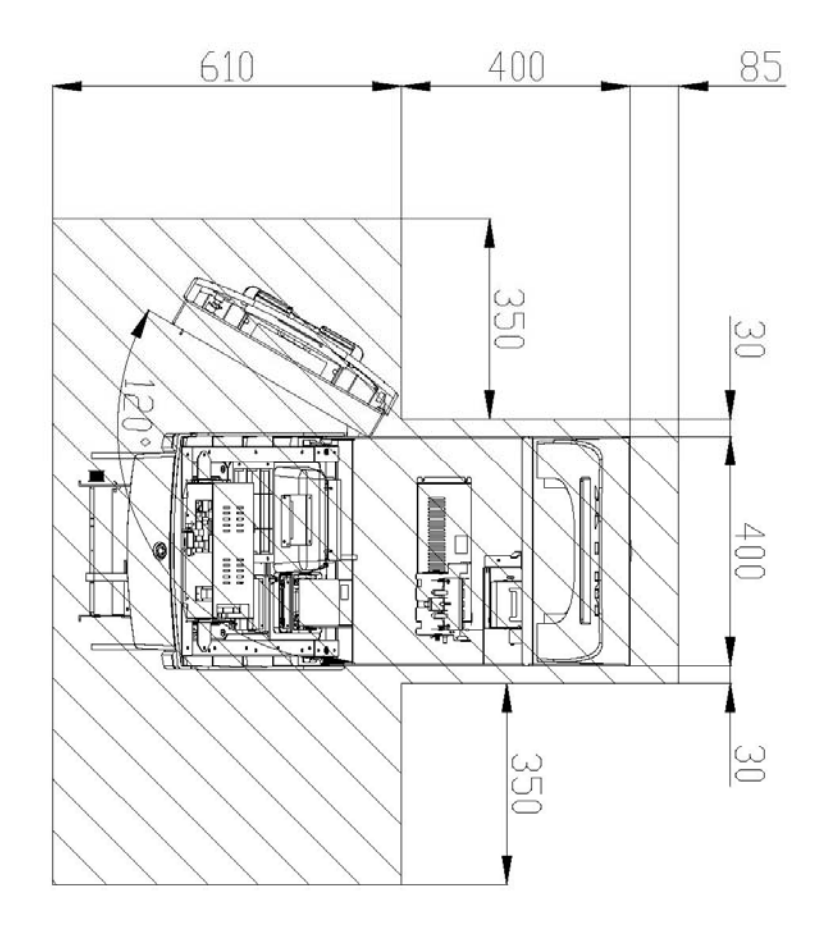

Fig. 4.1 Installation space #1 (Plane view)

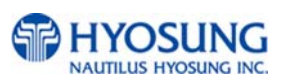

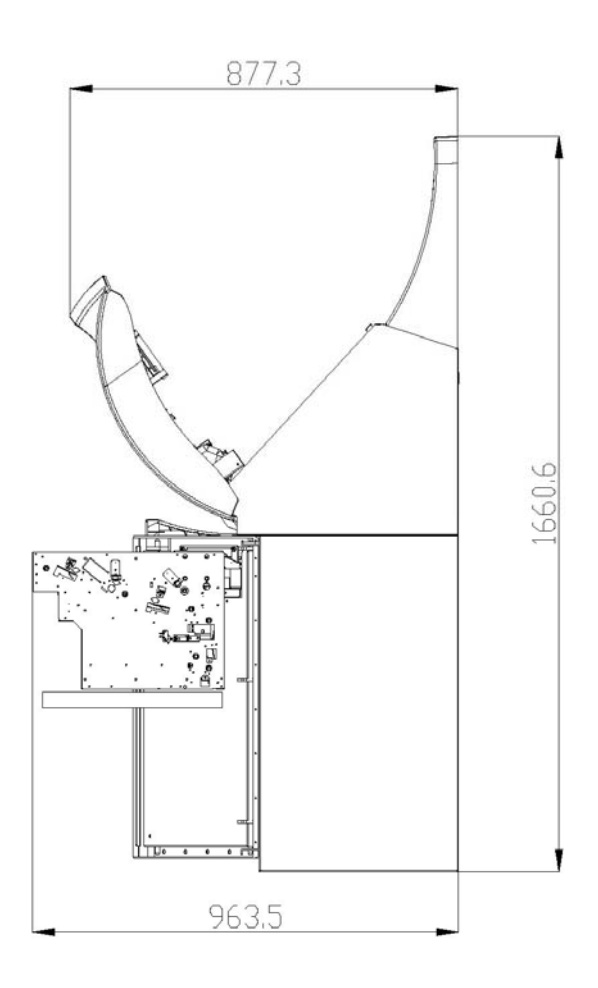

Fig. 4.2 Installation space #2 (Side view)

• Tools required for installation

In order to move the machine and place it in a proper location, you should seek the help of professionals trained in moving heavy equipment.

Following tools are needed to install the machine.

- Wire cutter
- Lifter
- Screw driver (Flat, Phillips)
- Wrench (Spanner)
- Leveling tool

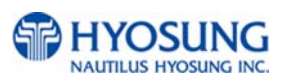

## 4.2 Unpacking

- 1) Unpack the machine on top of the palette.
- 2) Cut the straps that are fastened around the box with a knife. (refer to Fig. 4.3) (Be careful when cutting the straps.)
- 3) Use an appropriate tool to remove the nails from the palette. (refer to Fig. 4.4)
- 4) Remove the lid, then box from the top. Do not discard the packaging materials until you have verified any shipping damage claim. Contact your distributor immediately if you see any shipping damage. Store the box in a safe place to re-use or discard of appropriately.
- 5) Verify the contents carefully with the packing list to be sure all items listed are included. Notify your distributor of any shortages.
- 6) If only the palette needs to be removed, lift the whole machine from the bottom and set it aside.

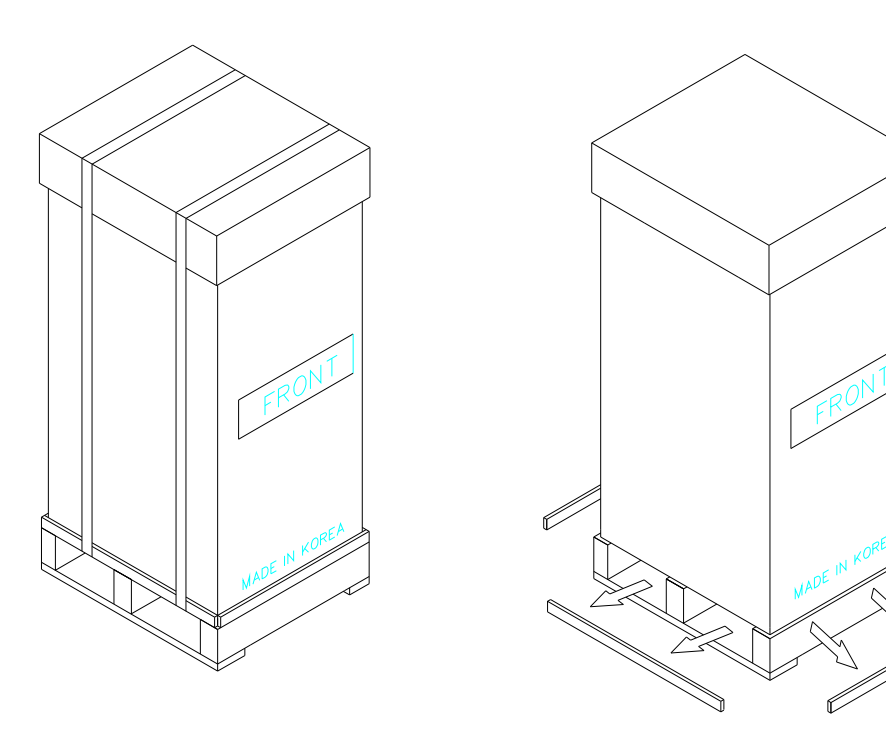

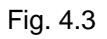

Fig. 4.4

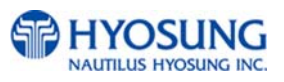

## 4.3 Physical Installation

To install the NH-1800 ATM, perform the following steps.

 Place the "Anchor bolts locate sheet" at the place where the machine is to be installed. (refer to Fig. 4.5)

Place the system on a flat surface. Be careful when opening the top or bottom of the machine s it can be off balance

- 2) Place the Anchor nuts into the ground according to the anchor bolts locate sheet.(4 places)
- 3) Place the NH-1800 on top of the sheet.
- 4) Open the Security cover with the key provided.
- Using the supplied combination (factory preset at 50-25-50) open the Security Door. This combination should be changed as soon as possible. Refer to Appendix B for instructions on changing the lock combination.
- 6) After the anchor nuts are in place according to the anchor holes on the bottom of the NH-1800, tighten the anchor bolts tightly. (refer to Fig. 4.6)

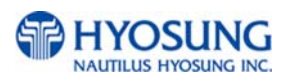

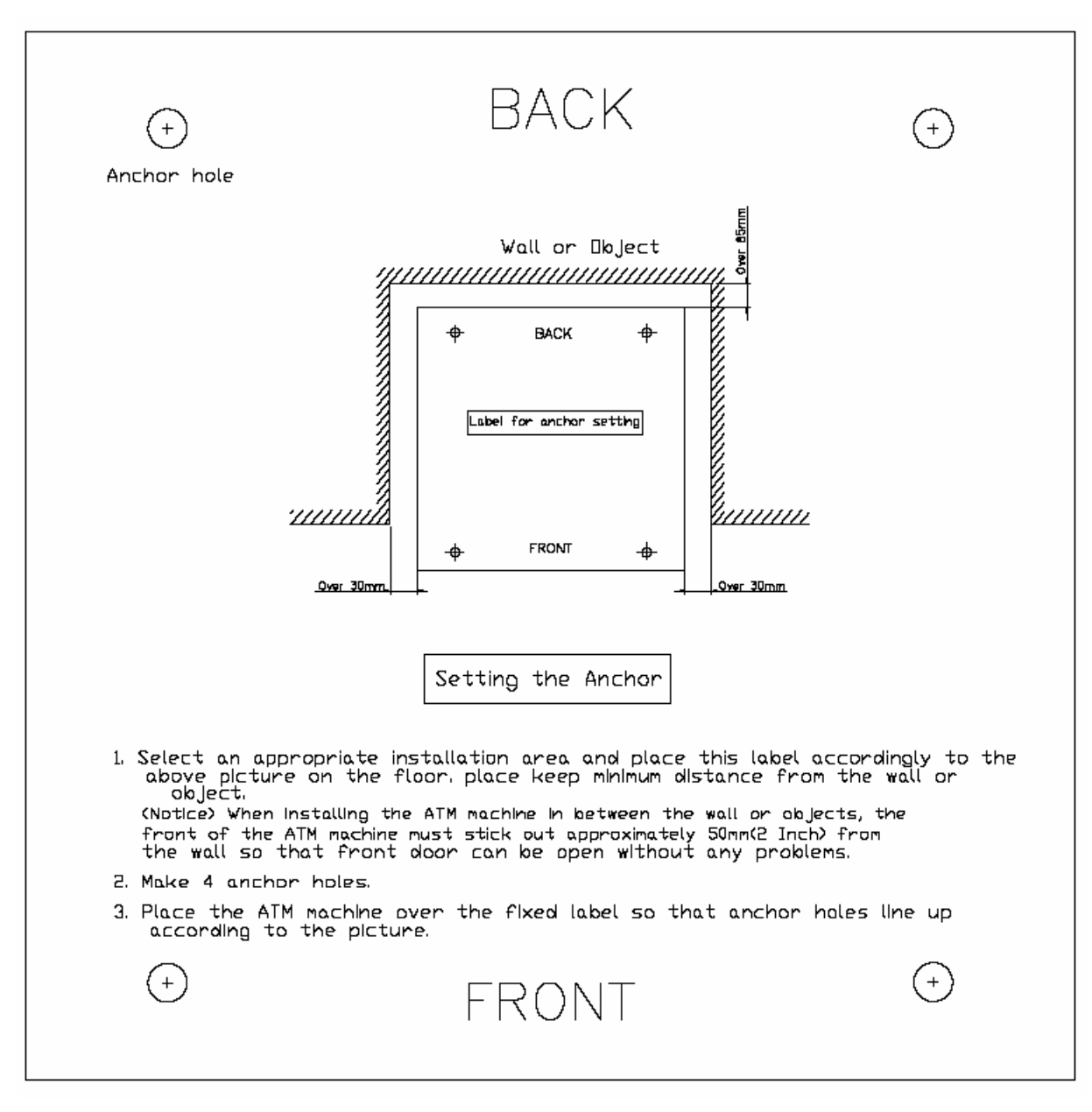

Fig. 4.5

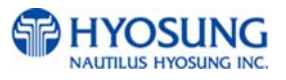

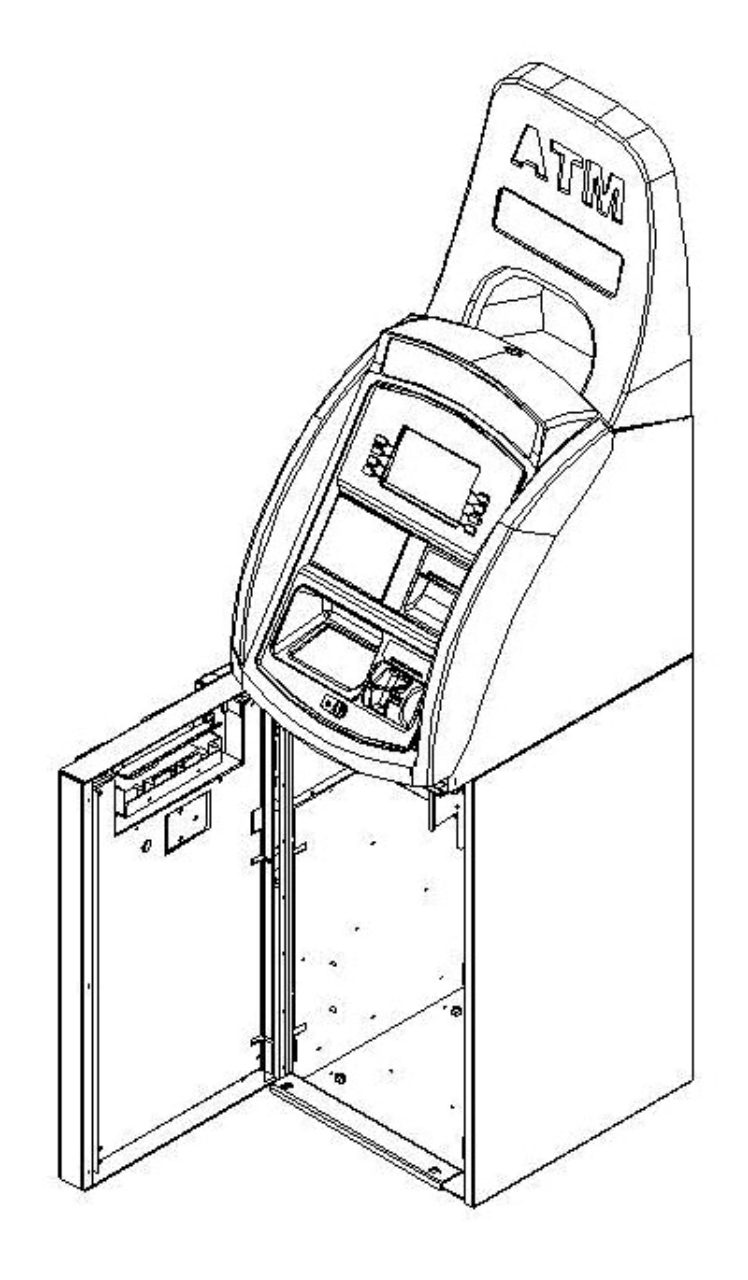

Fig. 4.6

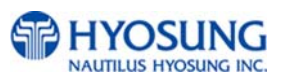

## 4.4 Hardware Installation

- 1) Verify the power voltage (110/220V) to be used and set the appropriate voltage on the power supply.
- 2) Verify that the telephone line to be used for the ATM is in proper working order. Hyosung recommends the use of shielded phone line in locations with close proximity to other appliances.
- 3) Open the security door and remove any shipping materials and note any warning or installation instructions.
- 4) Remove the screw, which is set to hold the Cash Dispensing Unit platform in place.
- 5) Remove the cash cassette from the box, fill the cassette with the appropriate amount of notes, and place it in the Cash Dispensing Unit carefully. Place the appropriate denomination label on the front of the cassette.
- 6) Before closing the vault, thoroughly test the combination lock by locking and unlocking the lock several times. It is much easier to diagnose potential lock problems before shutting the door
- 7) Open the top of the ATM. Place the receipt paper in the Receipt Printer. The paper prints only on one side (shiny side) always check the roll when you install paper.Place the roll so that the coated side (shiny side) will be facing up.
- Connect the Power cable and telephone cable to the appropriate outlets on the wall. (verify once again if the power voltage is 110V or 220V)
- 9) Turn the power on and verify if all systems are operational. If any part of the system is not operational then an error code will be displayed. Verify with the Error Code and follow the appropriate steps. If the error is not corrected please contact your local distributor. Set all the system parameters. For more detailed information refer to Chapter 6 and Chapter 7.

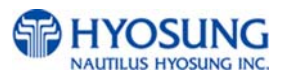

# **Chapter 5. Operating Instructions**

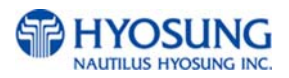

# 5. Operating Instructions

## 5.1 Opening and Closing the Door

5.1.1 Opening and Closing the Security Cover and Door

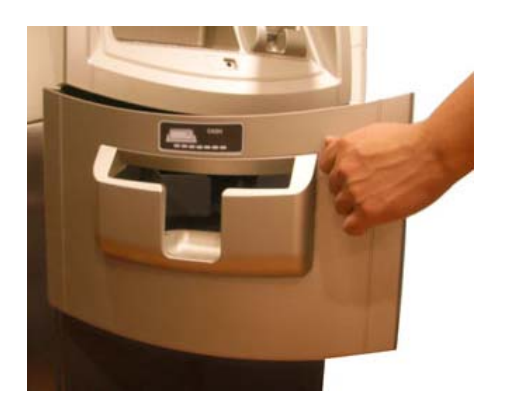

1) Turn the Security Cover key clockwise to open the Security Cover.

2) To unlock the Combination Lock, please refer to 5.1.2 and 5.1.3.

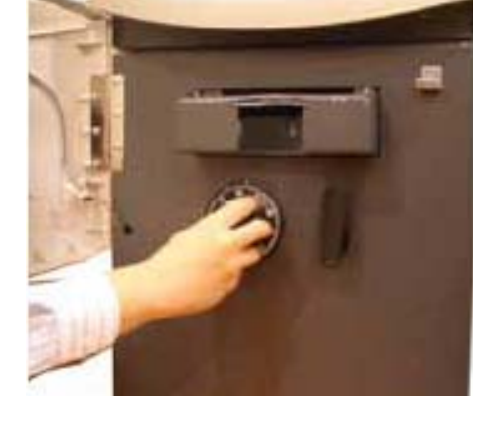

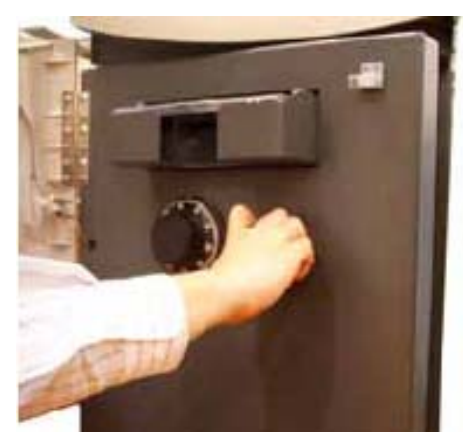

 Turn the Security Door Handle counterclockwise, then pull the Security Door to open it.

4) Use the reverse order of above description to close the Security cover and door.

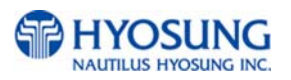

### 5.1.2 How to open the mechanical combination lock

Make sure that this lock would be set 50-25-50 as factory default setting.

- 1) Turn to the counterclockwise for more than four times and set to "50."
- 2) Turn to the clockwise and stop at "25" at the third times.

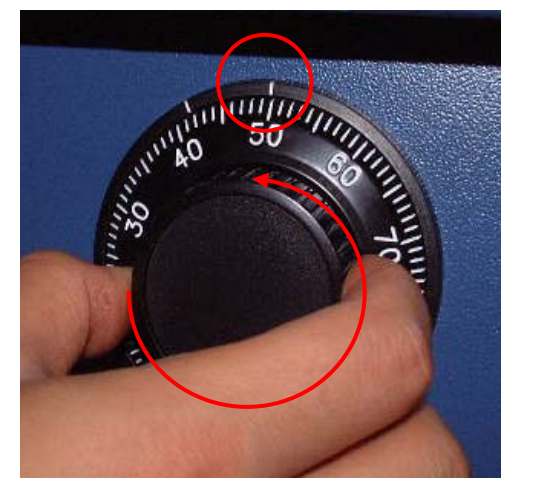

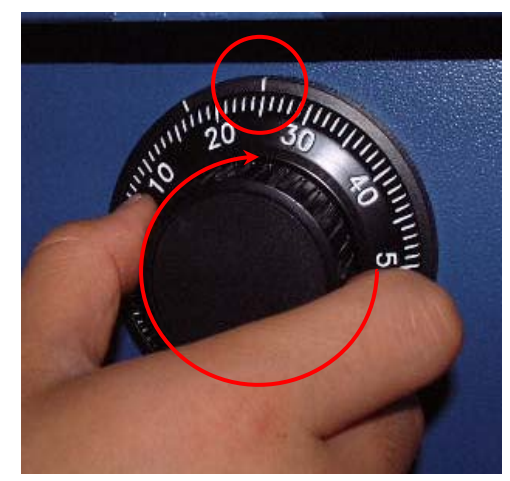

- 3) Turn to the counterclockwise and stop at "50" at the second times.
- 4) Turn to the clockwise until the dial does not move any more.

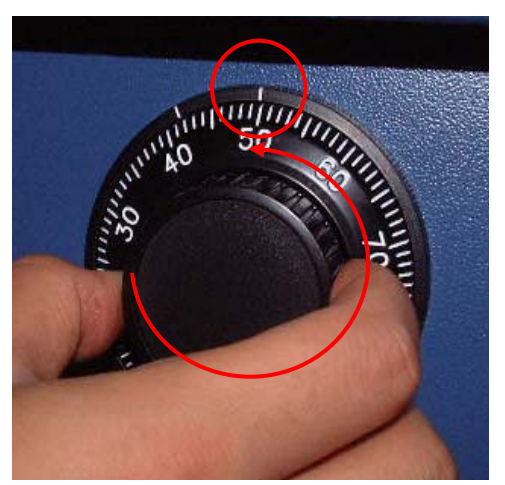

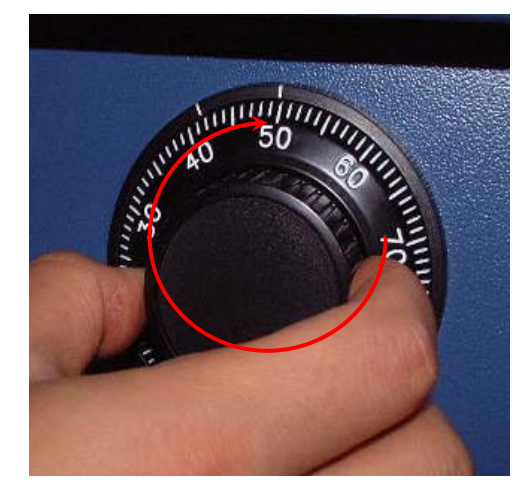

Note: The center scale mark is used to open the safe unit

5) The safe door will open when turning the handle to counterclockwise.

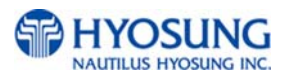

#### 5.1.3 How to set the new password

For example, let's assume that you would like to set the following number (10-50-70)

- 1) Open the safe door as described in the above.
- 2) To close the mechanical lock, turn the handle to clockwise with the door opening
- 3) Turn to the counterclockwise for more than four times and set to "50" at left scale indicator as shown in the Fig.5.1.
- 4) Turn to the clockwise and stop at "25" at the third time as shown in the Fig.5.2.
- 5) Turn to the counterclockwise and stop at "50" at the second times as shown in the Fig.5.3.

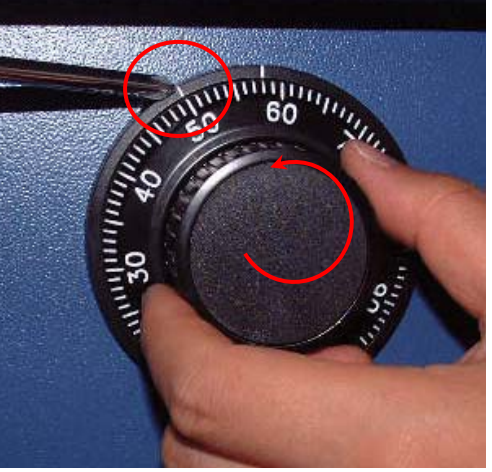

Fig.5.1

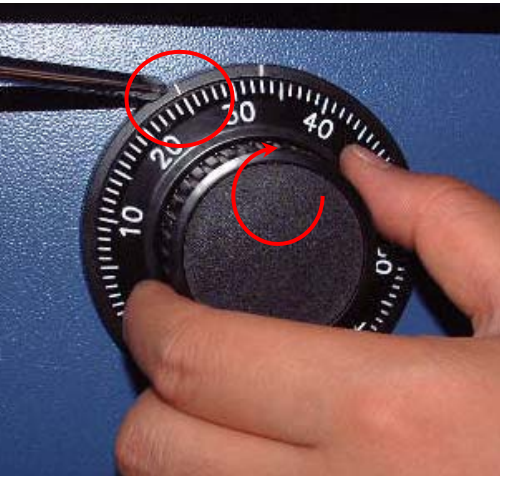

Fig.5.2

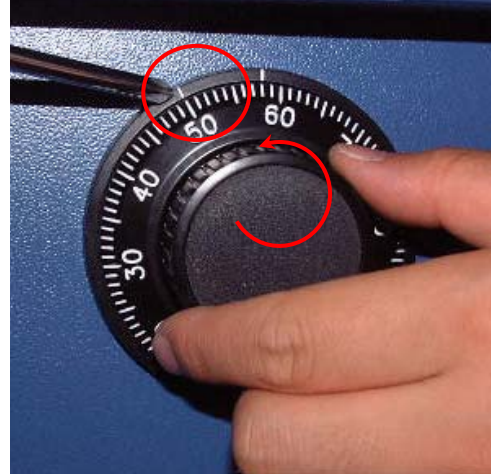

Fig.5.3

**Note:** The left scale mark is used to change the password.

6) Push the change bar completely until it is held by the dial change home (Fig.5. 4) inside the safe door and turn to the clockwise by 90 degrees (Fig.5.5).

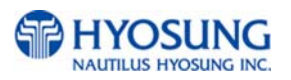

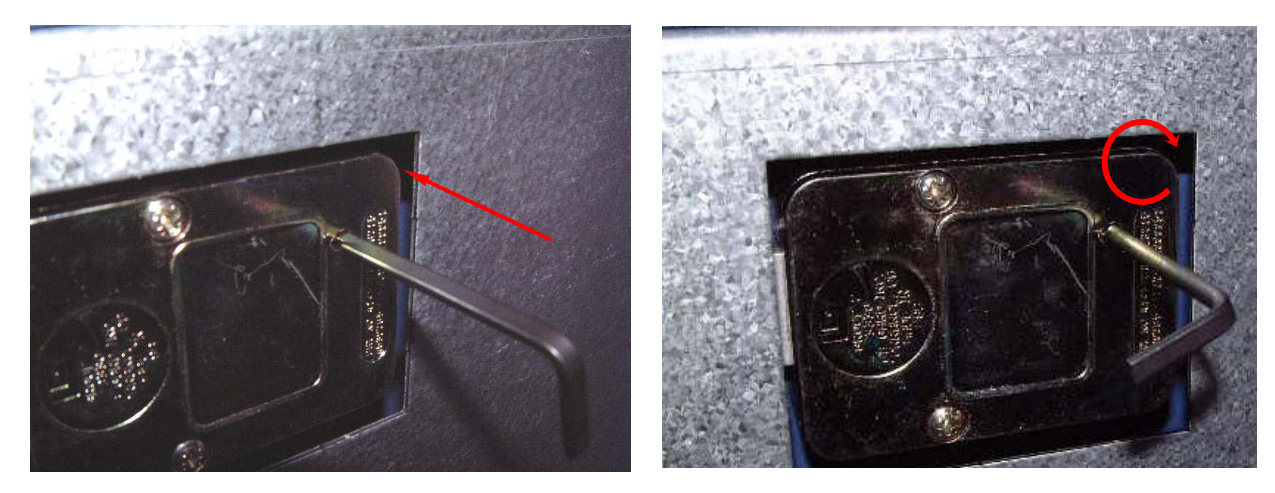

Fig.5.4

Fig.5.5

- 7) Turn to the counterclockwise more than four times and position at left scale indicator to "10" (target number to change).
- 8) Turn to the clockwise for three times and position the scale to "50" (target number to change).
- 9) Turn to the counterclockwise for two times and position the scale to "70" (target number to change).

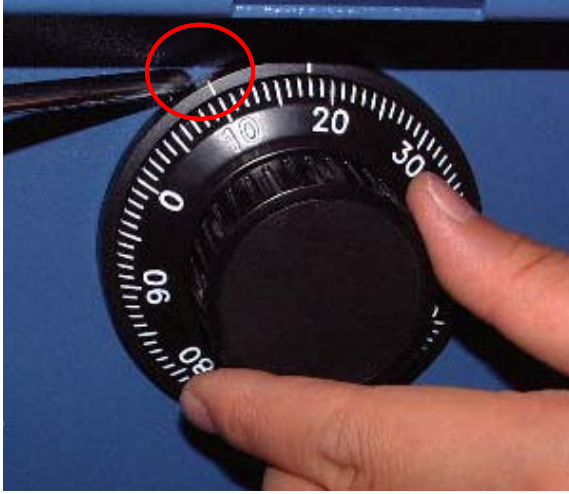

Fig.5.6

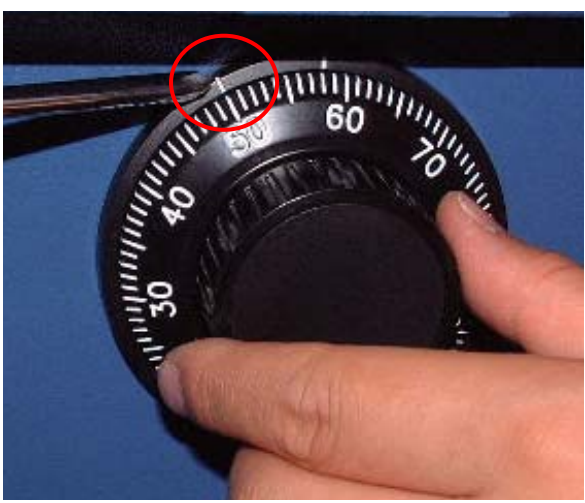

Fig.5.7

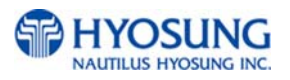

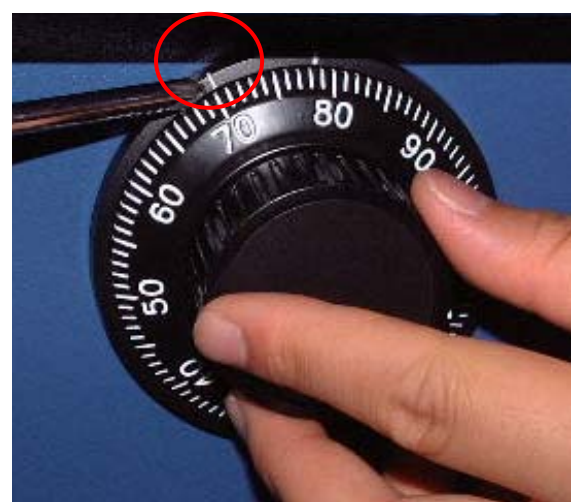

Note: Do not use number 25 – 35 as the last password number.

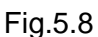

10) When password setting is completed, turn the change bar counterclockwise and remove it from the safe as shown in the Fig.5.9.

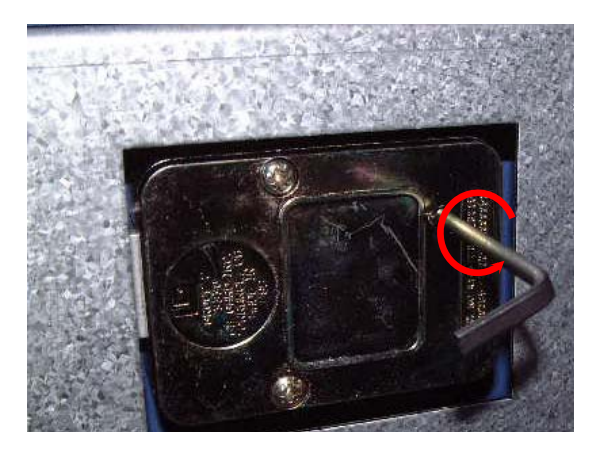

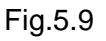

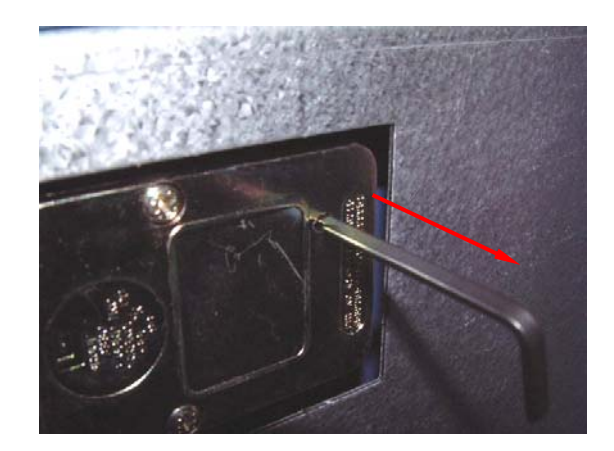

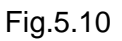

- 11) When password setting is completed, try to turn the dial more than a couple of times while the door is open to see if the door is opened or not. (Make sure to run the open/close test for at least two or three times.)
- 12) When all setting is completed, inform the password to the person in charge while paying attention to password disclosure or lost.

Note: Special attention must be paid and lost dial number cannot be restored.

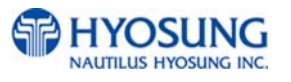

## 5.1.4 Opening and Closing the Front Panel

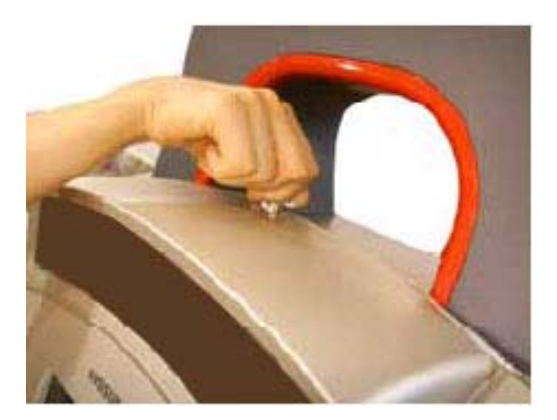

1) Insert the Front Panel key and turn it clockwise.

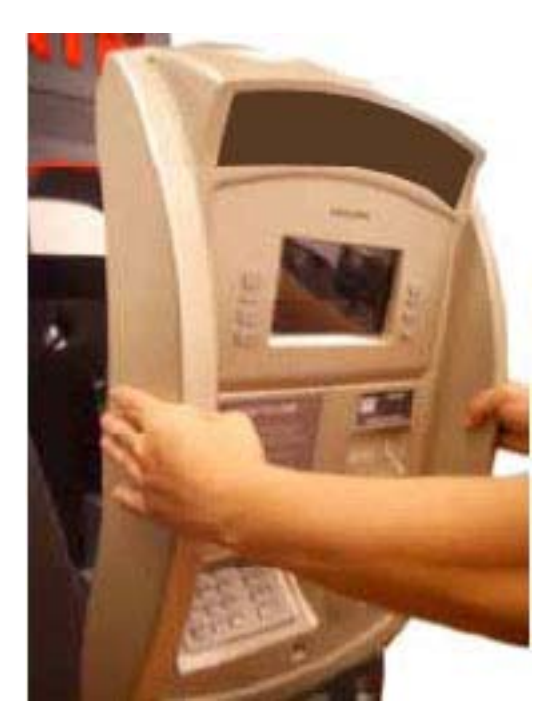

2) Please pull the Front Panel outward.

3) Use the reverse order of above description to close the Front panel.

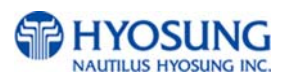
### 5.2 Replenishing the Cash Cassette

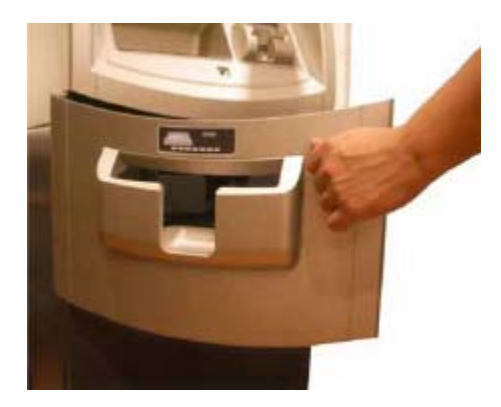

 Open the Security Cover and Door.
 (Please see 5.1.1 Opening and Closing the Security Cover and Door.)

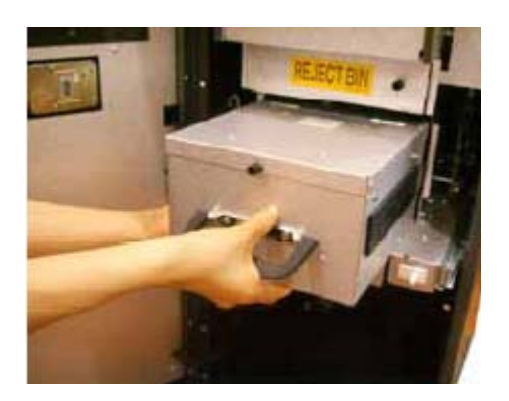

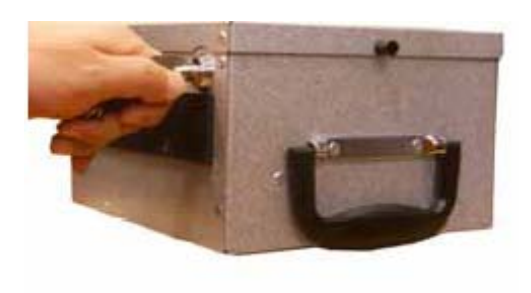

 With one hand holding the cash cassette handle and the other hand supporting the cash cassette from the bottom, pull it out carefully.

 Place the cash cassette on a flat level platform and turn the cassette key clockwise to unlock the cassette cover. Then lift the cassette cover.

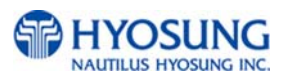

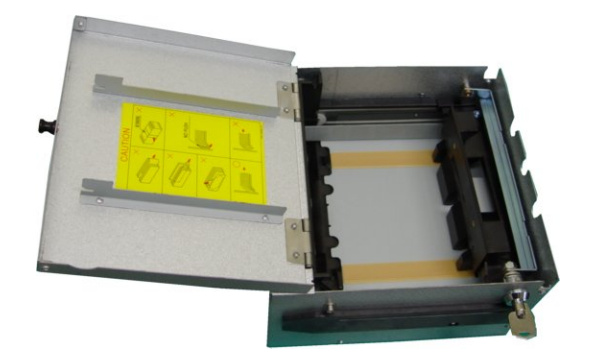

 Pull the cash plate back until it is locked against the cash plate latch. And then, replenish the cash cassette. (Refer to note below.)

### NOTE :

- 1. Fan the notes so that the notes do not stick together.
- 2. Remove all notes with holes or notes that are torn.
- 3. Unfold the folded notes.
- 4. Place the notes correctly. Refer to below figure.

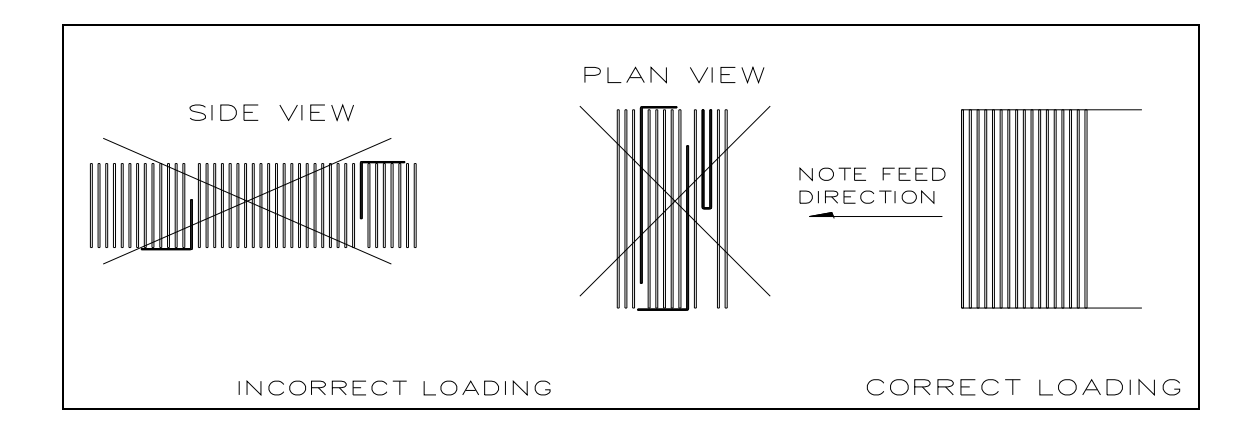

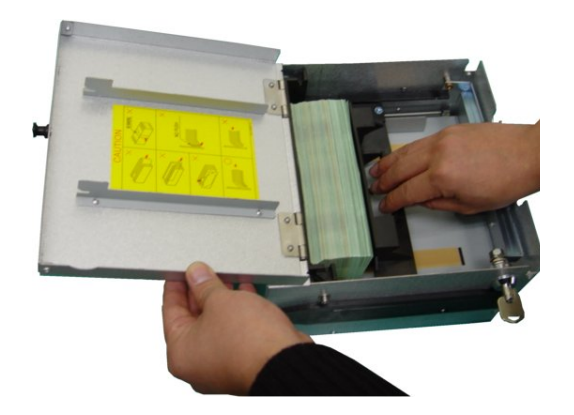

 After replenishing the cash cassette, release the cash plate from the cash plate latch and allow it gradually to take up its position behind the notes.

6) After closing the cassette cover, turn the key counterclockwise

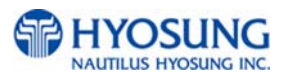

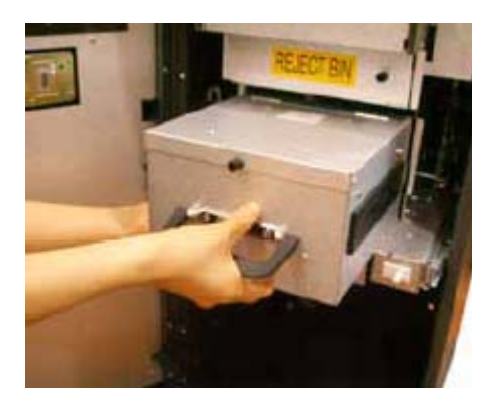

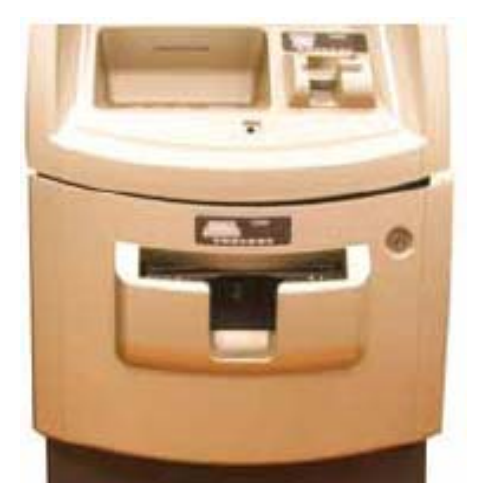

- 7) With one hand holding the cash cassette handle and the other hand supporting the cash cassette from the bottom, place the cash cassette carefully on the set guide of the Cash Dispensing Unit and push it in until it is locked in place.
- 8) Close the Security Door.

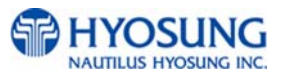

### 5.3 Emptying the Reject Bin

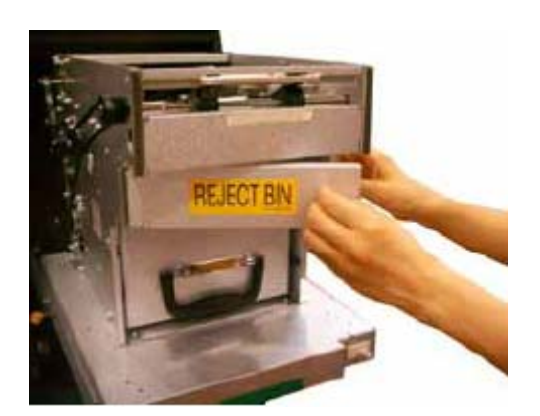

1) Open the reject bin cover.

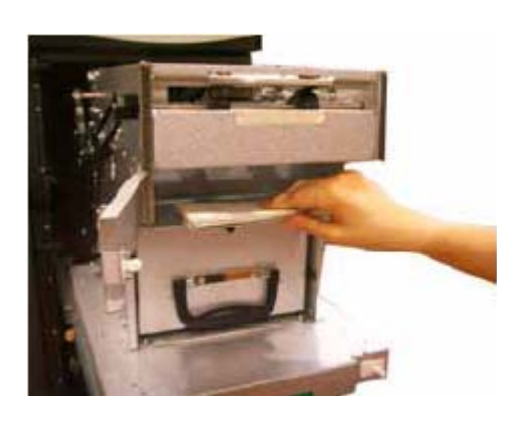

2) Remove the notes in the reject bin.

3) Close the reject bin cover.

### [Precaution!]

Don't recycle any bill in reject box into cassette.

Doing so will cause not only the same reject problem, but other unexpected problems such as note jams on cash dispenser

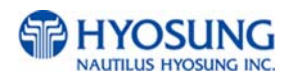

# 5.4 Loading the Receipt Paper

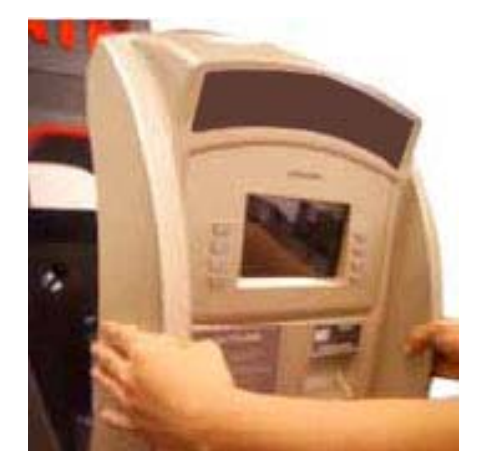

 Open the Front Panel with key and pull this outward completely with hands. (Please see the Chapter 5.1.2)

2) Prepare the new paper roll. Please see the NOTE described below

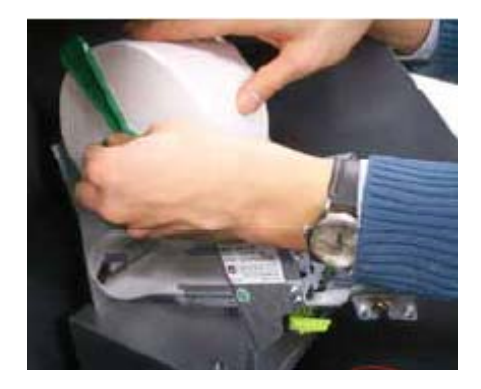

 Remove the green paper holder by carefully pulling it off and add the receipt paper into the spindle. And then insert the green paper holder tightly again to fix it.

### NOTE:

- 1. Make sure the roll is in its proper roll form. (A deformed roll may cause jamming problems)
- 2. When replacing the new roll, make sure the end of the roll paper has a clean cut. (See the below figure.)

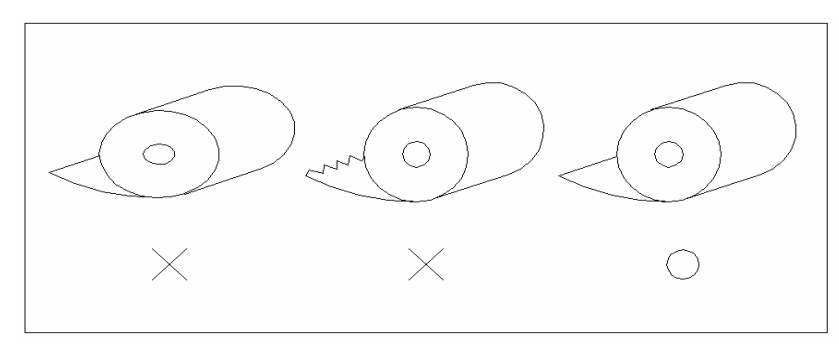

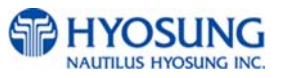

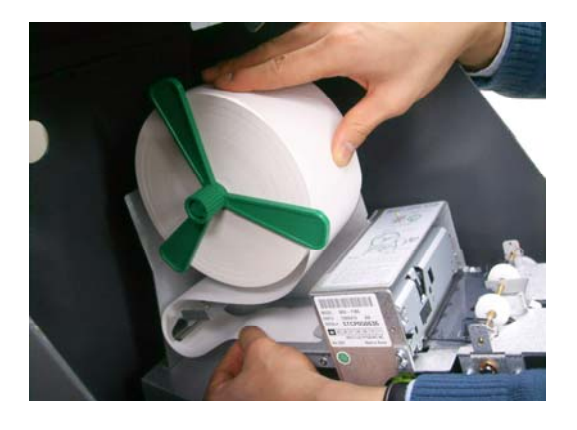

 The shiny side of the paper should be faced up to be printed properly and the metallic tension guide should be surrounded with paper to reduce the tension during feeding

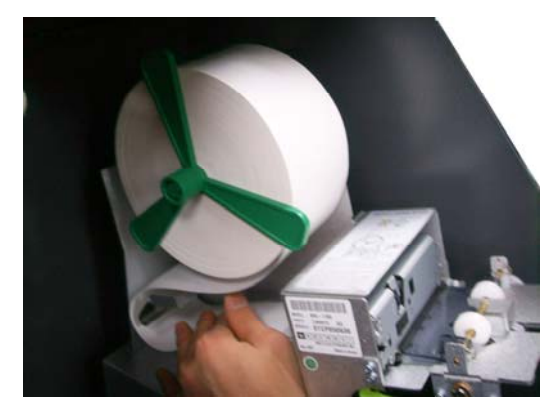

 Insert the leading edge of paper into the loading guide of the receipt printer slowly. When the machine is initialized, the paper is going to start feeding

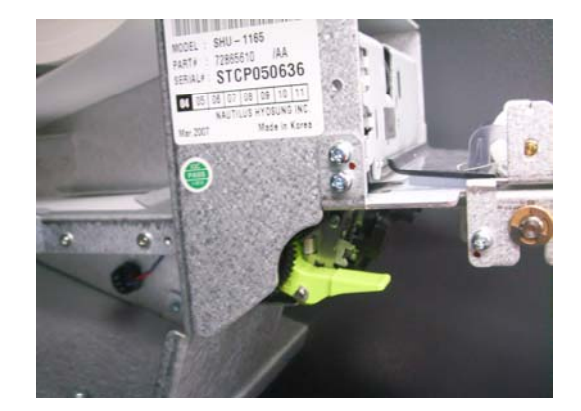

6) If the paper does not feed at all during initializing, make sure that paper has a CLEAN CUT at the end and the green lever behind the transport path is on its right place (It must be lifted up).

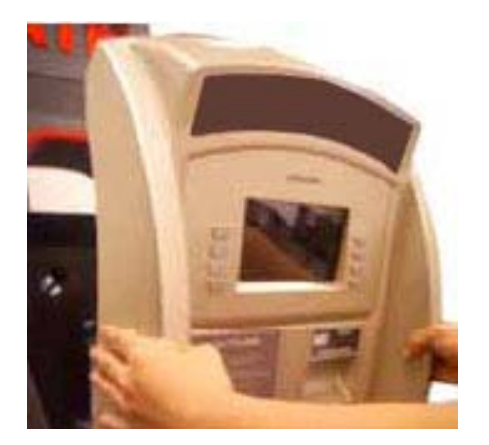

7) When finished loading paper, close the Front Panel and remove the key.

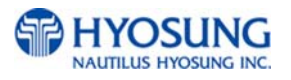

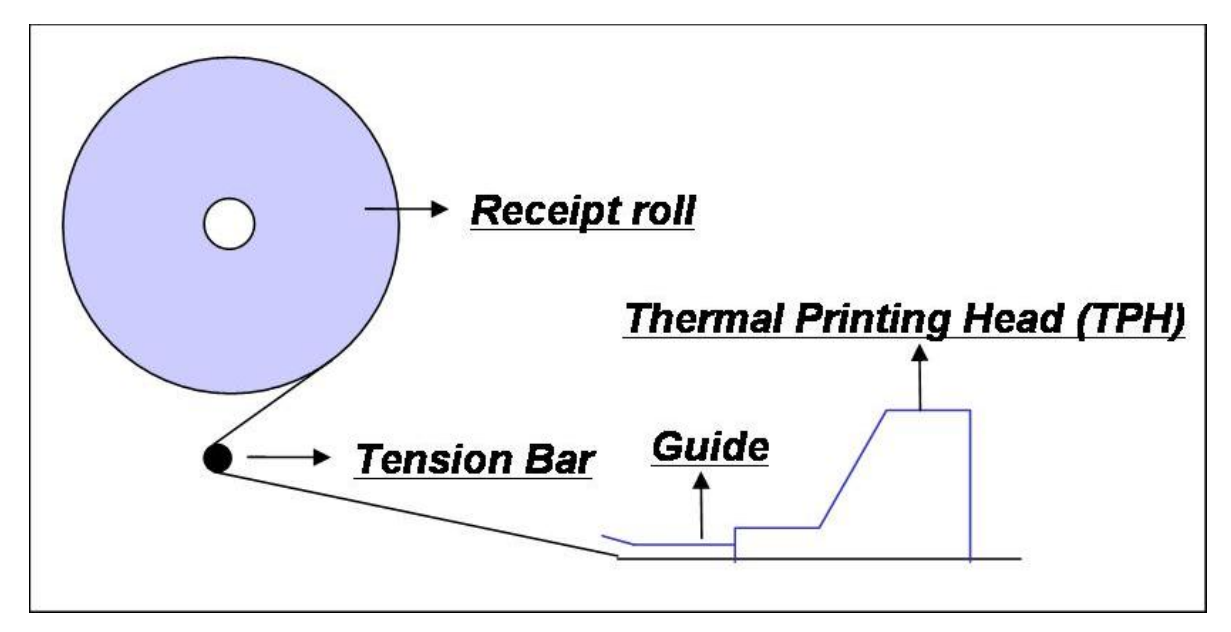

### NOTE: THE BASIC MECHANISM OF RECEIPT PRINTER

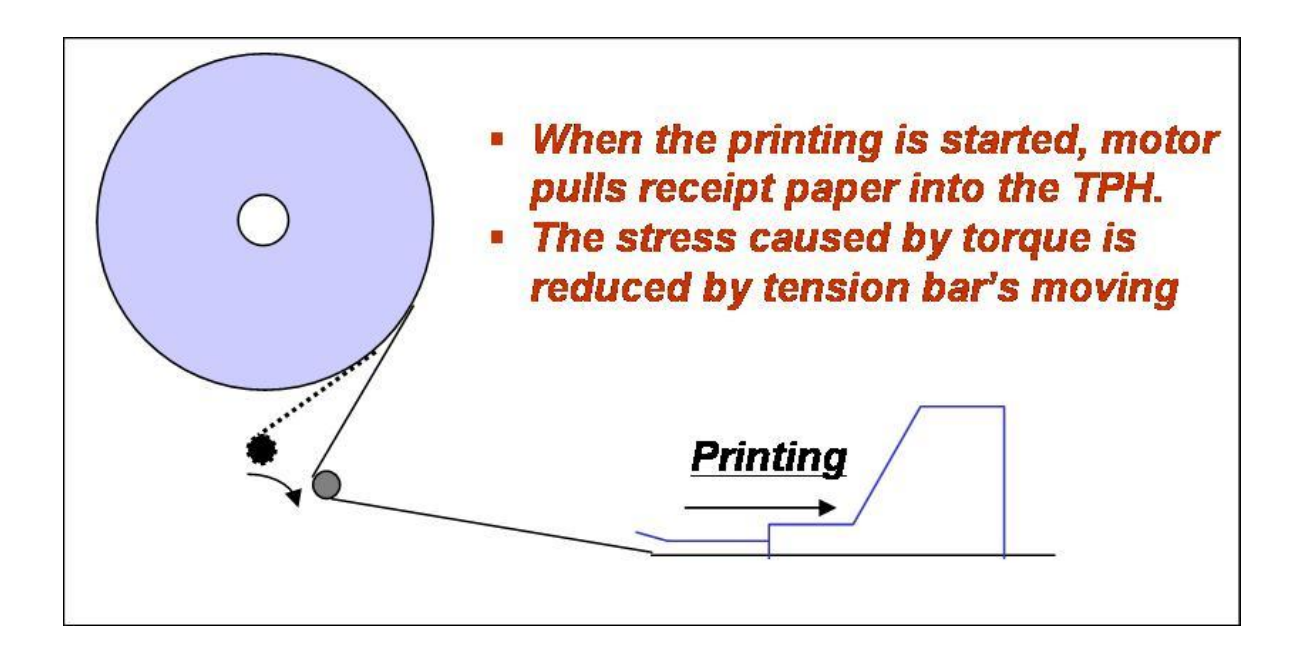

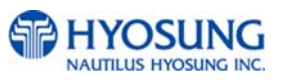

# 5.5 How to Clear a Receipt Jam

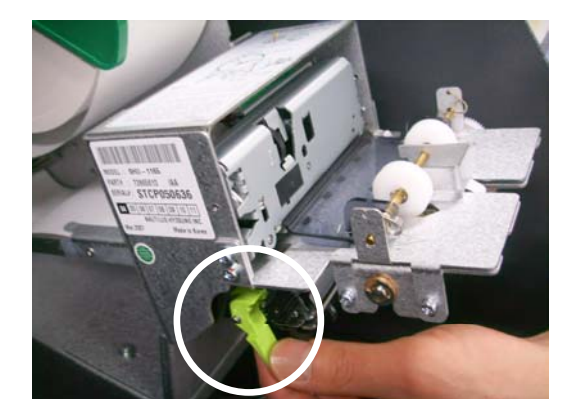

1) Open the Front Panel with key and pull this outward completely with hands. To remove a jammed paper inside transport path, press the green lever down to release the lower roller assembly.

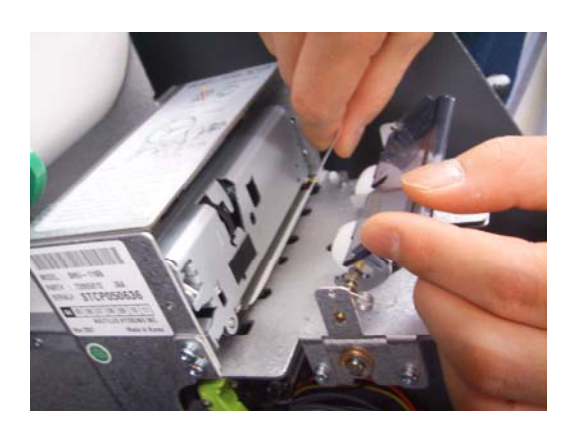

 To take out a jammed paper in front of transport path, lift up the transparent window guide and remove the jamming receipt carefully.

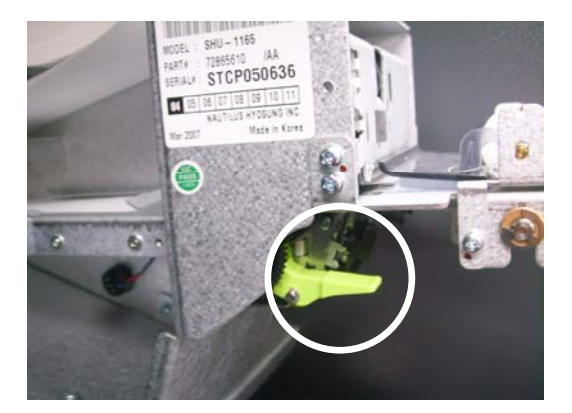

3) After finishing clearing the receipt, load the receipt paper properly. Please make sure to return the green lever to its right place one more time before closing the Front Panel. When finished loading paper, close the Front Panel and remove the key.

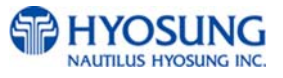

# 5.6 How to Clear Jam

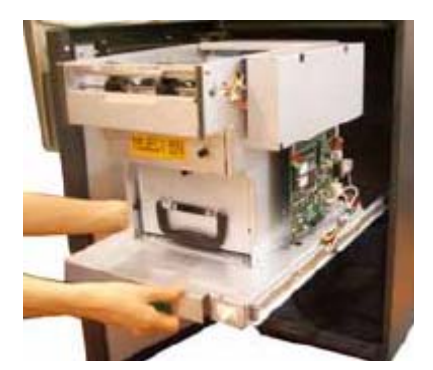

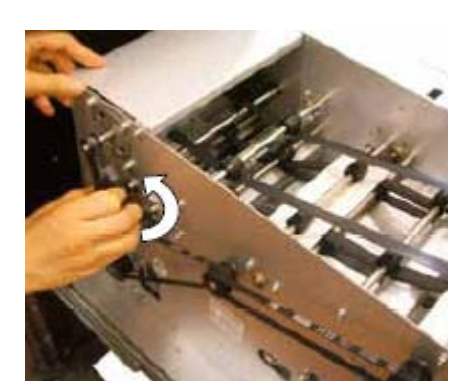

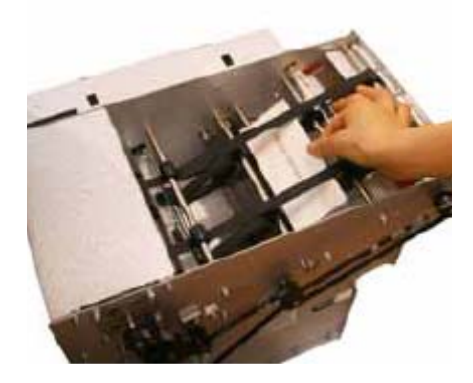

Turn power off first.
 Pull the rail of cash dispenser outward on the

bottom of the cash dispenser.

 Turn the pulley located in left upper in order to move jammed note into a well removed position.

3) Take out the jammed note carefully.

### [WARNING!]

If the belt is detached from the Roller, the lifespan of the belt can be dramatically reduced which can result in breakage. Therefore, it is extremely important to check if the belt is positioned correctly after removing the jammed bills.

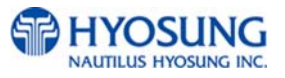

# Optional A. 2,000 notes Cassette (2x2,000)

### A.1 Replenishing the Cash Cassette

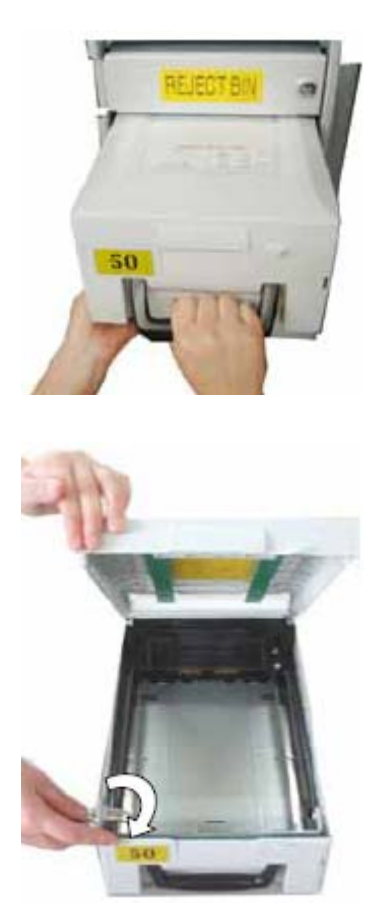

 With one hand holding the cassette handle and the other hand supporting the cash cassette from bottom, pull it up and out carefully.

 Place the cash cassette on a flat level platform and turn the cassette key clockwise to unlock the cassette cover. Then lift the cassette cover.

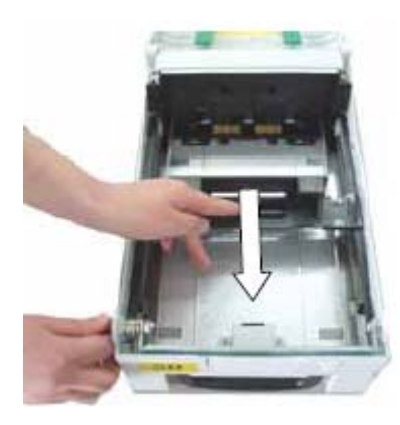

3) Pull the cash plate back until it is locked against the cash plate latch.

### [Precaution!]

Be careful not to hurt your hands when the black push-plate fails to get locked and suddenly recovers its positions

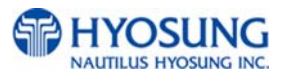

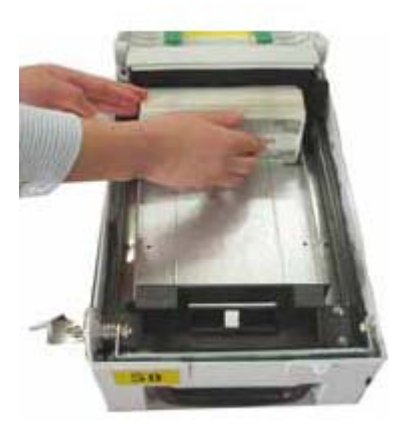

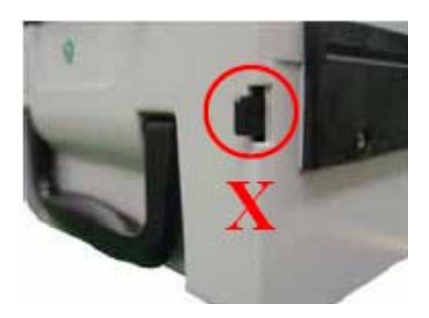

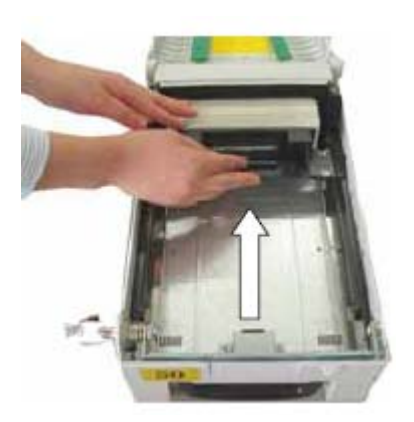

NOTE :

- 1. Fan the notes so that the notes are not sticking together.
- 2. Remove all notes with holes or notes that are torn.
- 3. Unfold the folded notes.
- 4. Place the notes correctly.

4) Replenish the cassette (Take note as below)

#### [Precaution!]

Don't replenish more cash than recommended capacity. It means that it should be replenished less than 2,000 bills per cassette for new bills. Make sure that Cash Low Bracket in cassette will not be extruded outside cassette after replenishing cash.

5) Unlock the cash plate by pulling it again and move it smoothly.

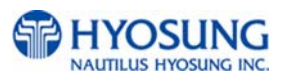

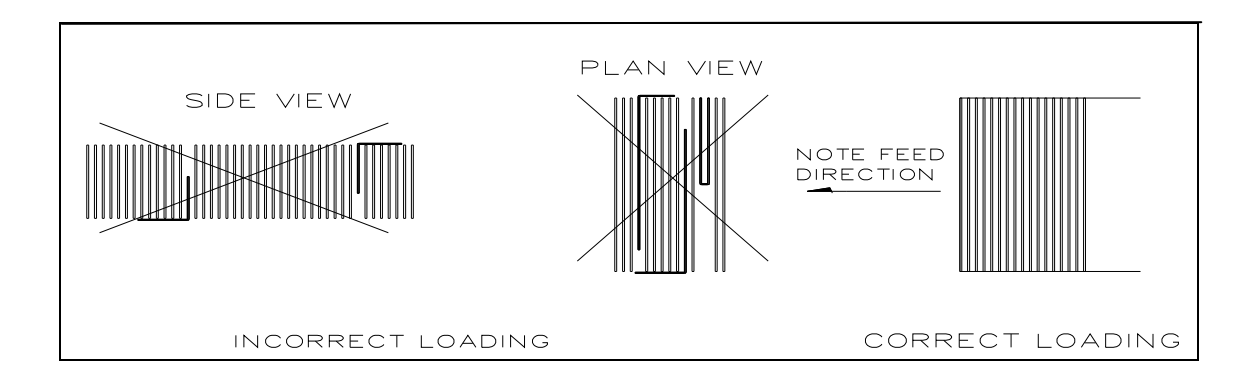

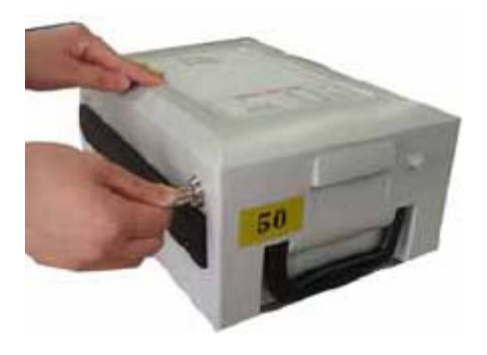

6) Close the cassette cover and turn the cassette key counter clock-wise until it is locked.Remove the key when it is locked.

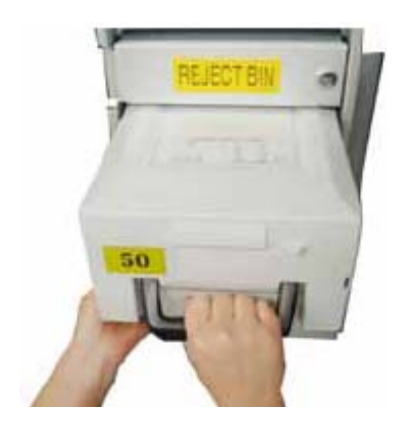

7) With one hand holding the cassette handle and the other hand supporting the cassette from the bottom, place the cassette carefully on the set guide of the CDU and push it in until it is locked in place.

# A.2 Emptying the Reject Bin

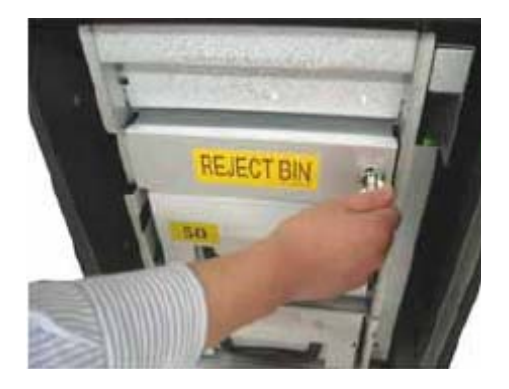

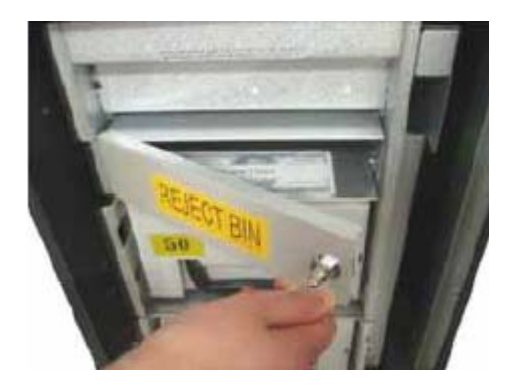

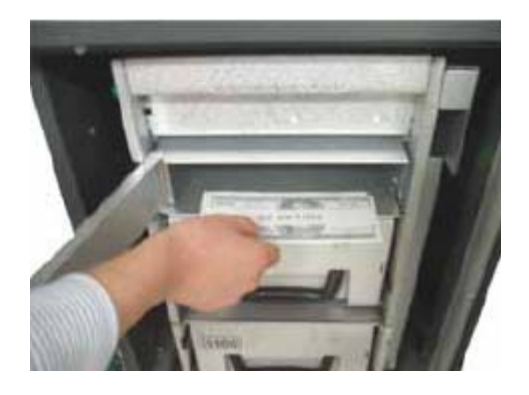

1) Insert the reject box key, turn it clockwise.

2) Open the lid in reject box.

3) Take bills in reject box and turn the key counter clockwise to close the box lid.

### [Precaution!]

Don't recycle any bill in reject box into cassette. Doing so will cause not only the same reject problem, but other unexpected problems such as note jams on cash dispenser

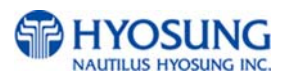

# A.3 How to Clear Notes Jam

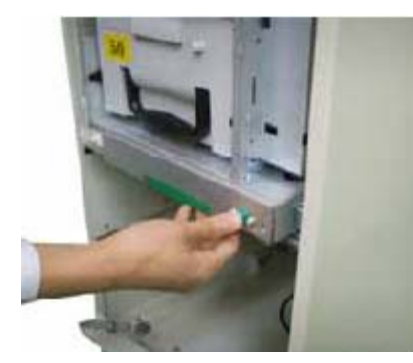

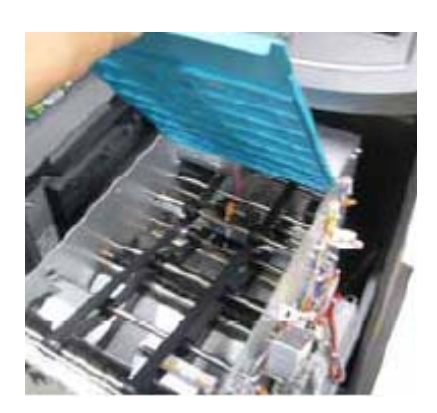

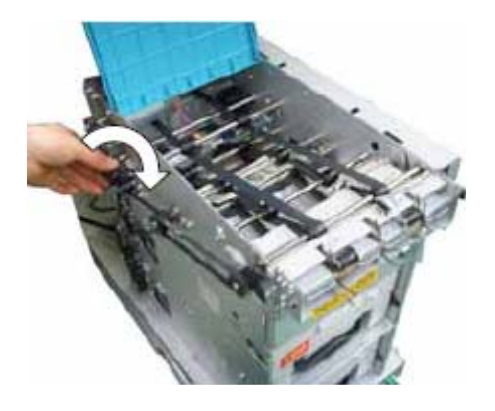

1) Pull the rail of CDU outward while pressing the white button on the CDU.

2) Lift up the upper cover of CDU.

 Turn the pulley located in left upper in order to move jammed note into a well removed position.

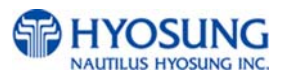

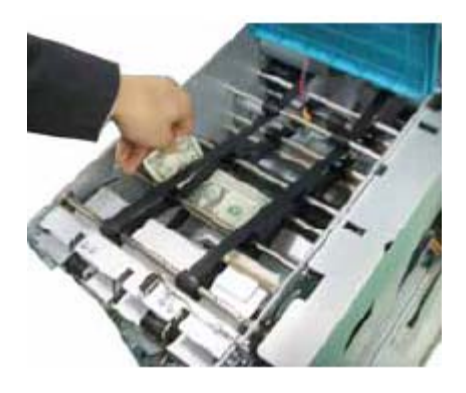

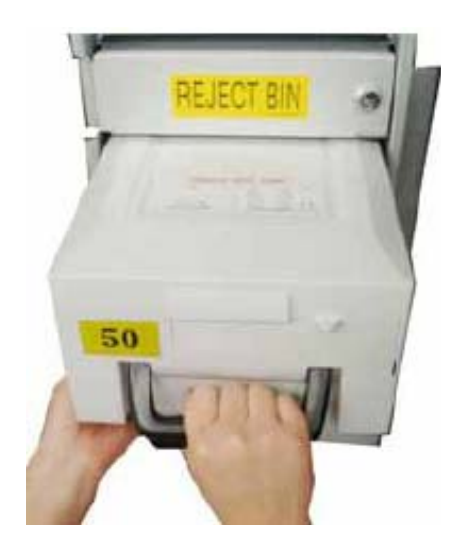

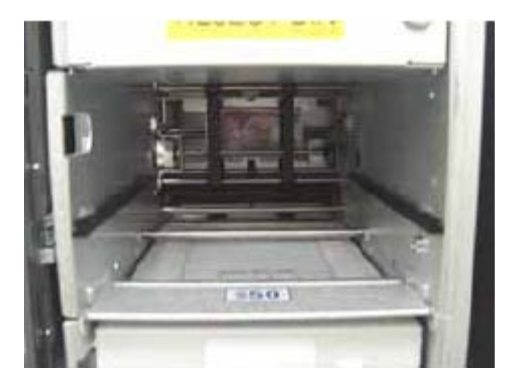

4) Take out the jammed note carefully.

### [WARNING!]

If the belt is detached from the Roller, the lifespan of the belt can be dramatically reduced which can result in breakage. Therefore, it is extremely important to check if the belt is positioned correctly after removing the jammed bills.

5) Remove the cash cassettes.

6) Remove the jammed note inside CDU body carefully.

### [WARNING!]

If the belt is detached from the Roller, the lifespan of the belt can be dramatically reduced which can result in breakage. Therefore, it is extremely important to check if the belt is positioned correctly after removing the jammed bills.

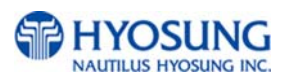

# **Chapter 6. Operator Functions**

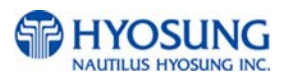

# 6. Operator Functions

### 6.1 Basic System Operation

### 6.1.1 Accessing the Operator Function Menu

### 6.1.1.1 General Method

INITIALIZE PLEASE WAIT

- HELCOME 111 INSERT AND REMOVE YOUR CARD QUICKLY
- ENTER PASSWORD \* \* \* \* \*

- Turn on the NH-1800. The system will automatically be initialized and run the status check once when the NH-1800 is turned on. The system will attempt to connect to the host.
- If the host connection is established, the display will show "IN SERVICE" screen.

Press the CANCEL, CLEAR, ENTER key simultaneously and then press 1, 2, 3 keys in order.

 Enter the Operator Password and press ENTER. If the wrong password is entered, the screen will be back to "ENTER PASSWORD" screen. The factory default Operator Password is "555555".

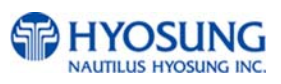

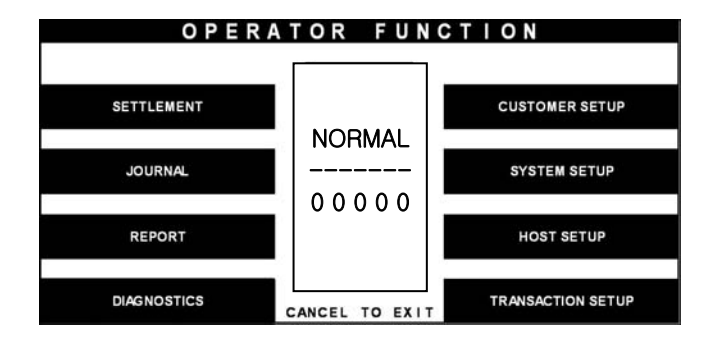

Fig. 6.1 General Method

 If the correct password is entered, the OPERATOR FUNCTION menu will be displayed.

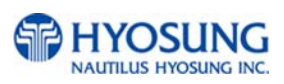

### 6.1.1.2 When an Error Occurs

OUT OF SERVICE CALL ATTENDANT  When an error occurs, please press CANCEL, CLEAR, ENTER simultaneously and then press 1, 2, 3 in order.

ote: If the machine goes out of service, The error code will not always appear on the screen. If you do not see an error code, enter operator function and go to reports. Look in the error summary for error codes

 "ENTER PASSWORD" will be displayed and enter the Operator Password.

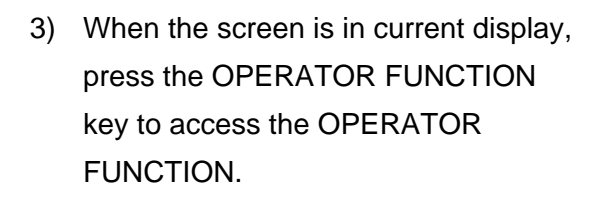

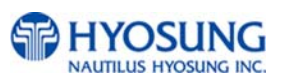

| ENTER BASSWORD |  |
|----------------|--|
| ENTER FASSWORD |  |
| * * * * * *    |  |
|                |  |
|                |  |
|                |  |
|                |  |

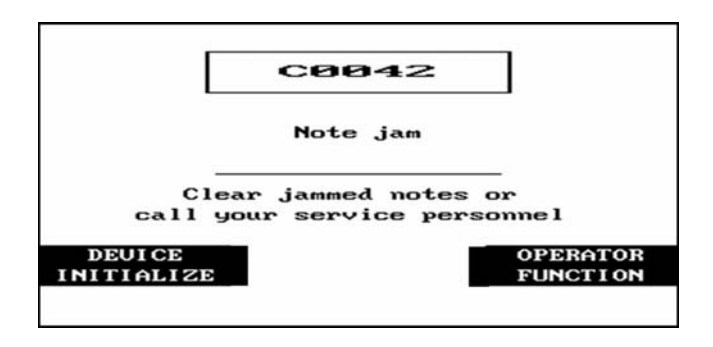

Fig. 6.2 When an Error Occurs

### 6.1.2 How to Use Keypad

This section will explain the basic operation of the Keypad.

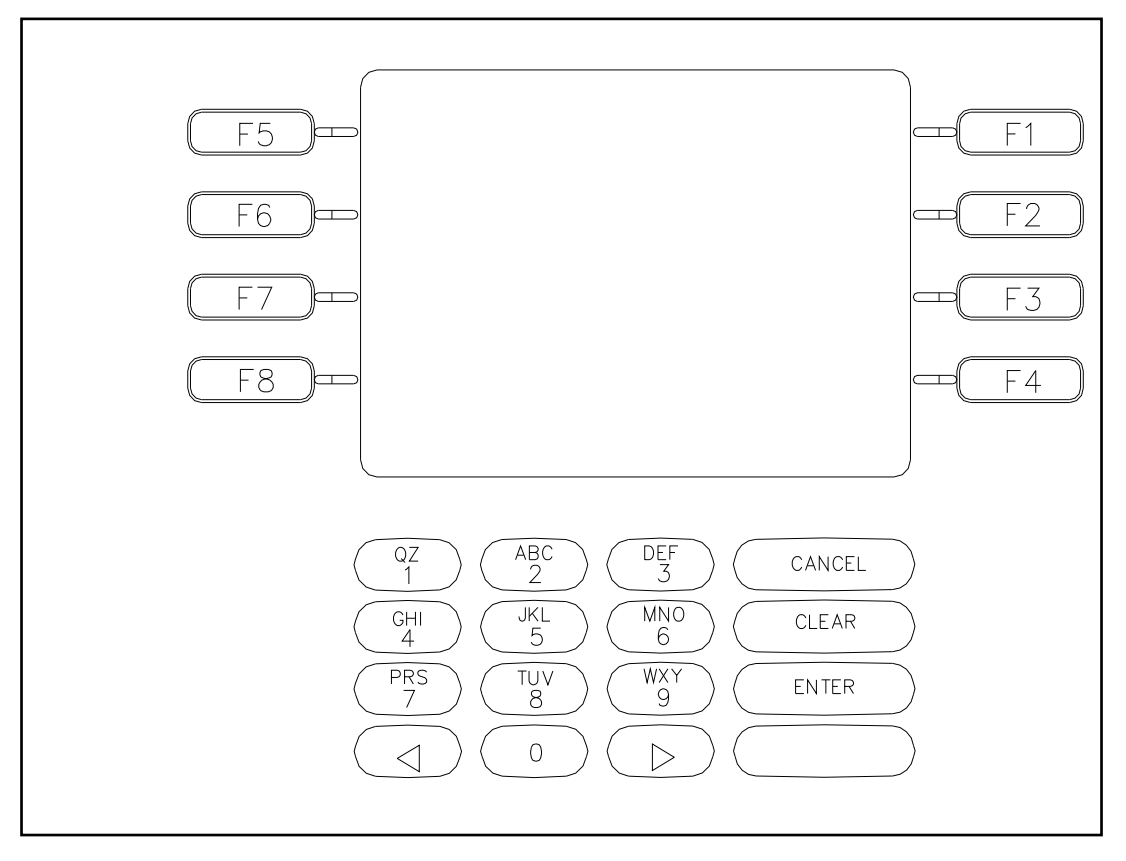

Fig. 6.3.Keypad

|    | Shift S | Status | ;     | 0     | 1         | 2      | 3      | 4       | 5       | 6       | 7      | 8       | 9       |
|----|---------|--------|-------|-------|-----------|--------|--------|---------|---------|---------|--------|---------|---------|
|    |         |        |       | +     | Space     | Α      | D      | G       | J       | М       | Р      | Т       | W       |
|    |         |        | Upper | -     | Q         | В      | E      | Н       | K       | Ν       | R      | U       | Х       |
|    | Alpha   |        |       | =     | Z         | С      | F      | I       | L       | 0       | S      | V       | Y       |
|    | Арпа    |        |       | +     | Space     | а      | D      | G       | j       | m       | р      | t       | W       |
|    |         |        | Lower | -     | q         | b      | е      | Н       | k       | n       | r      | u       | х       |
| F5 |         | F6     |       | =     | Z         | С      | f      | I       | I       | 0       | S      | v       | у       |
|    |         |        | Don't | 0     | 1         | 2      | 3      | 4       | 5       | 6       | 7      | 8       | 9       |
|    | Numeric |        | Dont  | (     | [         | {      | <      | ,       | !       | "       | %      | :       | ?       |
|    |         |        | Cale  | )     | ]         | }      | >      |         | \$      | "       | *      | ,       | /       |
|    | Tabla   | ]      | Don't | The c | character | on the | currer | nt curs | or posi | tion on | the so | creen v | vill be |
|    | rable   |        | care  | selec | ted.      |        |        |         |         |         |        |         |         |

Fig. 6.4 Keypad Character Table

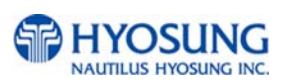

#### How to Enter the Character

- a. The Keypad Character Table of Fig. 6.4 will appear on the bottom of the screen in all keypad input screens.
- b. F5 key gives the option for Alpha or Numeric, Table mode. Default is Alpha.
- c. F6 key gives the option for Upper or Lowercase characters. It is valid only in the Alpha mode. Default is Uppercase.
- d. The input of characters is limited to the space provided.
- e. Keys are in toggle fashion such as, when key "1" is pressed once it is "SPACE", pressed twice it is "Q", pressed third time it is "Z" when in the Alpha mode. When the desired character is selected, press ENTER.
- f. ♦, ▶ keys move the cursor position in the Alpha or Numeric mode. In the Table mode ♦, ▶
  keys are used to select the character.
- g. F1 key is used to clear the whole screen and returns the cursor to its initial position.
- h. F2 key is used to clear the current line.
- i. F3 key is used to ignore the changes and to exit.
- j. F7 key is used to save the current changes and to exit.

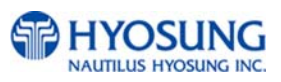

### 6.2 Settlement

The Settlement Function of the Operator Function includes the following :

DAY TOTAL CASSETTE TOTAL SUBTOTAL (TRIAL) DAY TOTAL SUBTOTAL (TRIAL) CASSETTE TOTAL ADD CASSETTE #1

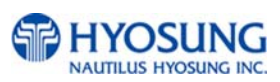

### 6.2.1 Day total

### Accessing the DAY TOTAL

| OPEF        | RATOR FUNC     | TION              |
|-------------|----------------|-------------------|
| SETTLEMENT  |                | CUSTOMER SETUP    |
| JOURNAL     |                | SYSTEM SETUP      |
| REPORT      |                | HOST SETUP        |
| DIAGNOSTICS | CANCEL TO EXIT | TRANSACTION SETUP |

| S E                                            | TTLEMEN              | т                    |
|------------------------------------------------|----------------------|----------------------|
|                                                |                      | DAY TOTAL            |
| ADD CASSETTE #1                                |                      | TRIAL TOTAL          |
| CURRENT # OF BILLS(1)<br>CURRENT # OF BILLS(2) | ) = 1000<br>) = 1000 | CASSETTE TOTAL       |
| ADD CASSETTE #2                                | CANCEL: RETURN       | TRIAL CASSETTE TOTAL |

1) Select 'SETTLEMENT' in the 'OPERATOR FUNCTION' menu.

2) Select 'DAY TOTAL' in the SETTLEMENT menu.

DAY TOTAL GOOD PRESS ENTER KEY

Fig. 6.5 DAY TOTAL

### **Function Description**

 After the information is downloaded from the processor, the Day Total information will be printed from the Receipt Printer. If the GOOD message appears, press "ENTER KEY"

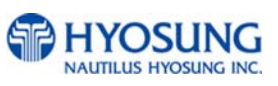

The DAY TOTAL includes all information of the ATM terminal totals and the host totals. If the host can not be connected, an "ERROR" message will be displayed and only the ATM terminal totals will be printed without verification with the host. All information will be deleted after the use of this function.

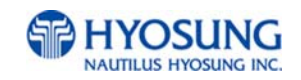

### 6.2.2 Cassette total

#### Accessing the CASSETTE TOTAL

| OPE         | RATOR FUNC     | TION              |
|-------------|----------------|-------------------|
| SETTLEMENT  |                | CUSTOMER SETUP    |
| JOURNAL     |                | SYSTEM SETUP      |
| REPORT      |                | HOST SETUP        |
| DIAGNOSTICS | CANCEL TO EXIT | TRANSACTION SETUP |

|         |       |          |   |      | DAY TOTAL      |
|---------|-------|----------|---|------|----------------|
| ADD CAS | SETTE | #1       |   |      | TRIAL TOTAL    |
| URRENT  | # OF  | BILLS(1) | = | 1000 |                |
| CURRENT | # OF  | BILLS(2) | = | 1000 | CASSETTE TOTAL |

Fig. 6.6 CASSETTE TOTAL

1) Select 'SETTLEMENT' in the 'OPERATOR FUNCTION' menu.

2) Select 'CASSETTE TOTAL' in the SETTLEMENT menu.

The Cassette Total information will be printed from the Receipt Printer. If the GOOD message appears, press "ENTER KEY".

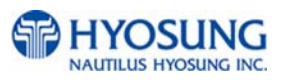

| CASSETTE TOTAL                                             |
|------------------------------------------------------------|
| Start ; 08/05/2007 12:15:45                                |
| Today ; 08/05/2007 19:01:15                                |
| Terminal # ; 1111111111111111                              |
| **** CASSETTE #1 ****                                      |
| Loaded ; 200<br>Dispensed ; 98<br>Rejected ; 1<br>Test ; 1 |
| Remaing ; 100<br>Value of each note = \$ 20                |
| **** CASSETTE #2 ****                                      |
| Loaded ; 200<br>Dispensed ; 98<br>Rejected ; 1<br>Test ; 1 |
| Remaing ; 100<br>Value of each note = \$ 20                |

Fig. 6.7 A sample print out of CASSETTE TOTAL

#### **Function Description**

The CASSETTE TOTAL includes the total loaded number of bills in the cassette, the normal dispensed amount, the number of rejected notes, the test dispensed amount and the number of remaining notes, etc. since the last CASSETTE TOTAL was operated. This will be printed from the Receipt Printer. All information will be deleted after the use of this function.

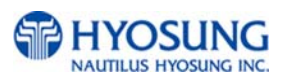

### 6.2.3 Subtotal (Trial) day total

#### Accessing the SUBTOTAL(TRIAL) DAY TOTAL

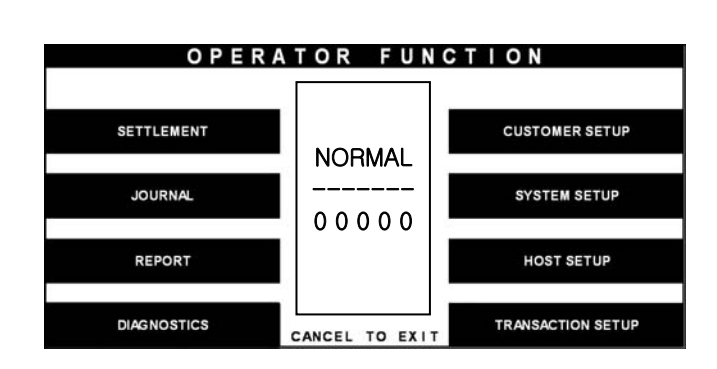

|                      |          | DAY TOTAL      |
|----------------------|----------|----------------|
| ADD CASSETTE #1      |          |                |
| CURRENT # OF BILLS(1 | ) = 1000 | TRIAL TOTAL    |
| URRENT # OF BILLS    | . = 1000 | CASSETTE TOTAL |

SUBTOTAL DAY TOTAL GOOD PRESS ENTER KEY

Fig. 6.8 SUBTOTAL DAY TOTAL

### **Function Description**

The SUBTOTAL(TRIAL) DAY TOTAL function is used anytime to confirm the totals since the last DAY TOTAL. It does the same function as the DAY TOTAL, except the day total information is not cleared.

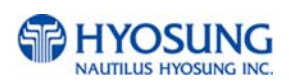

1) Select 'SETTLEMENT' in the 'OPERATOR FUNCTION' menu.

 Select 'SUBTOTAL(TRIAL) DAY TOTAL' in the SETTLEMENT menu.

 After the information is downloaded from the processor, the Subtotal Day Total information will be printed from the Receipt Printer. If the GOOD message appears, press "ENTER".

### 6.2.4 Subtotal(Trial) cassette total

### Accessing the SUBTOTAL(TRIAL) CASSETTE TOTAL

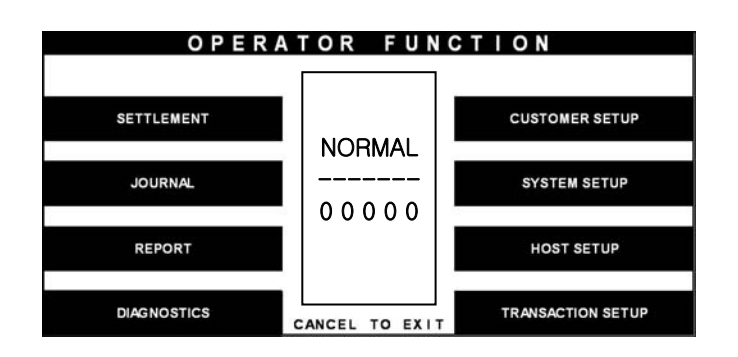

|                  |             | DAY TOTAL      |
|------------------|-------------|----------------|
| ADD CASSETTE #1  |             | TRIAL TOTAL    |
| URRENT # OF BILL | S(1) = 1000 |                |
| URRENT # OF BILL | S(2) = 1000 | CASSETTE TOTAL |

1) Select 'SETTLEMENT' in the 'OPERATOR FUNCTION' menu.

2) Select 'SUBTOTAL(TRIAL) CASSETTE TOTAL' in the SETTLEMENT menu

| SUBTOTAL        |
|-----------------|
| CASSETTE TOTAL  |
| GOOD            |
| PRESS ENTER KEY |
|                 |

Fig. 6.9 SUBTOTAL CASSETTE TOTAL

 The Subtotal Cassette Total information will be printed from the Receipt Printer. If the GOOD message appears, press "ENTER".

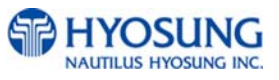

| TRIAL                                   | CASSETT       | e total            |    |
|-----------------------------------------|---------------|--------------------|----|
| Start ; 08/05                           | /2007         | 12:15:4            | 15 |
| roday ; 08/05                           | /2007         | 19:01:1            | 15 |
| Ferminal #;                             | 1111111       | 11111111           | I  |
| **** CASSETTE                           | #1 ***        | **                 |    |
| Loaded<br>Dispensed<br>Rejected<br>Test | ; 20          | )0<br>98<br>1<br>1 |    |
| Remaing<br>Value of eac                 | ; 10<br>hnote | )0<br>= \$ 20      |    |
| **** CASSETTE                           | #2 ***        | c <b>*</b>         |    |
| Loaded<br>Dispensed<br>Rejected<br>Test | ; 20          | )0<br>)8<br>1<br>1 |    |
| Remaing<br>Value of eac                 | ; 10<br>hnote | )0<br>= \$ 20      |    |

Fig. 6.10 A sample print out of SUBTOTAL CASSETTE TOTAL

### Function Description

The SUBTOTAL(TRIAL) CASSETTE TOTAL function is used to check the amount dispensed from the cassette since the last CASSETTE TOTAL was operated. It does the same function as the CASSETTE TOTAL, except the cassette total information is not cleared.

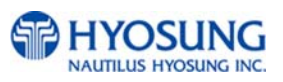

### 6.2.5 Add cassette #1

#### the ADD CASSETTE #1

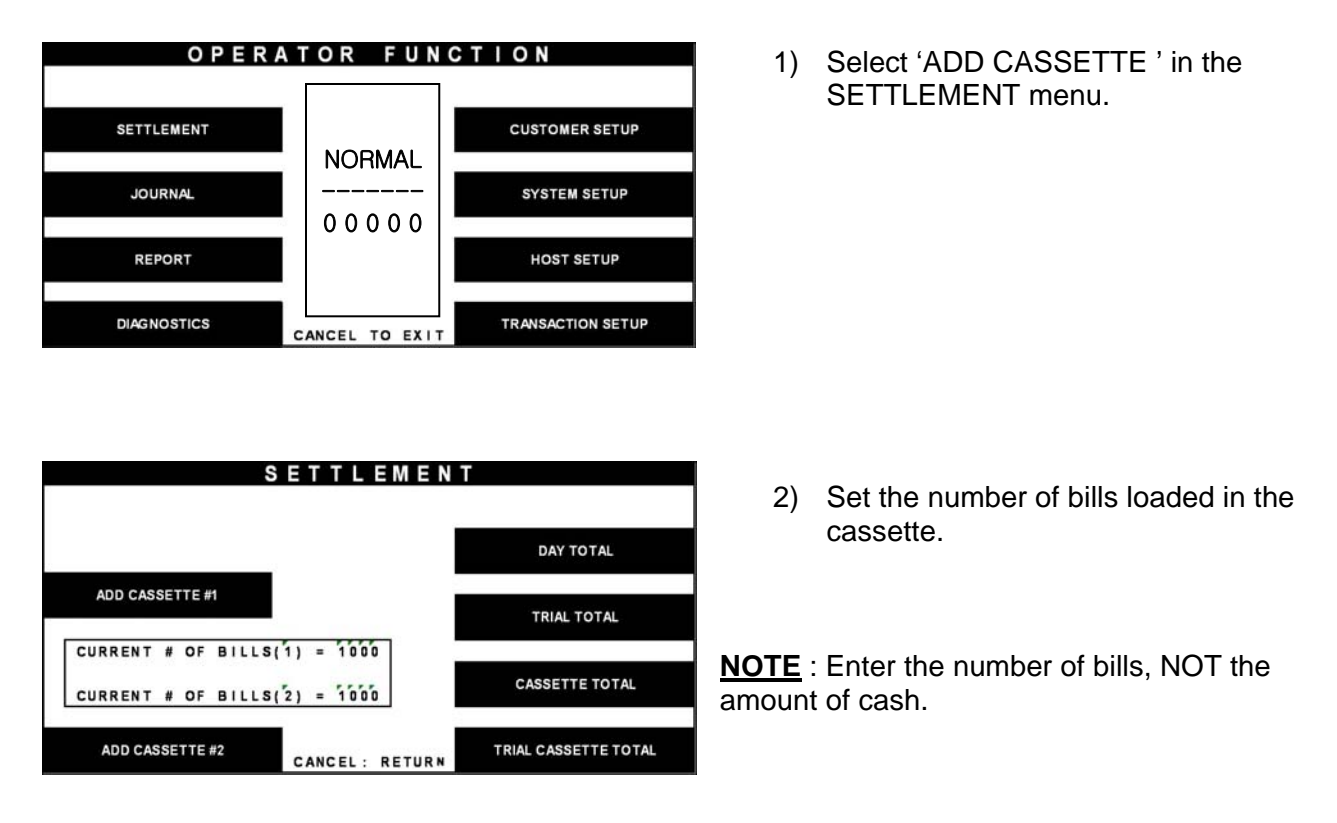

Fig. 6.11 ADD CASSETTE

#### **Function Description**

The operator must set the additional number of bills being loaded into the cash cassette at all times. After the use of CASSETTE TOTAL, the current number of bills will be reset to "0".

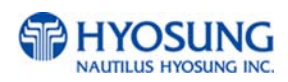

# 6.3 Journal

The Journal Function of the Operator Function includes the following:

PRINT JOURNAL LAST X PRINT VIEW JOURNAL CLEAR JOURNAL CLEAR TRANSACTION SEQUENCE NUMBER

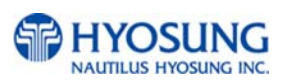

### 6.3.1 Print journal

### Accessing the PRINT JOURNAL

| OPE         | RATOR FUNC     | TION              |
|-------------|----------------|-------------------|
| SETTLEMENT  |                | CUSTOMER SETUP    |
| JOURNAL     |                | SYSTEM SETUP      |
| REPORT      |                | HOST SETUP        |
| DIAGNOSTICS | CANCEL TO EXIT | TRANSACTION SETUP |

|                   | JOURNAL        |               |
|-------------------|----------------|---------------|
|                   |                | VIEW JOURNAL  |
| CLEAR JOURNAL     |                | PRINT JOURNAL |
| CLEAR TRAN SEQ NO | CANCEL: RETURN | LAST X PRINT  |

| PRINT JOURNAL   |
|-----------------|
| GOOD            |
| PRESS ENTER KEY |
|                 |
|                 |

Fig. 6.12 PRINT JOURNAL

1) Select 'JOURNAL' in the OPERATOR FUNCTION menu.

2) Select 'PRINT JOURNAL' in the JOURNAL menu.

 Wait while the Journal data is being printed. If the GOOD message appears, press "ENTER".

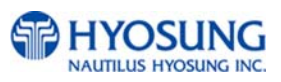

| <pre>&lt;</pre> |
|-----------------|

Fig. 6.13 A sample print out of PRINT JOURNAL

### **Function Description**

The PRINT JOURNAL function is used to automatically print out any journal entries collected since the last time this command was operated.

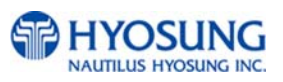

### 6.3.2 Last X print

### Accessing the LAST X PRINT(PRINT)

| OPER        | ATOR FUN      | CTION             |
|-------------|---------------|-------------------|
|             |               |                   |
| SETTLEMENT  |               | CUSTOMER SETUP    |
| JOURNAL     |               | SYSTEM SETUP      |
|             | 00000         |                   |
| REPORT      |               | HOST SETUP        |
|             |               |                   |
| DIAGNOSTICS | CANCEL TO EXI | TRANSACTION SETUP |

|                   | JOURNAL        |               |
|-------------------|----------------|---------------|
|                   |                |               |
|                   |                |               |
|                   |                | VEW JOOKNAL   |
| CLEAR JOURNAL     |                | PRINT JOURNAL |
| CLEAR TRAN SEQ NO | CANCEL: RETURN | LAST X PRINT  |

| LA    | ST X     | PRIN   | Г               |
|-------|----------|--------|-----------------|
|       |          |        |                 |
|       |          |        |                 |
|       |          |        |                 |
|       |          |        |                 |
|       |          |        |                 |
| PRINT | CANCEL : | RETURN | CONDENSED PRINT |

|       | LASI X PRIP        |                 |
|-------|--------------------|-----------------|
|       |                    | ]               |
|       | LAST X 9999 RECORD | S               |
|       |                    |                 |
| PRINT | CANCEL: RETURN     | CONDENSED PRINT |

1) Select 'JOURNAL' in the OPERATOR FUNCTION menu.

2) Select 'LAST X PRINT' in the JOURNAL menu.

3) Select 'PRINT' in the LAST X PRINT menu.

 Enter the number of records to be printed. Wait while the Journal data is being printed.

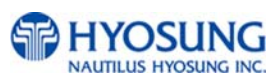

PRINT LAST X JOURNAL GOOD PRESS ENTER KEY 5) If the GOOD message appears, press "ENTER".

Fig. 6.14 LAST X PRINT(PRINT)

### **Function Description**

The LAST X PRINT(PRINT) function is used to reprint records for which the paper trail has been lost or destroyed. Reprint certain range of journal data specified by X record after they have been printed or cleared.

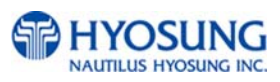

### Accessing the LAST X PRINT(CONDENSED JOURNAL)

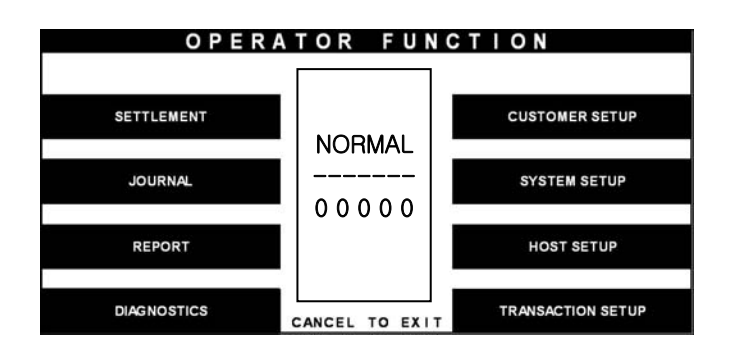

|                   | JOUR     | NAL    |               |
|-------------------|----------|--------|---------------|
|                   |          |        |               |
|                   |          |        |               |
|                   |          |        | VIEW JOURNAL  |
| CLEAR JOURNAL     |          |        | PRINT JOURNAL |
| CLEAR TRAN SEQ NO | CANCEL : | RETURN | LAST X PRINT  |

| LA    | ST X     | PRI    | NT              |
|-------|----------|--------|-----------------|
|       |          |        |                 |
|       |          |        |                 |
|       |          |        |                 |
|       |          |        |                 |
|       |          |        |                 |
|       |          |        |                 |
|       |          |        |                 |
|       |          |        |                 |
|       |          | _      |                 |
| PRINT | CANCEL   | DETUDN | CONDENSED PRINT |
|       | CANCEL : | RETURN |                 |

|       | LAST X PRIN         | Т               |
|-------|---------------------|-----------------|
|       | LAST X 9999 RECORDS |                 |
| PRINT | CANCEL: RETURN      | CONDENSED PRINT |

1) Select 'JOURNAL' in the OPERATOR FUNCTION menu.

2) Select 'LAST X PRINT' in the JOURNAL menu.

3) Select 'CONDENSED JOURNAL' in the LAST X PRINT menu.

 Enter the number of records to be printed. Wait while the Journal data is being printed.

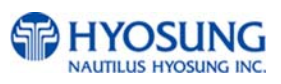
PRINT LAST X JOURNAL GOOD PRESS ENTER KEY 5) If the GOOD message appears, press "ENTER".

Fig. 6.15 LAST X PRINT(CONDENSED JOURNAL)

#### **Function Description**

The LAST X PRINT(CONDENSED JOURNAL) function is used to reprint condensed records for which the paper trail has been lost or destroyed. Reprint as condensed certain range of journal data specified by X record after they have been printed or cleared.

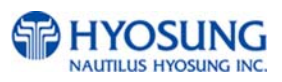

#### 6.3.3 View journal

#### Accessing the VIEW JOURNAL

| ΟΡΕ         | RATOR FUNC | TION              |
|-------------|------------|-------------------|
| SETTLEMENT  |            | CUSTOMER SETUP    |
| JOURNAL     | ABNORMAL   | SYSTEM SETUP      |
| REPORT      | F 0 0 0 2  | HOST SETUP        |
| DIAGNOSTICS |            | TRANSACTION SETUP |

CLEAR TRAN SEQ NO CANCEL : RETURN

| VIEW JOURNAL                    |
|---------------------------------|
| *** START OPERATOR FUNCTION *** |
|                                 |
|                                 |
|                                 |
|                                 |
|                                 |
|                                 |

Fig. 6.16 VIEW JOURNAL

1) Select 'JOURNAL' in the OPERATOR FUNCTION menu.

2) Select 'VIEW JOURNAL' in the JOURNAL menu.

3) You may see the Journal Data which will be displayed on the screen.

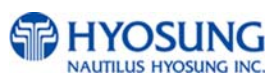

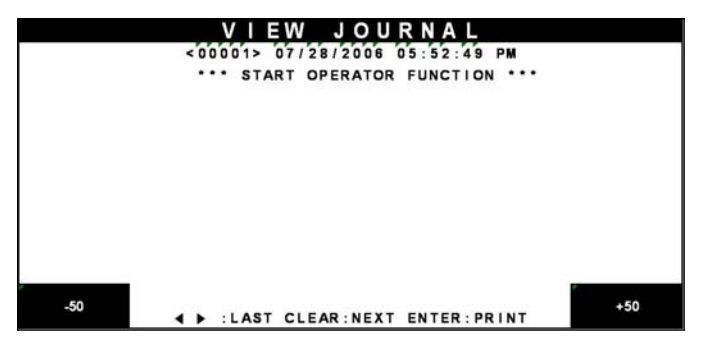

Fig. 6.16 VIEW JOURNAL

#### **Function Description**

The VIEW JOURNAL function is used to display the journal data in the LCD screen.

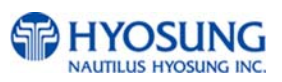

#### 6.3.4 Clear journal

#### Accessing the CLEAR JOURNAL

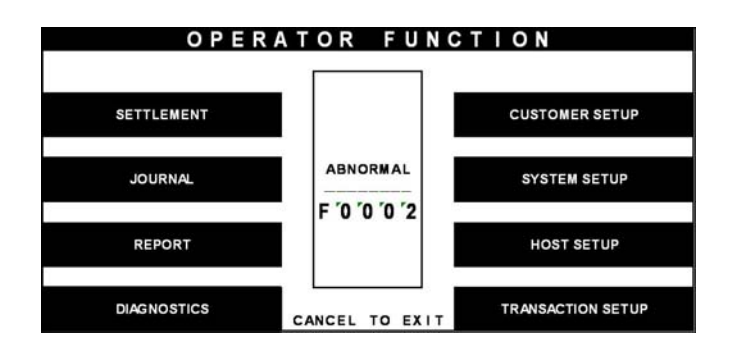

|                   | JOURNAL        |               |
|-------------------|----------------|---------------|
|                   |                | VIEW JOURNAL  |
| CLEAR JOURNAL     |                | PRINT JOURNAL |
| CLEAR TRAN SEQ NO | CANCEL: RETURN | LAST X PRINT  |

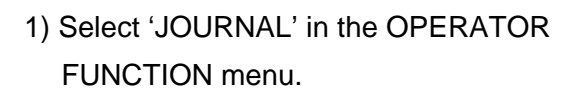

 Select 'CLEAR JOURNAL' in the JOURNAL menu.
 The pointer of Journal data to print will be reset.

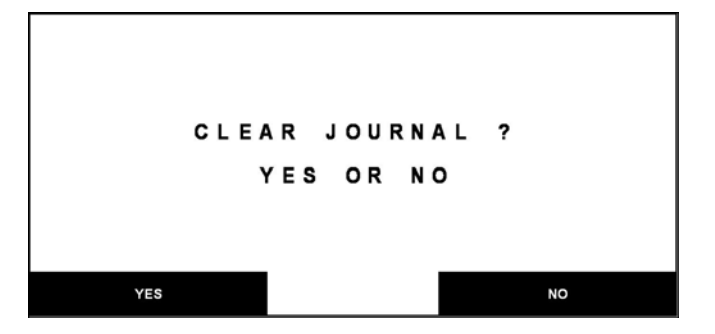

Fig. 6.17 CLEAR JOURNAL

#### **Function Description**

The CLEAR JOURNAL function is used to mark all records not printed in the journal. Journal records are not erased. They are marked as if they had been printed.

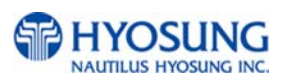

#### 6.3.5 Clear tran. sequence NO.

#### Accessing the CLEAR TRAN. SEQUENCE NO.

| SETTLEMENT  |               | CUSTOMER SETUP     |
|-------------|---------------|--------------------|
| JOURNAL     | ABNORMAL      | SYSTEM SETUP       |
|             | F '0 '0 '0 '2 |                    |
| REPORT      |               | HOST SETUP         |
| DIAGNOSTICS |               | TRANSACTION SET UP |

|                   | JOUR     | NAL    |               |
|-------------------|----------|--------|---------------|
|                   |          |        |               |
|                   |          |        |               |
|                   |          |        | VIEW JOURNAL  |
| CLEAR JOURNAL     |          |        | PRINT JOURNAL |
|                   |          |        |               |
| CLEAR TRAN SEQ NO | CANCEL : | RETURN | LAST X PRINT  |

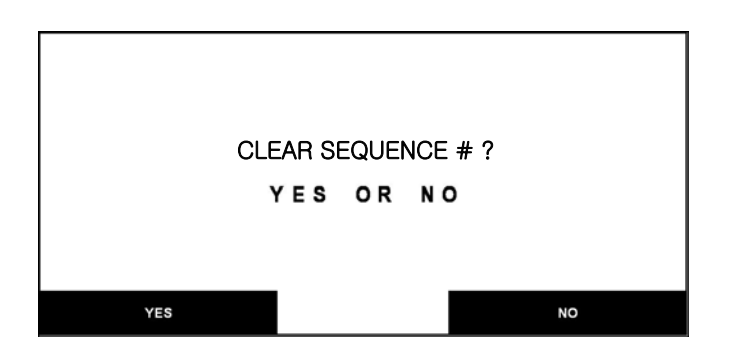

Fig. 6.18 CLEAR TRAN. SEQUENCE NO.

#### **Function Description**

The CLEAR TRAN. SEQUENCE NO. function is used to reset the transaction serial number as "1".

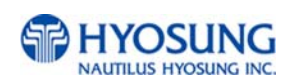

1) Select 'JOURNAL' in the OPERATOR FUNCTION menu.

2) Select 'CLEAR TRAN. SEQUENCE NO.' in the JOURNAL menu.

## 6.4 Report

The Report function of the Operator Function includes the following :

ERROR CODE S/W VERSION PRINT ALL SETUP ERROR SUMMARY STATISTICS REJECT ANALYSIS

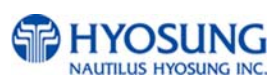

#### 6.4.1 Error code

#### Accessing the ERROR CODE

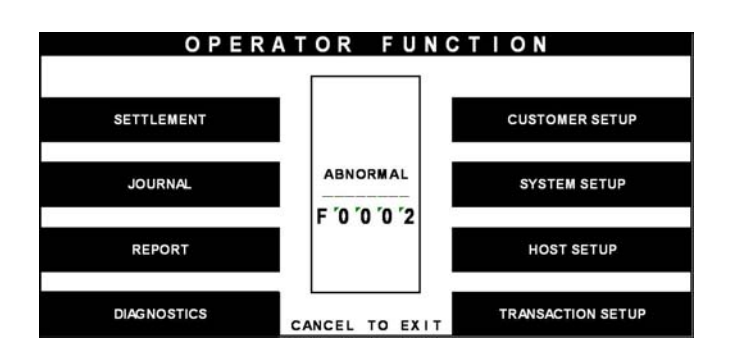

|                 | REPORT |                 |
|-----------------|--------|-----------------|
| ERROR CODE      |        | EPPOP SUMMARY   |
| S/W VERSION     |        | STATISTICS      |
| PRINT ALL SETUP |        | REJECT ANALYSIS |

| ERROR CODE                                                |
|-----------------------------------------------------------|
| C 0 0 4 3                                                 |
| DESCRIPTION                                               |
| Over 10 notes has been rejected per 1 transaction         |
| CORRECTIVE ACTION                                         |
| Check notes or                                            |
| call your service personnel<br>USE (◀,▶) CANCEL TO RETURN |

Fig. 6.19 ERROR CODE

#### **Function Description**

The ERROR CODE includes all error codes, descriptions and corrective actions. If an error occurs, the current error code will be displayed. To search the error code, use ∢, ▶ key.

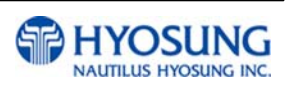

1) Select 'REPORT' in the OPERATOR FUNCTION menu.

2) Select 'ERROR CODE' in the REPORT menu.

3) The Error code, description and corrective action will be displayed.

#### 6.4.2 S/W version

#### Accessing the S/W VERSION

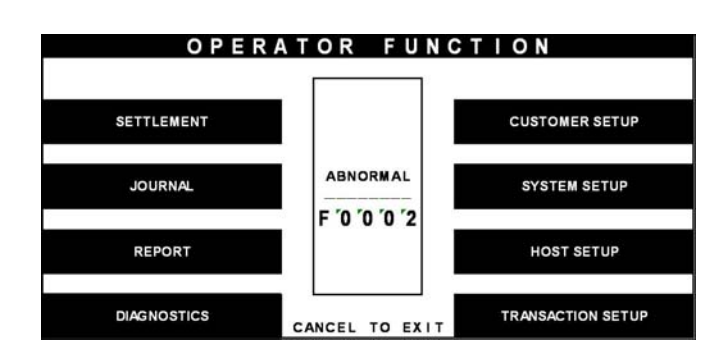

REPORT
ERROR CODE
ERROR CODE
S/W VERSION
STATISTICS
PRINT ALL SETUP
CANCEL : RETURN
REJECT ANALYSIS

|      | S/W V        | ERSION        |                 |
|------|--------------|---------------|-----------------|
| HYOS | UNG DEMO,    | MB-1500, MONO | ENTER : PRINT   |
|      |              |               | CANCEL : RETURN |
| BIOS |              | ; V20.01.02   |                 |
| APPL | ICATION      | ; T20.20.02   |                 |
| RMS  |              | ; V05.00.00   |                 |
| SPR  | ROM          | ; V00.04.00   |                 |
| CDU  | ROM (U1Q) 04 | ; V07.00.11   |                 |
| EPP  | ROM          | ; V03.02.01   |                 |
|      | < SEGMENT    | CHECK SUM >   |                 |
| BIOS | : 2EAB       | SYSTEM : BASC |                 |
| APPL | : 6F36       | TABLE : D4A8  |                 |

Fig. 6.20 S/W VERSION

1) Select 'REPORT' in the OPERATOR FUNCTION menu.

2) Select 'S/W VERSION' in the REPORT menu.

 Software Version will be displayed.
 To print the Software Version information, press "ENTER".

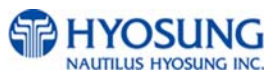

S/W VERSION GOOD PRESS ENTER KEY 1) Software version will be printed from the receipt printer.

Fig. 6.20 S/W VERSION

#### **Function Description**

The S/W VERSION function is used to display each software version of system.

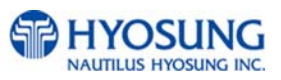

#### 6.4.3 Print all setup

#### Accessing the PRINT ALL SETUP

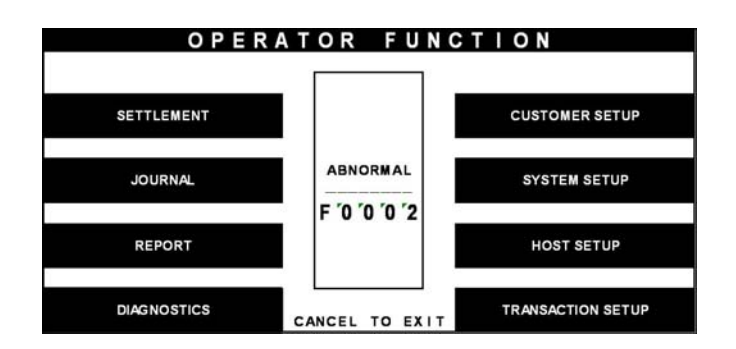

|                 | REPORT         |                 |
|-----------------|----------------|-----------------|
| ERROR CODE      | l              | EPPOP SUMMARY   |
| S/W VERSION     | l              | STATISTICS      |
| PRINT ALL SETUP | CANCEL: RETURN | REJECT ANALYSIS |

1) Select 'REPORT' in the OPERATOR FUNCTION menu.

2) Select 'PRINT ALL SETUP' in the REPORT menu.

3) All setup parameters will be printed from the Receipt Printer. If the

GOOD message appears, press

"ENTER".

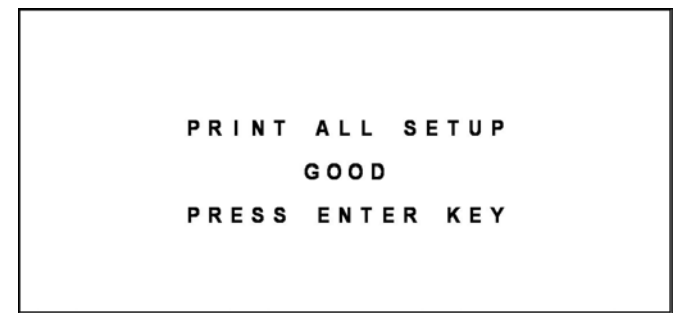

Fig. 6.21 PRINT ALL SETUP

#### Function Description

The PRINT ALL SETUP function is used to print all parameters of the system.

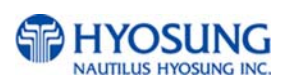

#### 6.4.4 Error summary

#### Accessing the ERROR SUMMARY

| OPER        | RATOR FUNC     | TION              |
|-------------|----------------|-------------------|
|             |                |                   |
| SETTLEMENT  |                | CUSTOMER SETUP    |
| JOURNAL     |                | SYSTEM SETUP      |
| REPORT      | F 0 0 0 2      | HOST SETUP        |
| DIAGNOSTICS | CANCEL TO EXIT | TRANSACTION SETUP |

|                 | REPORT |                 |
|-----------------|--------|-----------------|
| ERROR CODE      | I      | EPPOP SUMMARY   |
| S/W VERSION     |        | STATISTICS      |
| PRINT ALL SETUP |        | REJECT ANALYSIS |

|              | ERROR  | SUMMAR       | Y       |
|--------------|--------|--------------|---------|
|              | Start; | 07/27/2006 1 | 4:19:35 |
| NCEL: RETURN |        |              |         |
| LEAR         | NO.    | ERROR CODE   | COUNT   |
|              | 1      | 20010        | 9       |
|              | 2      | 20004        | 1       |
| PRINT        | 3      | 90001        | 1       |
|              | 4      | C0047        | 1       |
|              | 5      |              | 0       |
|              | 6      |              | 0       |
|              | 7      |              | 0       |
|              | 8      |              | 0       |
|              | 9      |              | 0       |
|              | 10     |              | 0       |

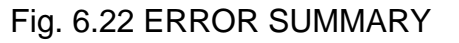

#### **Function Description**

The ERROR SUM function is used to display the error code and number of times the error occurred since the last ERROR SUM CLEAR. Therefore an operator can know which error occurs frequently and with this function it is useful for preventive maintenance. To clear all data, press "CLEAR".

HYOSUNG NAUTILUS HYOSUNG INC.

1) Select 'REPORT' in the OPERATOR FUNCTION menu.

2) Select 'ERROR SUMMARY' in the REPORT menu.

 The error summary data will be displayed.
 Press "PRINT" key to print the Error Sum Data.

#### 6.4.5 Statistics

#### Accessing the STATISTICS

| ΟΡΕ         | RATOR FUNC     | TION              |
|-------------|----------------|-------------------|
| SETTLEMENT  |                | CUSTOMER SETUP    |
| JOURNAL     | ABNORMAL       | SYSTEM SETUP      |
| REPORT      | F 0 0 0 2      | HOST SETUP        |
| DIAGNOSTICS | CANCEL TO EXIT | TRANSACTION SETUP |

|                 | R E P O R T    |                 |
|-----------------|----------------|-----------------|
| ERROR CODE      |                | EPPOP SUMMARY   |
| S/W VERSION     |                | STATISTICS      |
| PRINT ALL SETUP | CANCEL: RETURN | REJECT ANALYSIS |

| ST         | ATISTI       | С | S      |                 |
|------------|--------------|---|--------|-----------------|
|            |              |   |        | ENTER : PRINT   |
| WITHDRAWAL | Tr#/DAY      | = | 99999  | CANCEL : RETURN |
| NON - CASH | Tr#/DAY      | = | 999999 |                 |
| BALANCE    | Tr#/DAY      | = | 99999  |                 |
| TRANSFER   | Tr#/DAY      | = | 99999  |                 |
| DISPENCE   | NOTES / DAY  | = | 99999  |                 |
| DISPENCE   | NOTES / Tr   | = | 99999  |                 |
| SURCHARGE  | AMOUNT / DAY | = | 99999. | 99              |

Fig. 6.23 STATISTICS

#### Function Description

The STATISTICS displays all transaction statistics data. To clear the data, press "CLEAR".

1) Select 'REPORT' in the OPERATOR FUNCTION menu.

2) Select 'STATISTICS' in the Report Menu.

Statistics data will be displayed.
 Press "ENTER" key to print data.

#### 6.4.6 Reject analysis

#### Accessing the REJECT ANALYSIS

| OPE         | RATOR FUNC | TION              |
|-------------|------------|-------------------|
| SETTLEMENT  |            | CUSTOMER SETUP    |
| JOURNAL     |            | SYSTEM SETUP      |
| REPORT      | F 0 0 0 2  | HOST SETUP        |
| DIAGNOSTICS |            | TRANSACTION SETUR |

|                 | REPORT         |                 |
|-----------------|----------------|-----------------|
| ERROR CODE      |                | EPPOP SUMMARY   |
| S/W VERSION     |                | STATISTICS      |
| PRINT ALL SETUP | CANCEL: RETURN | REJECT ANALYSIS |

| 1) Select 'REPORT' in the OPERATOR |
|------------------------------------|
| FUNCTION menu.                     |

2) Select 'REJECT ANALYSIS' in the REPORT menu.

3) Reject Analysis data will be displayed.

Press "PRINT" key to print data.

|       | REJECT ANA        | ALYSIS   |
|-------|-------------------|----------|
|       | Start; 07/27/2006 | 14:19:35 |
|       | TOTAL DISPENSED   | = 9999   |
|       | TOTAL REJECT      | = 9999   |
|       | SKEW              | = 9999   |
|       | GAP TOO CLOSE     | = 9999   |
| GLEAR | LONG NOTE         | = 9999   |
|       | SHORT NOTE        | = 9999   |
| DRINT | DOUBLE DETECT     | = 9999   |
| PRINT | CANCEL: RET       | URN      |

Fig. 6.24 REJECT ANALYSIS

#### **Function Description**

The REJECT ANALYSIS function includes the analysis for the reason of the note reject and it is useful for the preventive maintenance.

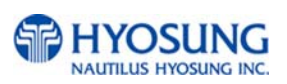

## 6.5 Diagnostics

The Diagnostic function of Operator Function includes the following:

INITIALIZE RECEIPT PRINTER CASH DISPENSER MODEM CARD SCAN KEY MATRIX SENSOR AGING

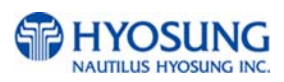

#### **Changing the TEST COUNT**

The TEST COUNT means the number of test.

| DI                        | AGNOSTI      | C S        |
|---------------------------|--------------|------------|
| <enter> : CONFIRM</enter> |              |            |
| INITIALIZE                | NORMAL       | CARD SCAN  |
| RECEIPT PRINTER           | TEST COUNT   | KEY MATRIX |
|                           |              |            |
| CASH DISPENSER            | >INITIALIZE  |            |
| MODE                      | >PLEASE WAIT | AGING      |

| ENTER> : CONFIRM<br>CANCEL> : RETURN |                               | ,              |
|--------------------------------------|-------------------------------|----------------|
| INITIALIZE                           | NORMAL                        | CARD SCAN      |
| RECEIPT PRINTER                      | TEST COUNT                    | KEY MATRIX     |
| CASH DISPENSER                       |                               | AUXILIARY UNIT |
| MODE                                 | > INITIALIZE<br>> PLEASE WAIT | AGING          |

Fig. 6.25 CHANGING THE TEST COUNT

 If you want to change the test count, press "CLEAR" then input the test count and press "ENTER".

 If you input '0 (zero)', the test count will be changed to unlimited.

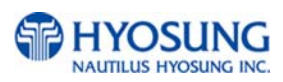

#### 6.5.1 Initialize

#### Accessing the INITIALIZE

| DI                         | AGNOSTI      | CS             |
|----------------------------|--------------|----------------|
| <enter> : CONFIRM</enter>  |              |                |
| <cancel> : RETURN</cancel> |              |                |
| INITIALIZE                 | NORMAL       | CARD SCAN      |
|                            |              |                |
| RECEIPT PRINTER            | TEST COUNT   | KEY MATRIX     |
|                            |              |                |
| CASH DISPENSER             |              | AUXILIARY UNIT |
|                            | >INITIALIZE  |                |
| MODE                       | >PLEASE WAIT | AGING          |

| DI                                   | AGNOSTI      | C S            |
|--------------------------------------|--------------|----------------|
| <pre><enter> : CONFIRM</enter></pre> |              |                |
| <cancel> : RETURN</cancel>           |              |                |
| INITIALIZE                           | NORMAL       | CARD SCAN      |
|                                      |              |                |
| RECEIPT PRINTER                      | TEST COUNT   | KEY MATRIX     |
|                                      |              |                |
| CASH DISPENSER                       |              | AUXILIARY UNIT |
|                                      | >INITIALIZE  |                |
| MODE                                 | >PLEASE WAIT | AGING          |

| DI                                   | AGNOSTI         | CS             |
|--------------------------------------|-----------------|----------------|
| <pre><enter> : CONFIRM</enter></pre> |                 |                |
| <cancel> : RETURN</cancel>           |                 |                |
| INITIALIZE                           | NORMAL<br>00000 | CARD SCAN      |
|                                      |                 |                |
| RECEIPT PRINTER                      | TEST COUNT      | KEY MATRIX     |
|                                      |                 |                |
| CASH DISPENSER                       |                 | AUXILIARY UNIT |
|                                      | >INITIALIZE     |                |
| MODE                                 | >GOOD ! : 00000 | AGING          |

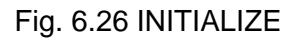

#### 1) Select 'DIAGNOSTICS' in the OPERATOR FUNCTION.

 Select the 'INITIALIZE' in the IAGNOSTICS menu. All units will be initialized.

3) When the ATM is in the normal state, the GOOD message will be displayed.

#### **Function Description**

The INITIALIZE has the function of resetting each unit of the NH-1800. If an error occurs while executing, the system will stop and display an error code. Confirm the detailed error description in the ERROR CODE of REPORT MENU.

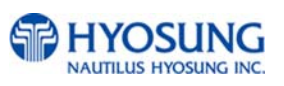

#### 6.5.2 Receipt printer

#### Accessing the RECEIPT PRINTER

| DI                         | AGNOSTI      | CS             |
|----------------------------|--------------|----------------|
| <enter> : CONFIRM</enter>  |              |                |
| <cancel> : RETURN</cancel> |              |                |
| INITIALIZE                 |              | CARD SCAN      |
|                            |              |                |
| RECEIPT PRINTER            | TEST COUNT   | KEY MATRIX     |
|                            |              |                |
| CASH DISPENSER             |              | AUXILIARY UNIT |
|                            | >INITIALIZE  |                |
| MODE                       | >PLEASE WAIT | AGING          |

| DI                                   | AGNOSTI                     | CS             |
|--------------------------------------|-----------------------------|----------------|
| <pre><enter> : CONFIRM</enter></pre> |                             |                |
| <cancel> : RETURN</cancel>           |                             |                |
| INITIALIZE                           | NORMAL                      | CARD SCAN      |
| RECEIPT PRINTER                      | TEST COUNT                  | KEY MATRIX     |
| CASH DISPENSER                       |                             | AUXILIARY UNIT |
| MODE                                 | >INITIALIZE<br>>PLEASE WAIT | AGING          |

| DI                                   | AGNOSTI             | CS             |
|--------------------------------------|---------------------|----------------|
| <pre><enter> : CONFIRM</enter></pre> |                     |                |
| <cancel> : RETURN</cancel>           |                     |                |
| INITIALIZE                           | NORMAL              | CARD SCAN      |
|                                      |                     |                |
| RECEIPT PRINTER                      | TEST COUNT          | KEY MATRIX     |
|                                      |                     |                |
| CASH DISPENSER                       |                     | AUXILIARY UNIT |
|                                      | >INITIALIZE         |                |
| MODE                                 | >GOOD ! : 0 0 0 0 0 | AGING          |

Fig. 6.27 RECEIPT PRINTER

# 1) Select 'DIAGNOSTICS' in the OPERATOR FUNCTION.

- Select the 'RECEIPT PRINTER' in the DIAGNOSTICS menu.
   Test String will be printed from the receipt printer.
- 3) When the ATM is in the normal state, the GOOD message will be displayed.

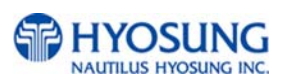

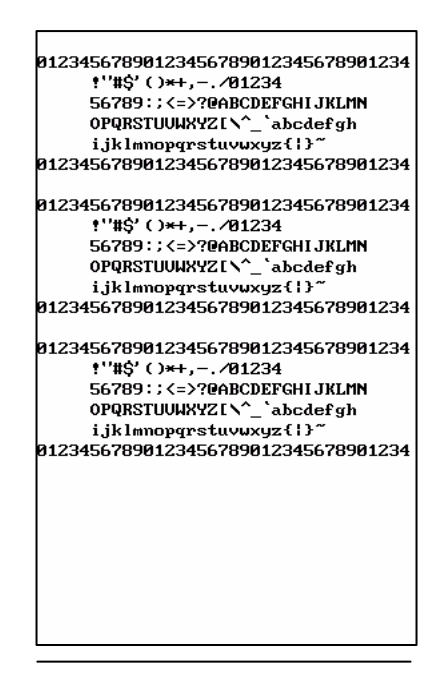

Fig. 6.28 A Sample of the print out from the RECEIPT PRINTER TEST

#### **Function Description**

The RECEIPT PRINTER has the function of printing a sample receipt and cutting out one receipt. If an error occurs while executing, the system will stop and display an error code. Confirm the detailed error description in the 6.24 ERROR CODE of REPORT MENU.

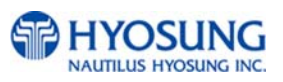

#### 6.5.3 Cash dispenser

#### Accessing the CASH DISPENSER

| DI                        | AGNOSTI      | C S            |
|---------------------------|--------------|----------------|
| <enter> : CONFIRM</enter> |              |                |
| INITIALIZE                | NORMAL       | CARD SCAN      |
| RECEIPT PRINTER           | TEST COUNT   | KEY MATRIX     |
| CASH DISPENSER            |              | AUXILIARY UNIT |
|                           | >INITIALIZE  |                |
| MODE                      | >PLEASE WAIT | AGING          |

#### DIAGNOSTICS <ENTER> CONFIR <CANCEL> : RETURN NORMAL 0 0 0 0 0 CARD SCAN INITIALIZE TEST COUNT RECEIPT PRINTER KEY MATRIX 1/\_ CASH DISPENSER AUXILIARY UNIT > I N I T I AL I ZE >PLEASE WAIT MODE AGING

| DI                                   | AGNOSTI         | CS             |
|--------------------------------------|-----------------|----------------|
| <pre><enter> : CONFIRM</enter></pre> |                 |                |
| <cancel> : RETURN</cancel>           |                 |                |
| INITIALIZE                           | NORMAL          | CARD SCAN      |
|                                      |                 |                |
| RECEIPT PRINTER                      | TEST COUNT      | KEY MATRIX     |
|                                      |                 |                |
| CASH DISPENSER                       |                 | AUXILIARY UNIT |
|                                      | >INITIALIZE     |                |
| MODE                                 | >GOOD ! : 00000 | AGING          |

Fig. 6.29 CASH DISPENSING UNIT

#### **Function Description**

The CASH DISPENSER has the function of testing the dispense mechanisms. This function will dispense one note from the cassette and dump into the reject bin. If an error occurs, the system will stop and display an error code. Confirm the detailed error description in the ERROR CODE of REPORT MENU.

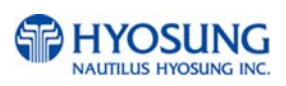

Select 'DIAGNOSTICS' in the OPERATOR FUNCTION.

Select the 'CASH DISPENSER' in the DIAGNOSTICS menu. The CASH DISPENSER test will be performed.

When the ATM is normal state, the GOOD message will be displayed.

#### 6.5.4 Modem

#### Accessing the MODEM

| DI                                                       | AGNOSTI                     | CS             |
|----------------------------------------------------------|-----------------------------|----------------|
| <enter> : CONFIRM<br/><cancel> : RETURN</cancel></enter> |                             |                |
| INITIALIZE                                               | NORMAL<br>00000             | CARD SCAN      |
| RECEIPT PRINTER                                          | TEST COUNT                  | KEY MATRIX     |
| CASH DISPENSER                                           |                             | AUXILIARY UNIT |
| MODE                                                     | >INITIALIZE<br>>PLEASE WAIT | AGING          |

| DI                         | AGNOSTI         | CS             |
|----------------------------|-----------------|----------------|
| <enter> : CONFIRM</enter>  |                 |                |
| <cancel> : RETURN</cancel> |                 |                |
| INITIALIZE                 | NORMAL<br>00000 | CARD SCAN      |
|                            |                 |                |
| RECEIPT PRINTER            | TEST COUNT      | KEY MATRIX     |
|                            |                 |                |
| CASH DISPENSER             |                 | AUXILIARY UNIT |
|                            | >INITIALIZE     |                |
| MODE                       | >PLEASE WAIT    | AGING          |

| STATUS : WAIT                          |
|----------------------------------------|
| PLEASE WAIT                            |
| TEST DIAL CANCEL : RETURN MODEM HANGUP |

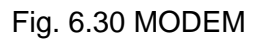

#### **Function Description**

The MODEM has the function of testing the modem for any errors. When the phone number input is displayed after pressing the TEST DIAL key, input the desired phone number. The TEST DIAL function is used to check the function of the modem dial. The MODEM HANGUP function is used to hang-up the dialing after using TEST DIAL. If an error occurs, the system will stop and display an error code. Confirm the error description in the ERROR CODE MENU.

1) Select 'DIAGNOSTICS' in the OPERATOR FUNCTION.

2) Select the 'MODEM' in the DIAGNOSTICS menu.

3) The MODEM TEST will be displayed.

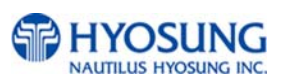

#### 6.5.5 Card scan

#### Accessing the CARD SCAN

| DI                         | AGNOSTI      | CS             |
|----------------------------|--------------|----------------|
| <enter> : CONFIRM</enter>  |              |                |
| <cancel> : RETURN</cancel> | NORMAL       | CARD SCAN      |
| RECEIPT PRINTER            | TEST COUNT   | KEY MATRIX     |
| CASH DISPENSER             |              | AUXILIARY UNIT |
|                            | >INITIALIZE  |                |
| MODE                       | PPLEASE WATT | AGING          |

| DI                        | AGNOSTI                     | C S            |
|---------------------------|-----------------------------|----------------|
| <enter> : CONFIRM</enter> |                             |                |
| CANCEL> : RETURN          | NORMAL                      | CARD SCAN      |
| RECEIPT PRINTER           | TEST COUNT                  | KEY MATRIX     |
| CASH DISPENSER            |                             | AUXILIARY UNIT |
| MODE                      | >INITIALIZE<br>>PLEASE WAIT | AGING          |

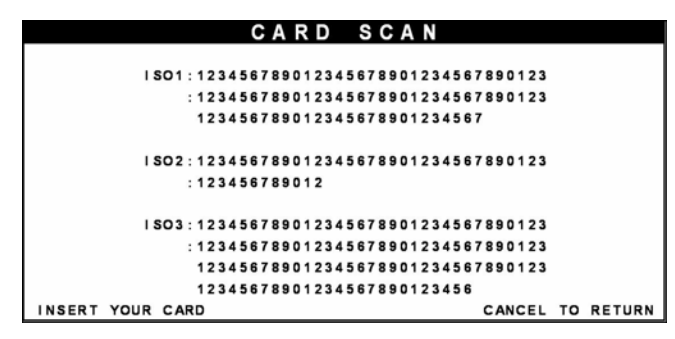

Fig. 6.31 CARD SCAN

#### **Function Description**

The CARD SCAN has the function of testing the magnetic stripe reader and the card itself.

#### 1) Select 'DIAGNOSTICS' in the OPERATOR FUNCTION.

- Select 'CARD SCAN' in the DIAGNOSTICS menu.
   And if the display is ready, please insert and remove the card quickly.
- 3) The card data will be displayed.

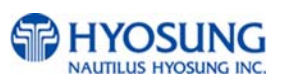

#### 6.5.6 Key matrix

#### Accessing the KEY MATRIX

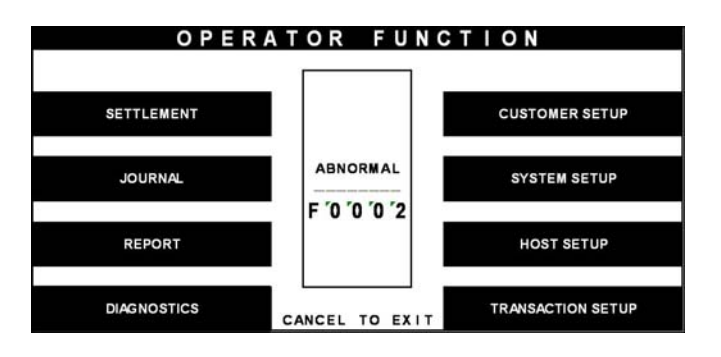

| DI                         | AGNOSTI      | CS             |
|----------------------------|--------------|----------------|
| <enter> : CONFIRM</enter>  |              |                |
| <cancel> : RETURN</cancel> |              |                |
| INITIALIZE                 | NORMAL       | CARD SCAN      |
|                            |              |                |
| RECEIPT PRINTER            | TEST COUNT   | KEY MATRIX     |
|                            |              |                |
| CASH DISPENSER             |              | AUXILIARY UNIT |
|                            | >INITIALIZE  |                |
| MODE                       | >PLEASE WAIT | AGING          |

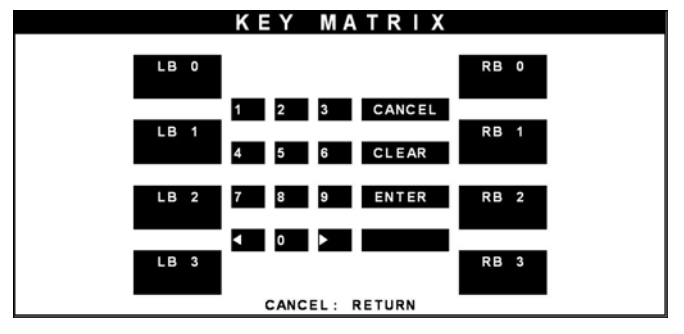

Fig. 6.32KEY MATRIX

#### **Function Description**

The KEY MATRIX has the function of testing the key pad.

1) Select 'DIAGNOSTICS' in the OPERATOR FUNCTION.

2) Select 'KEY MATRIX' in the DIAGNOSTICS menu.

 Select the desired key to be tested and the key being pressed will blink on the display.

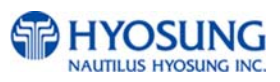

#### 6.5.7 Sensor

#### Accessing the SENSOR

| SETTLEMENT  |          | CUSTOMER SETUP    |
|-------------|----------|-------------------|
| JOURNAL     | ABNORMAL | SYSTEM SETUP      |
| REPORT      |          | HOST SETUP        |
| DIAGNOSTICS |          | TRANSACTION SETUR |

| DI                         | AGNOSTI      | CS             |
|----------------------------|--------------|----------------|
| <enter> : CONFIRM</enter>  |              |                |
| <cancel> : RETURN</cancel> |              |                |
| INITIALIZE                 | NORMAL       | CARD SCAN      |
|                            |              |                |
| RECEIPT PRINTER            | TEST COUNT   | KEY MATRIX     |
|                            |              |                |
| CASH DISPENSER             |              | AUXILIARY UNIT |
|                            | >INITIALIZE  |                |
| MODE                       | >PLEASE WAIT | AGING          |

|            | SENSOR         |              |
|------------|----------------|--------------|
|            |                |              |
|            |                |              |
|            |                |              |
|            |                |              |
|            |                |              |
|            |                |              |
|            |                |              |
| CDU SENSOR | CANCEL: RETURN | OTHER SENSOR |
|            |                |              |

Fig. 6.33 SENSOR

### 1) Select 'DIAGNOSTICS' in the OPERATOR FUNCTION.

 Select 'AUXILIARY UNIT' in the DIAGNOSTICS menu and then select 'SENSOR' in the AUXILIARY menu.

3) All SENSOR data will be displayed.

#### **Function Description**

The SENSOR has the function of testing if all the sensors are in proper working condition. The sensors are tested by turning the sensors on and off.

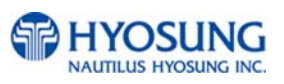

#### 6.5.8 Aging

#### Accessing the AGING

| SETTLEMENT                                                                                                    |                | CUSTOMER SETUP                                 |
|----------------------------------------------------------------------------------------------------|----------------|------------------------------------------------|
| JOURNAL                                                                                                    | ABNORMAL       | SYSTEM SETUP                                   |
| REPORT                                                                                                    | F '0 '0 '0 '2  | HOST SETUP                                     |
|                                                                                                    |                |                                                |
| DIAGNOSTICS                                                                                                    | CANCEL TO EXIT | TRANSACTION SETUP                              |
| DIAGNOSTICS<br>ENTER> : CONFIRM<br>CANCEL> : RETURN                                                                   | CANCEL TO EXIT | S                                              |
| DIAGNOSTICS<br>ENTER> : CONFIRM<br>CANCEL> : RETURN<br>INITIALIZE                                                     | CANCEL TO EXIT | S                                              |
| DIAGNOSTICS<br>ENTER> : CONFIRM<br>CANCEL> : RETURN<br>INITIALIZE<br>RECEIPT PRINTER                                  | CANCEL TO EXIT | S<br>CARD SCAN<br>KEY MATRIX                   |
| DIAGNOSTICS<br>DIAGNOSTICS<br>ENTER> : CONFIRM<br>CANCEL> : RETURN<br>INITIALIZE<br>RECEIPT PRINTER<br>CASH DISPENSER | CANCEL TO EXIT | S<br>CARD SCAN<br>KEY MATRIX<br>AUXILIARY UNIT |

| D                                    | AGNOSTI             | CS             |
|--------------------------------------|---------------------|----------------|
| <pre><enter> : CONFIRM</enter></pre> |                     |                |
| <cancel> : RETURN</cancel>           |                     |                |
| INITIALIZE                           | NORMAL              | CARD SCAN      |
|                                      |                     |                |
| RECEIPT PRINTER                      | TEST COUNT          | KEY MATRIX     |
|                                      |                     |                |
| CASH DISPENSER                       |                     | AUXILIARY UNIT |
|                                      | >INITIALIZE         |                |
| MODE                                 | >GOOD ! : 0 0 0 0 0 | AGING          |

Fig. 6.34 AGING

#### **Function Description**

The AGING function is only used at the factory. All units will be tested unlimitedly.

1) Select 'DIAGNOSTICS' in the OPERATOR FUNCTION.

2)Select 'AGING' in the 'DIAGNOSTICS' menu.

All units will be tested unlimitedly.
 When you press "CANCEL" key, the testing will be stopped.

### 6.6 CUSTOMER SETUP

The Customer Setup function of the OPERATOR MENU includes the following :

CHANGE MESSAGE WELCOME MESSAGE RECEIPT HEADER BIN LIST SURCHARGE MODE ADVERTISEMENT OPTIONAL FUNCTION

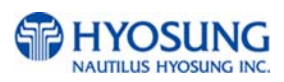

#### 6.6.1 Change message

6.6.1.1 WELCOME MESSAGE

#### Accessing the WELCOME MESSAGE

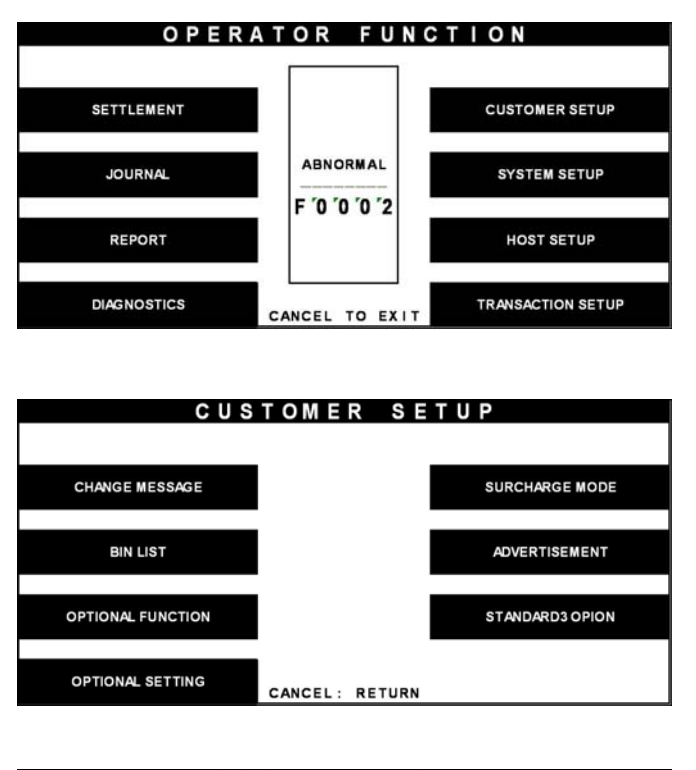

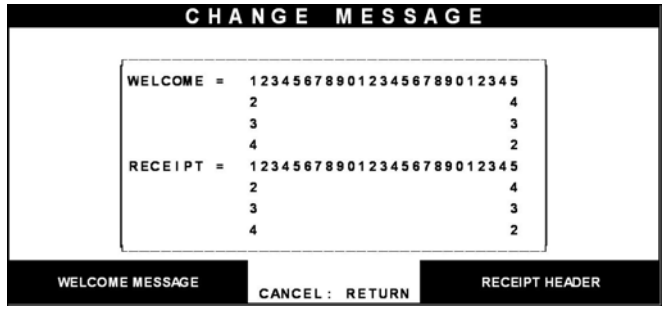

Fig. 6.35 WELCOME MESSAGE

1) Select the 'CUSTOMER SETUP' in the OPERATOR FUNCTION menu.

2) Select the 'CHANGE MESSAGE' in the CUSTOMER SETUP menu.

3) Select the 'WELCOME MESSAGE' in the CHANGE MESSAGE menu.

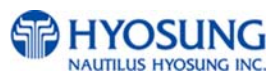

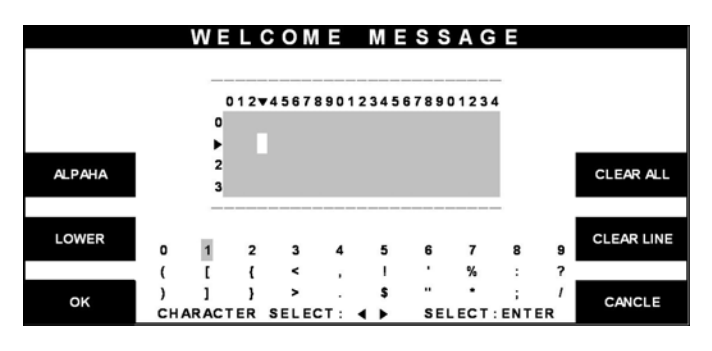

Fig. 6.35 WELCOME MESSAGE

1)\_You can edit the welcome message. Please refer to 6.1.2 How to use keypad.

#### Function Description

The WELCOME MESSAGE function is used to edit the welcome text in "INSERT AND REMOVE YOUR CARD QUICKLY" screen. The factory default message is "WELCOME!!!".

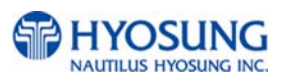

#### 6.6.1.2 RECEIPT HEADER

#### Accessing the RECEIPT HEADER

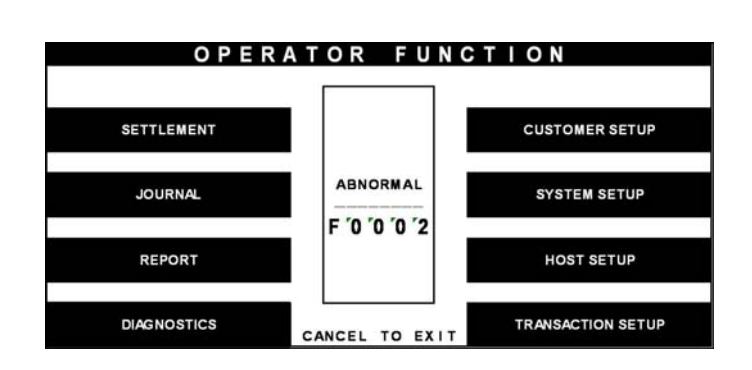

| CUS               | ΤΟΜΕΙ    | R SE   | TUP             |
|-------------------|----------|--------|-----------------|
| CHANGE MESSAGE    |          |        | SURCHARGE MODE  |
| BIN LIST          |          |        | ADVERTISEMENT   |
| OPTIONAL FUNCTION |          |        | STANDARD3 OPION |
| OPTIONAL SETTING  | CANCEL : | RETURN |                 |

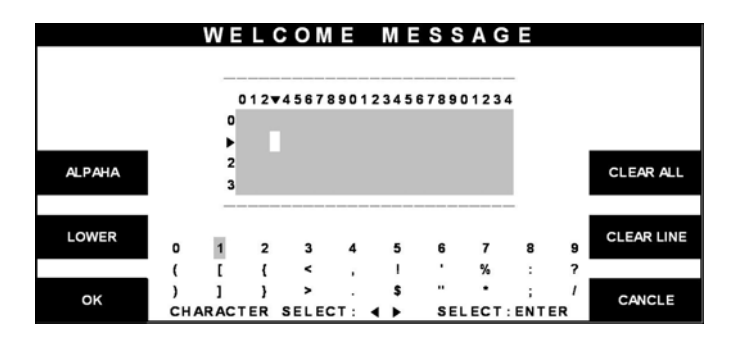

Fig. 6.36 RECEIPT HEADER

1) Select the 'CUSTOMER SETUP' in the OPERATOR FUNCTION menu.

2) Select the 'CHANGE MESSAGE' in the CUSTOMER SETUP menu.

3) Select the 'RECEIPT HEADER' in the CHANGE MESSAGE menu.

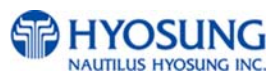

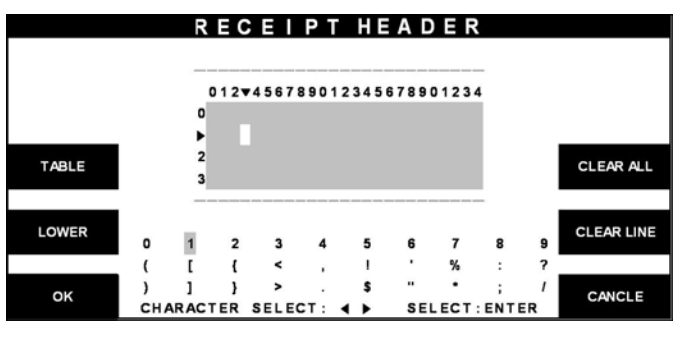

Fig. 6.36 RECEIPT HEADER

 You can edit the RECEIPT HEADER.
 Please refer to 5.1.2 How to use keypad.

#### **Function Description**

The RECEIPT HEADER function is used to edit the message at the header of receipt. The factory default message is none.

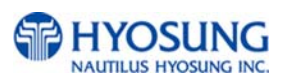

#### 6.6.2 Bin list

#### Accessing the BIN LIST

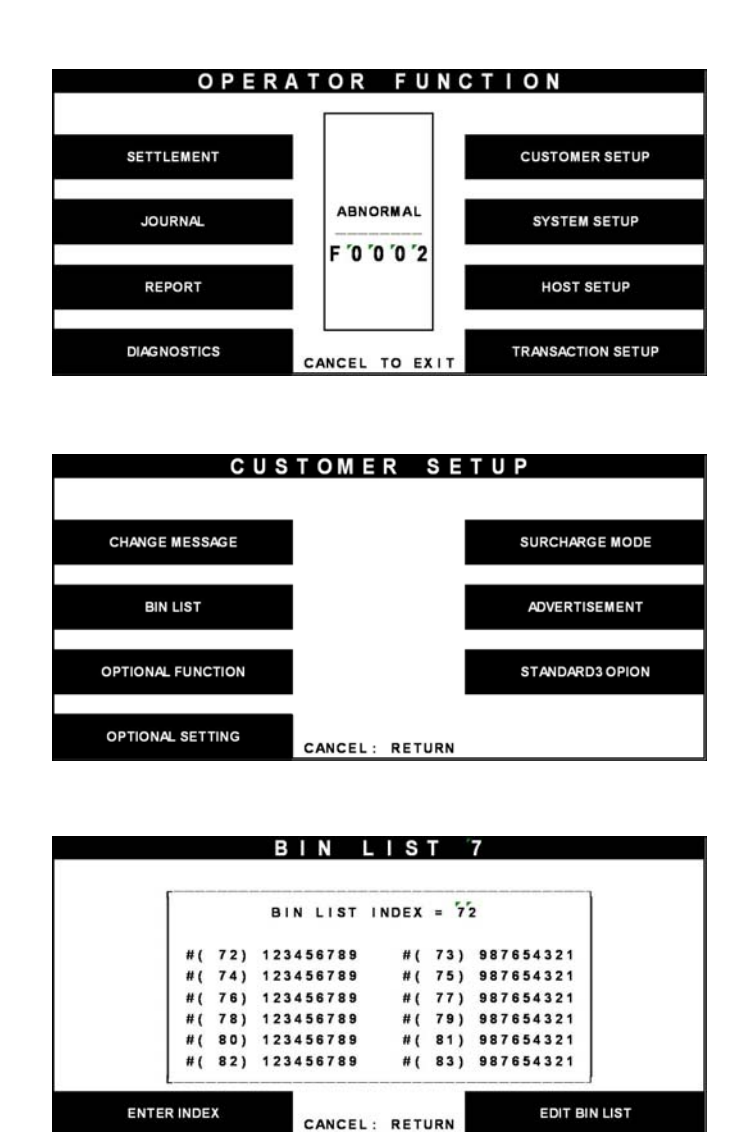

Fig. 6.37 BIN LIST

# 1) Select the 'CUSTOMER SETUP' in the OPERATOR FUNCTION menu.

2) Select the 'BIN LIST' in the CUSTOMER SETUP menu.

3) The BIN LIST menu will be displayed.

#### **Function Description**

The BIN LIST function is used to register bank lists and give bin codes not to surcharge the additional fee. But it is necessary to confirm the connected host because according to the host it can be used or not. After designating the INDEX, input a bin code with using "EDIT BIN LIST".

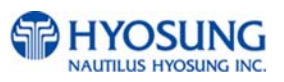

#### 6.6.3 Surcharge mode

#### Accessing the SURCHARGE MODE

| SETTLEMENT |               | CUSTOMER SETUP |
|------------|---------------|----------------|
| JOURNAL    | ABNORMAL      | SYSTEM SETUP   |
|            | F '0 '0 '0 '2 |                |
| REPORT     |               | HOST SETUP     |

| CUS               | TOME     | R SE   | TUP             |
|-------------------|----------|--------|-----------------|
| CHANGE MESSAGE    |          |        | SURCHARGE MODE  |
| BIN LIST          |          |        | ADVERTISEMENT   |
| OPTIONAL FUNCTION |          |        | STANDARD3 OPION |
| OPTIONAL SETTING  | CANCEL : | RETURN |                 |

| S      | URCHARGE MODE            |
|--------|--------------------------|
|        | SURCHARGE MODE : DISABLE |
| L      |                          |
| ENABLE | CANCEL: RETURN           |

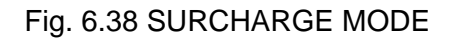

1) Select the 'CUSTOMER SETUP' in the OPERATOR FUNCTION menu.

2) Select the 'SURCHARGE MODE' in the CUSTOMER SETUP menu.

3) The SURCHARGE MODE menu will be displayed.

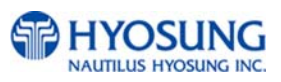

|       |                      | 5 0 N                     | СНА                     | KGE                            | МО                | DE    |       |          |
|-------|----------------------|---------------------------|-------------------------|--------------------------------|-------------------|-------|-------|----------|
|       | SURC<br>SURC<br>SURC | HARGE<br>HARGE            | MODE<br>OWNER<br>AMOUNT | : ENABL<br>: 12345<br>: \$ 99. | E<br>6789(<br>99  | 01234 | 5678  |          |
|       |                      |                           |                         |                                |                   | su    | RCHAR | RGEOWNER |
| DIS   | ABLE                 |                           | CANCEL                  | L: RETU                        | RN                |       | AM    | OUNT     |
|       | SURC                 | SUR<br>CHARGE             | MODE<br>OWNER           | R G E                          | M O<br>E<br>67890 | DE    | 5678  |          |
| l     | JURC                 |                           |                         |                                |                   | su    | RCHAR |          |
| DIS   | ABLE                 |                           | CANCEL                  | L: RETU                        | RN                |       | AM    | OUNT     |
|       |                      |                           |                         |                                |                   |       |       |          |
| TABLE |                      | SUR<br>012<br>1<br>2<br>3 | CHAF                    | R G E                          | O W               | N E   | R     | ALL CLE/ |

1) If you press the ENABLE key, it will be enabled as displayed.

 If you press the AMOUNT key, you can enter the desired surcharge amount.

3) If you press the SURCHARGE OWNER key, you can enter the owner's name with keypad. Please refer to 5.1.2 How to use keypad.

#### Fig. 6.38SURCHARGE MODE

ο

SELECT : ENTER

s

L

#### **Function Description**

οк

۵

z c

CURSOR :

The SURCHARGE MODE includes the function to enable or disable the surcharge warning screen, setting the surcharge amount and surcharge owner. When the surcharge mode is disabled, the surcharge warning message will not be displayed and when the surcharge mode is enabled, the surcharge amount and owner name will be displayed in the surcharge warning screen. The factory default is disabled mode, surcharge amount is  $\pounds 0.00$  and the surcharge owner is none.

CANCEL

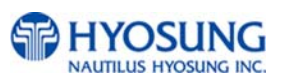

#### 6.6.4 Advertisement

#### Accessing the ADVERTISEMENT

| CUSTOMER SETUP      |
|---------------------|
|                     |
| NORMAL SYSTEM SETUP |
| '0 '0 '2            |
| 0                   |

| CUS               | TOME     | R SE   | ТИР             |
|-------------------|----------|--------|-----------------|
| CHANGE MESSAGE    |          |        | SURCHARGE MODE  |
| BIN LIST          |          |        | ADVERTISEMENT   |
| OPTIONAL FUNCTION |          |        | STANDARD3 OPION |
| OPTIONAL SETTING  | CANCEL : | RETURN |                 |

|       | TIMER : 5 SEC |                 |
|-------|---------------|-----------------|
|       |               | PRIMARY SCREEN  |
| TIMER |               | SECONDARY SCREE |

1) Select the 'CUSTOMER SETUP' in the OPERATOR FUNCTION menu.

2) Select the 'ADVERTISEMENT' in the CUSTOMER SETUP menu.

3) The ADVERTISEMENT menu will be displayed.

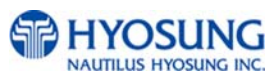

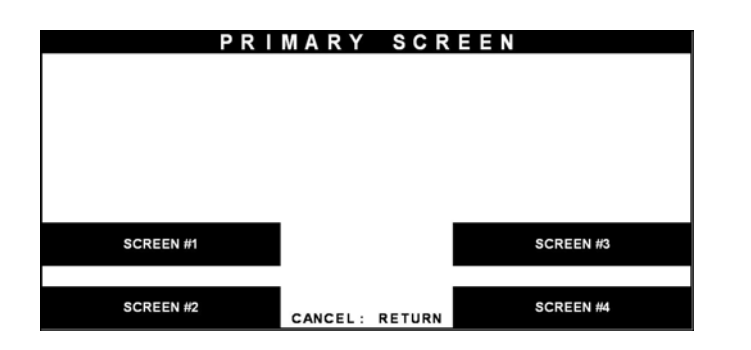

|   | MODE  | : | DISABLE              |  |
|---|-------|---|----------------------|--|
|   | TITLE | : | 12345678901234567890 |  |
| - |       |   |                      |  |

| MODE : D    | SABLE              | ]             |
|-------------|--------------------|---------------|
| TITLE : 1   | 234567890123456789 | o             |
| ENABLE      |                    | SCREEN TITLE  |
| COUPON TEXT |                    | TRIAL DISPLAY |

|       |   | 30       | KE    | -   | N #  |      |      |       | - |   |           |
|-------|---|----------|-------|-----|------|------|------|-------|---|---|-----------|
|       |   | _        |       |     | 0004 |      | 6700 |       | - |   |           |
|       |   | •        | 01244 | 56/ | 8901 | 2345 | 6/89 | 0123  | 4 |   |           |
|       |   | 1        | _     |     |      |      | _    |       |   |   |           |
| TABLE |   | 2        |       |     |      |      |      |       |   |   |           |
| TABLE |   | 3        |       |     |      |      |      |       |   |   |           |
| LOWER | 0 | 1        | 2     | 3   | 4    | 5    | 6    | 7     | 8 | 9 | LINE CLEA |
|       |   | 11       | A     | D   | G    | J    | M    | P     | т | w |           |
|       |   | Q        | в     | Е   | н    | к    | N    | R     | u | x |           |
| 01    | = | z        | С     | F   | 1    | L    | o    | S     | v | Y | CANCLE    |
| OK    |   | CURSOR : |       |     | •    | SE   | LECT | ENTER |   |   | CANCLE    |

- If you press the PRIMARY SCREEN key, the PRIMARY SCREEN will be displayed.
   Select the 'SCREEN #1' in the PRIMARY SCREEN MENU.
- 2) If you press the ENABLE/DISABLE key, it will be changed to be enabled or disabled.

3) Select the 'SCREEN TITLE key' in the PRIMARY SCREEN MENU.

 If you press the SCREEN TITLE key, you can enter the desired advertisement message. Please refer to 5.1.2 How to use keypad.

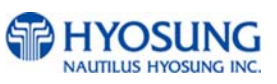

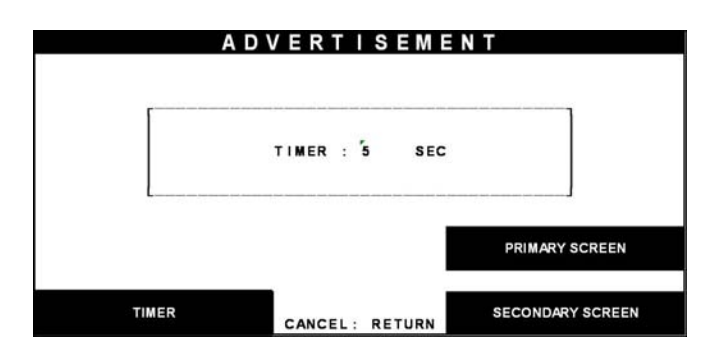

Fig. 6.39 ADVERTISEMENT MODE

#### Function Description

5) If you press the TIMER key, you can input the desired refreshing timer of advertisement text.

The ADVERTISEMENT function is used to set the advertisement message displayed during idle time, such as "INSERT AND REMOVE YOUR CARD QUICKLY" and "PLEASE WAIT CONNECTING". The factory default is disabled mode, 3 seconds and no message. But if there is no message, "HAVE A NICE DAY" will be displayed in the bottom of screen.

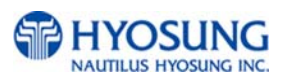

#### 6.6.5 Optional function

#### Accessing the OPTIONAL FUNCTION

| CUS               | томен    | RSETUP          |
|-------------------|----------|-----------------|
| CHANGE MESSAGE    |          | SURCHARGE MODE  |
| BIN LIST          |          | ADVERTISEMENT   |
| OPTIONAL FUNCTION |          | STANDARD3 OPION |
| OPTIONAL SETTING  | CANCEL : | RETURN          |

1) Select the 'CUSTOMER SETUP' in the OPERATOR FUNCTION menu.

C U S T O M E R S E T U P
CHANGE MESSAGE
BIN LIST
OPTIONAL FUNCTION
OPTIONAL SETTING
CANCEL : RETURN

|                   | DNAL     | FUNC    | CTION     |         |
|-------------------|----------|---------|-----------|---------|
| <b></b>           |          |         |           | 1       |
| EPP FLIC          | KER ON : | ONLY TR | ANSACTION |         |
| PRE-DIAL          | MODE :   | ENABLE  |           |         |
| SELECT R          | ECEIPT : | ENABLE  |           |         |
| FIRST LA          | NGUAGE : | ENGLISH |           |         |
| L                 |          |         |           | 1       |
|                   |          |         |           |         |
| PRE DIALING       |          |         | SELECT    | RECEIPT |
|                   | 1        |         |           |         |
|                   |          |         |           |         |
| LANGUAGE SEQUENCE | CANCEL   | RETURN  | EPP FLIC  | KER ON  |
|                   | GARGEL . | KE TOKK |           |         |

2) Select the 'OPTIONAL FUNCTION' in the CUSTOMER SETUP menu.

3) Select the 'PRE DIALING' in the OPTIONAL FUNCTION menu.

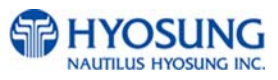
| OPTIC                                        | DNAL                                       | FUN                                    | CTION      |        |
|----------------------------------------------|--------------------------------------------|----------------------------------------|------------|--------|
| EPP FLIC<br>PRE-DIAL<br>SELECT R<br>FIRST LA | KER ON :<br>MODE :<br>ECEIPT :<br>NGUAGE : | ONLY TI<br>ENABLE<br>ENABLE<br>ENGLISI | RANSACTION |        |
| PRE DIALING                                  |                                            |                                        | SELECT R   | ECEIPT |
| LANGUAGE SEQUENCE                            | CANCEL :                                   | RETURN                                 | EPP FLICK  | ER ON  |

| OPT   (           | DNAL     | FUNC    | CTION     |         |
|-------------------|----------|---------|-----------|---------|
|                   |          |         |           |         |
| EPP FLIC          | KER ON : | ONLY TR | ANSACTION |         |
| PRE-DIAL          | MODE :   | ENABLE  |           |         |
| SELECT R          | ECEIPT : | ENABLE  |           |         |
| FIRST LA          | NGUAGE : | ENGLISH |           |         |
|                   |          |         |           | 1       |
|                   |          |         |           |         |
| PRE DIALING       |          |         | SELECT    | RECEIPT |
|                   |          |         | GELEGIT   |         |
|                   |          |         |           |         |
| LANGUAGE SEQUENCE |          |         | EPP FLIC  | KER ON  |
|                   | CANCEL:  | RETURN  |           |         |

| 0 P T I (                                    | DNAL                                       | FUN                                    | CTION      |         |
|----------------------------------------------|--------------------------------------------|----------------------------------------|------------|---------|
| EPP FLIC<br>PRE-DIAL<br>SELECT R<br>FIRST LA | KER ON :<br>MODE :<br>ECEIPT :<br>NGUAGE : | ONLY TF<br>ENABLE<br>ENABLE<br>ENGLISF | RANSACTION | ]       |
| PRE DIALING                                  |                                            |                                        | SELECT     | RECEIPT |
| LANGUAGE SEQUENCE                            | CANCEL :                                   | RETURN                                 | EPP FLIC   | CKER ON |

Fig. 6.40 OPTIONAL FUNCTION

# **Function Description**

 If you press the PRE DIALING key, you can change the desired predialing mode.

- If you Select the 'SELECT RECEIPT' in the OPTIONAL FUNCTION MENU, it will be changed to be enabled or disabled.
- If you Select the 'LANGUAGE SEQUENCE' or 'EPP FLICKER ON' in the OPTIONAL FUNCTION MENU, it will be changed to English/French, Only Transaction/Always be enabled or disabled.

The 'OPTIONAL FUNCTION' function is used to set PRE-DIALING and set RECEIPT.

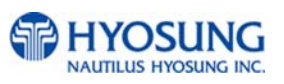

# 6.7 System setup

The SYSTEM SETUP function of the OPERATOR FUNCTION includes the following:

SET CLOCK ISO #1, #2, #3 EN/DISABLE LANGUAGE EN/DISABLE CHANGE PASSWORD MODEM MODEM SETUP DIAL MODE MODEM SPEED SPEAKER OUT INITIAL STRING MODEM TEST RMS RING COUNT DEVICE SETUP

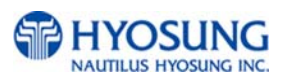

# 6.7.1 Set clock

# Accessing the SET CLOCK

| O P E R A              | TOR FUNC                 | TION                 |
|------------------------|--------------------------|----------------------|
|                        |                          |                      |
| SETTLEMENT             |                          | CUSTOMER SETUP       |
| JOURNAL                | ABNORMAL                 | SYSTEM SETUP         |
|                        | F '0 '0 '0 '2            |                      |
| REPORT                 |                          | HOST SETUP           |
| DIAGNOSTICS            |                          | TRANSACTION SETUP    |
|                        | CANCEL TO EXTT           |                      |
|                        |                          |                      |
| S Y                    | STEM SET                 | UP                   |
|                        |                          |                      |
| SET CLOCK              |                          | CHANGE PASSWORD      |
|                        |                          | NODEN                |
| SPEAKER VOLUME         |                          | MODEM                |
| ISO # 1 2 3 EN/DISABLE |                          | DEVICE SETUP         |
|                        |                          |                      |
| LANGUAGE EN/DISABLE    | CANCEL: RETURN           | RMS RING COUNT = 255 |
|                        |                          |                      |
|                        |                          |                      |
|                        | SET CLOCK                |                      |
| VEAD                   |                          |                      |
| TEAN                   | YEAR :2006               |                      |
| MONTH                  | MONTH : 8                | HOUR                 |
|                        | WEEKDAY: TUE             |                      |
| DAY                    | HOUR : 18<br>MINUTE : 16 | MINUTE               |
|                        | SECOND : 18              |                      |
| WEEKDAY                | CANCEL: RETURN           | SECOND               |

Fig. 6.41 SET CLOCK

# **Function Description**

The SET CLOCK function is used to set the date and clock. When the "SECOND" key is pressed, the second will be reset to "0".

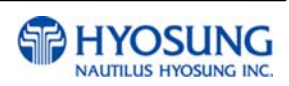

1) Select the 'SYSTEM SETUP' in the OPERATOR FUNCTION menu.

2) Select the 'SET CLOCK' in the SYSTEM SETUP menu.

 The SET CLOCK menu will be displayed.

## 6.7.2 ISO #1, #2, #3 en/disable

## Accessing the ISO #1, #2, #3 EN/DISABLE

| SETTLEMENT                                                                     |                | CUSTOMER SETUP                                                         |
|--------------------------------------------------------------------------------|----------------|------------------------------------------------------------------------|
| JOURNAL                                                                        |                | SYSTEM SETUP                                                           |
| REPORT                                                                         |                | HOST SETUP                                                             |
| DIAGNOSTICS                                                                    | CANCEL TO EXIT | TRANSACTION SETUR                                                      |
|                                                                                |                |                                                                        |
|                                                                                |                |                                                                        |
| S                                                                              | YSTEM SET      | U P                                                                    |
| S `<br>Set clock                                                               | YSTEM SET      | U P<br>CHANGE PASSWORD                                                 |
| SET CLOCK<br>SPEAKER VOLUME                                                    | YSTEM SET      | U P<br>CHANGE PASSWORD<br>MODEM                                        |
| SET CLOCK<br>SPEAKER VOLUME<br>ISO #123 EN/DISABLE                             | YSTEM SET      | UP<br>CHANGE PASSWORD<br>MODEM<br>DEVICE SETUP                         |
| SET CLOCK<br>SPEAKER VOLUME<br>ISO # 1 2 3 EN/DISABLE                          | YSTEM SET      | U P<br>CHANGE PASSWORD<br>MODEM<br>DEVICE SETUP<br>RMS RING COUNT = 25 |
| SET CLOCK<br>SPEAKER VOLUME<br>ISO # 1 2 3 EN/DISABLE                          | YSTEM SET      | UP<br>CHANGE PASSWORD<br>MODEM<br>DEVICE SETUP<br>RMS RING COUNT = 2.5 |
| S SET CLOCK<br>SPEAKER VOLUME<br>ISO # 1 2 3 EN/DISABLE<br>LANGUAGE EN/DISABLE | YSTEM SET      | UP<br>CHANGE PASSWORD<br>MODEM<br>DEVICE SETUP<br>RMS RING COUNT = 25  |

# 1) Select the 'SYSTEM SETUP' in the OPERATOR FUNCTION menu.

 Select the 'ISO #1, #2, #3
 EN/DISABLE' in the SYSTEM SETUP menu.

 If you press the ISO #1, #2, #3 key, it will be changed to be enabled or disabled.

Fig. 6.42 ISO #1, #2, #3 EN/DISABLE

CANCEL: RETURN

ISO #3 : DISABLE

## **Function Description**

ISO #1

The ISO #1, #2, #3 EN/DISABLE includes the function to enable or disable the ISO warning screen. Each key will be changed to be enabled or disabled.

ISO #3

ISO #3

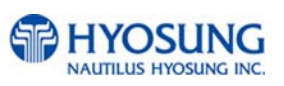

## 6.7.3 Language en/disable

## Accessing the LANGUAGE EN/DISABLE

| SETTLEMENT                 |                             | CUSTOMER SETUP      |
|----------------------------|-----------------------------|---------------------|
| JOURNAL                    | ABNORMAL                    | SYSTEM SETUP        |
| REPORT                     |                             | HOST SETUP          |
| DIAGNOSTICS                | CANCEL TO EXI               | TRANSACTION SETUP   |
|                            |                             |                     |
|                            |                             |                     |
| S Y                        | STEM SE                     | TUP                 |
|                            |                             |                     |
| SET CLOCK                  | 1                           | CHANGE PASSWORD     |
|                            | 8                           |                     |
| SPEAKER VOLUME             |                             | MODEM               |
|                            |                             |                     |
| ISO #123 EN/DISABLE        |                             | DEVICE SETUP        |
|                            |                             |                     |
| LANGUAGE EN/DISABLE        | CANCEL: RETUR               | RMS RING COUNT = 25 |
|                            |                             |                     |
|                            |                             |                     |
| LANGU                      | AGE EN/I                    | DISABLE             |
|                            |                             |                     |
|                            |                             |                     |
| ENGL I SH : E              | N FRENCH : DIS              |                     |
| ENGLISH : E<br>SPANISH : E | N FRENCH:DIS<br>N KOREAN:EN | JAPANESE : DIS      |

Fig. 6.43 LANGUAGE EN/DISABLE

CANCEL: RETURN

## **Function Description**

SPANISH

The LANGUAGE EN/DISABLE key includes the function to enable or disable the LANGUAGE warning screen. Each key will be changed to be enabled or disabled.

JAPANESE

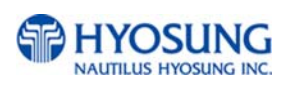

1) Select the 'SYSTEM SETUP' in the OPERATOR FUNCTION menu.

2) Select the 'LANGUAGE EN/DISABLE' in the SYSTEM SETUP menu.

 If you press the ENGLISH or SPANISH or KOREAN or JAPANSE key, it will be changed to be enabled or disabled.

## 6.7.4 Change password

# Accessing the CHANGE PASSWORD

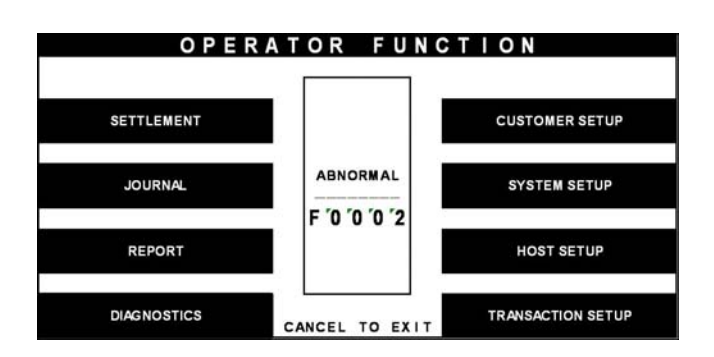

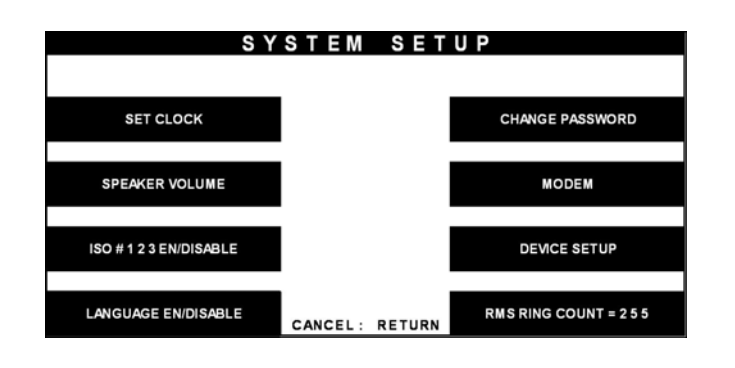

| СНАМ              | IGE F    | PASSV  | VORD             |
|-------------------|----------|--------|------------------|
|                   |          |        |                  |
|                   |          |        |                  |
|                   |          |        |                  |
|                   |          |        |                  |
|                   |          |        |                  |
|                   |          |        |                  |
|                   |          |        | MASTER PASSWORD  |
|                   |          |        |                  |
| OPERATOR PASSWORD | CANCEL : | RETURN | SERVICE PASSWORD |
|                   |          |        |                  |

Fig. 6.44 CHANGE PASSWORD

1) Select the 'SYSTEM SETUP' in the OPERATOR FUNCTION menu.

2) Select the 'CHANGE PASSWORD' in the SYSTEM SETUP menu.

 Select the 'MASTER PASSWORD' or the 'OPERATOR PASSWORD' or the 'SERVICE PASSWORD' in the CHANGE PASSWORD.

Enter the current Operator Password.

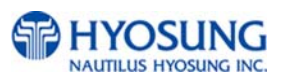

| СНА               | NGE PASSWO                    | D R D            |
|-------------------|-------------------------------|------------------|
| E                 | ITER CURRENT PASSWOR          | D]               |
|                   |                               | MASTER PASSWORD  |
| OPERATOR PASSWORD | EDIT ><br>ENTER: CONFIRM      | SERVICE PASSWORD |
| СНА               | NGE PASSWO                    | D R D            |
| E                 | NTER CURRENT PASSWOR          | D                |
|                   |                               | MASTER PASSWORD  |
| OPERATOR PASSWORD | EDIT ><br>ENTER: CONFIRM      | SERVICE PASSWORD |
| СНА               | NGE PASSWO                    | D R D            |
|                   | P A S SWOR D<br>C H A N G E D | ]                |
| •                 |                               |                  |
|                   | EDIT N                        | MASTER PASSWORD  |

ENTER: CONFIRM Fig. 6.44 CHANGE PASSWORD

## **Function Description**

OPERATOR PASSWORD

The CHANGE PASSWORD function is used to change the Operator Password.

SERVICE PASSWORD

The factory default Operator Password is "111111"...

The factory default Master Password is "555555"...

The factory default Service Password is "222222".

1) Enter the new Operator Password or the new Master Password.

2) Enter the new Operator Password or the new Master Password again.

3) The password will be changed.

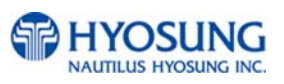

## 6.7.5 Modem

- 6.7.5.1 MODEM SETUP
- 1) DIAL MODE

## Accessing the DIAL MODE

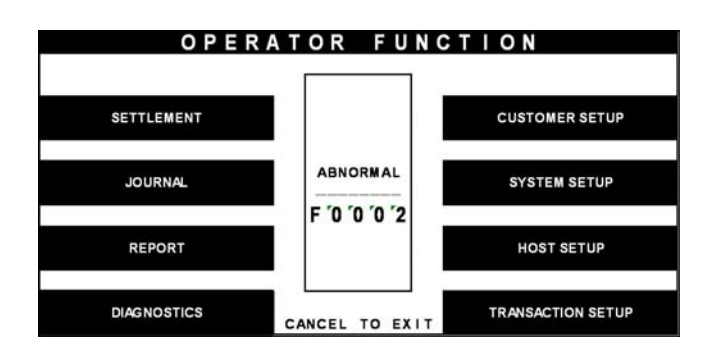

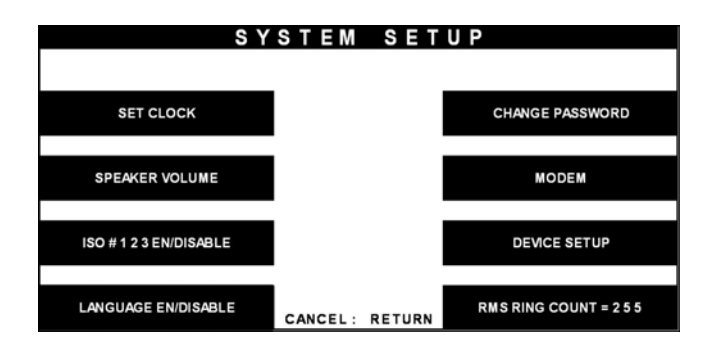

| MO          | DEM      | SELE   | СТ         |
|-------------|----------|--------|------------|
|             |          |        |            |
|             |          |        |            |
|             |          |        |            |
|             |          |        |            |
|             |          |        |            |
|             |          |        |            |
| MODEM SETUP | CANCEL : | RETURN | MODEM TEST |

1) Select the 'SYSTEM SETUP' in the OPERATOR FUNCTION menu.

2) Select the 'MODEM' in the SYSTEM SETUP menu.

 Select the 'MODEM SETUP' in the MODEM menu.

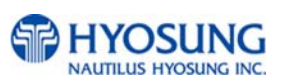

| MOI          | DEN  | SET       | UP      |        |
|--------------|------|-----------|---------|--------|
| DIAL MODE    |      | DTMF      |         | 1      |
| MODEM SPEED  | :    | 2400      |         |        |
| SPEAKER OUT  | :    | OFF       |         |        |
| INITIAL STRI | NG : | AT&F&Q6+M | S=V22B  |        |
| DIAL MODE    |      |           | SPEAK   | ER OUT |
| MODEM SPEED  | ANCE | L: RETURN | INITIAL | STRING |

Fig. 6.45 DIAL MODE

## **Function Description**

The DIAL MODE function is used to change the Dial Mode to touch-tone mode(DTMF) or rotary mode(PULSE). Consult with the local phone company to determine which option is supported. The factory default is DTMF.

4) When the DIAL MODE is pressed , the DIAL MODE will be changed to DTMF or PULSE.

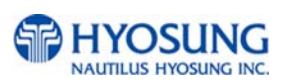

## 2) Modem speed

## Accessing the MODEM SPEED

LANGUAGE EN/DISABLE

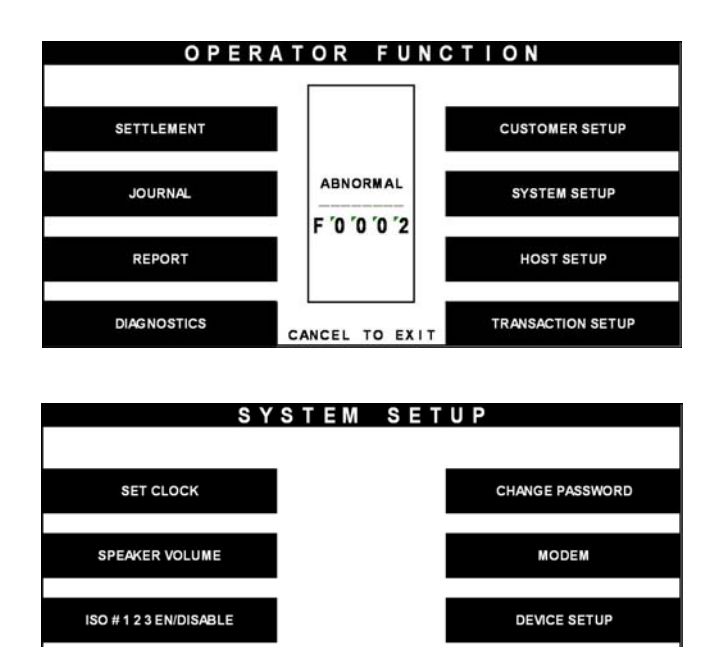

CANCEL: RETURN

RMS RING COUNT = 255

| MOD            | EM SETUP            |
|----------------|---------------------|
|                |                     |
| DIAL MODE      | : DTMF              |
| MODEM SPEED    | : 2400              |
| SPEAKER OUT    | : OFF               |
| INITIAL STRING | S : AT&F&Q6+MS=V22B |
|                |                     |
|                |                     |
|                | SPEAKER OUT         |
|                | SPEAKER OUT         |
|                |                     |
| MODEM SPEED    | INITIAL STRING      |
| CA             | ICEL: RETURN        |

1) Select the 'SYSTEM SETUP' in the OPERATOR FUNCTION menu.

2) Select the 'MODEM' in the SYSTEM SETUP menu.

 Select the 'MODEM SETUP' in the MODEM menu.

4) Select the 'MODEM SPEED' in the MODEM SETUP menu.

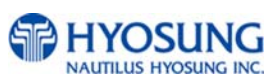

| MODE            | EM SETUP            |
|-----------------|---------------------|
| DIAL MODE       | : DTMF              |
| MODEM SPEED     | : 2400              |
| SPEAKER OUT     | : OFF               |
| INITIAL STRING  | G : AT&F&Q6+MS=V22B |
| DIAL MODE       | SPEAKER OUT         |
| MODEM SPEED CAN | NCEL: RETURN        |

Fig. 6.46 MODEM SPEED

# Function Description

The MODEM SPEED function is used to set the modem connecting speed with the host. The factory default speed is 2400bps.

5) The Modem Speed can be changed from 300bps up to 56,600bps.

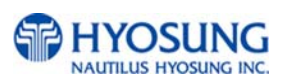

# 3) Speaker out

## Accessing the SPEAKER OUT

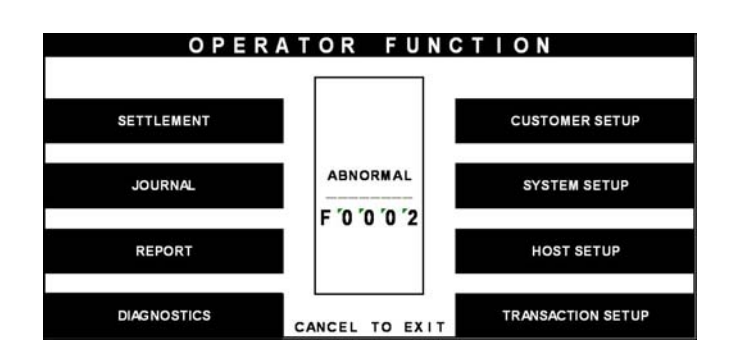

 SYSTEM SETUP

 SET CLOCK

 CHANGE PASSWORD

 SPEAKER VOLUME

 MODEM

 ISO # 1 2 3 EN/DISABLE

 LANGUAGE EN/DISABLE

 CANCEL : RETURN

 RMS RING COUNT = 255

| MO          | DEM SE       | LECT       |
|-------------|--------------|------------|
|             |              |            |
|             |              |            |
|             |              |            |
|             |              |            |
|             |              |            |
|             |              |            |
|             |              |            |
|             |              |            |
|             |              |            |
| MODEM SETUP | CANCEL: RETU | MODEM TEST |

# Select the 'SYSTEM SETUP' in the OPERATOR FUNCTION menu.

Select the 'MODEM' in the SYSTEM SETUP menu.

Select the 'MODEM SETUP' in the MODEM MENU.

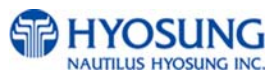

|      | MOD           | ΕN   | SET       | U P    |               |
|------|---------------|------|-----------|--------|---------------|
| 1    | DIAL MODE     |      | DTMF      |        | -             |
|      | MODEM SPEED   | :    | 2400      |        |               |
|      | SPEAKER OUT   | :    | OFF       |        |               |
|      | INITIAL STRIM | IG : | AT&F&Q6+M | S=V22B |               |
| DIAL | MODE          |      |           | SPE/   | J<br>AKER OUT |
| MODE | A SPEED CA    | NCE  | L: RETURN | ΙΝΙΤΙ  | AL STRING     |

Fig. 6.47 SPEAKER OUT

 Select the 'SPEAKER OUT' in the MODEM SETUP menu.
 When you press the Speaker Out key, you can change speaker out on or off.

## **Function Description**

The SPEAKER OUT function is used to change the speaker out on or off at the modem dial connection. Service Personnel can check the dialing if it is normal or abnormal with this function in the speaker out on state. The factory default is OFF.

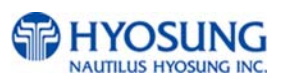

4) Initial string

NH-1800

## **Accessing the INITIAL STRING**

SYSTEM SETUP SET CLOCK CHANGE PASSWORD SPEAKER VOLUME MODEM ISO #123EN/DISABLE DEVICE SETUP LANGUAGE EN/DISABLE RMS RING COUNT = 255 CANCEL: RETURN

| MO          | DEM      | SELEO  | CT    |      |
|-------------|----------|--------|-------|------|
|             |          |        |       |      |
|             |          |        |       |      |
|             |          |        |       |      |
|             |          |        |       |      |
|             |          |        |       |      |
|             |          |        |       |      |
|             |          |        |       |      |
| MODEM SETUP | CANCEL : | RETURN | MODEM | TEST |

1) Select the 'SYSTEM SETUP' in the **OPERATOR FUNCTION menu.** 

2) Select the 'MODEM' in the SYSTEM SETUP menu.

3) Select the 'MODEM SETUP' in the MODEM menu.

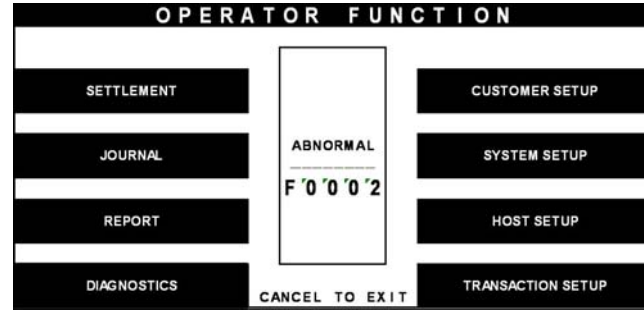

|                |               |                                  | МС                       | DDE                   | М                   | SE                          | ΤU             | Р                     |                      |               |          |
|----------------|---------------|----------------------------------|--------------------------|-----------------------|---------------------|-----------------------------|----------------|-----------------------|----------------------|---------------|----------|
|                | 01            | AL MC                            | DDE                      |                       | : D1                | MF                          |                |                       |                      |               | ]        |
|                | MO            | DEM S                            | SPEE                     | D                     | : 24                | 100                         |                |                       |                      |               |          |
|                | SPI           | EAKER                            | NO 8                     | т                     | : OF                | F                           |                |                       |                      |               |          |
|                | IN            | ITIAL                            | ST.                      | RING                  | : A1                | r&F&C                       | 26+M           | S = V 2 :             | 2B                   |               | ]        |
| DIA            | MODE          |                                  |                          |                       |                     |                             |                |                       | SP                   | EAKE          | ER OUT   |
| MODE           | M SPE         | ED                               |                          | CAN                   | CEL :               | RETL                        | JRN            |                       | רואו                 | rial s        | STRING   |
|                |               |                                  |                          |                       |                     |                             |                |                       |                      |               |          |
|                | МО            | DEI                              | М                        | IN                    | ΙT                  | IA                          | L              | S T                   | RI                   | NG            | à        |
|                | мо            | DEI                              | M                        | I N                   | L T                 |                             | 6789           | S T                   | R I                  | NG            |          |
|                | MO            |                                  | M<br>012                 | 1 N<br>4567           | I T<br>89012        | I A<br>2 3 4 5 6            | L<br>6 7 8 9   | S T                   | R I<br>4             | NG            |          |
|                | MO            |                                  | M<br>0 1 2 •             | I N<br>4567           | I T<br>89012        | I A<br>2 3 4 5 6            | L<br>6789      | S T                   | R I<br>4             | NG            |          |
|                | MO            |                                  | M<br>012                 | 4 5 6 7 1             | <b>I T</b><br>89012 | I A<br>2 3 4 5 6            | L<br>6789      | S T<br>0123           | R I<br>4             | NG            |          |
| ALPHA          | MO            | D E 1<br>1<br>2<br>3             | M<br>0 1 2 •             | I N<br>4567           | I T<br>89012        | I A<br>2 3 4 5 6            | L<br>6789      | S T                   | R I<br>4             | NG            | ALL CLEA |
| ALPHA          | MO            | D E 1<br>1<br>2<br>3             | M<br>012▼<br>2           | 1 N<br>4567           | L T<br>89012<br>4   | 1 A<br>2 3 4 5 6<br>5       | L<br>6789<br>6 | S T<br>01234<br>7     | <b>R I</b><br>4<br>8 | N G           | ALL CLEA |
| ALPHA          | MO            |                                  | 2<br>{                   | 1 N<br>4567<br>3<br>< | 1 T<br>89012<br>4   | I A<br>23450<br>5           | L<br>6789<br>6 | ST<br>01234<br>7<br>% | R I<br>4<br>8        | N C<br>9<br>7 | ALL CLEA |
| ALPHA<br>LOWER | M O<br>(<br>) | DE<br>1<br>2<br>3<br>1<br>[<br>] | ₩<br>012▼<br>2<br>{<br>} | 1 N<br>4567<br>3<br>< | 1 T<br>89012<br>4   | IA<br>23450<br>5<br>1<br>\$ | L<br>6789<br>6 | ST<br>0123<br>7<br>%  | R I<br>4<br>8        | 9 9<br>7      |          |

Fig. 6.48 INITIAL STRING

1) Select the 'INITIAL STRING' in the MODEM SETUP menu.

 2) Enter the desired modem initial string.
 Please refer to 6.1.2 How to use keypad.

## **Function Description**

The INITIAL STRING function is used to edit the Modern Initial String when the special circumstances require a nonstandard Modern Initial String. The factory default is AT&F&C1. Before edit the Initial String, consult with Service Personnel.

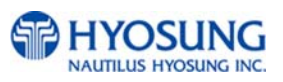

#### 6.7.5.2 Modem test

## Accessing the MODEM TEST

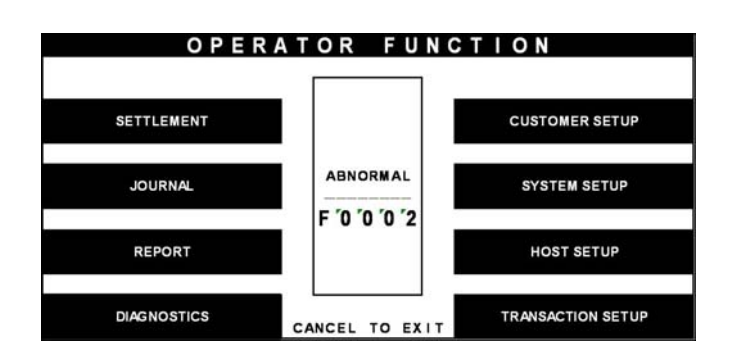

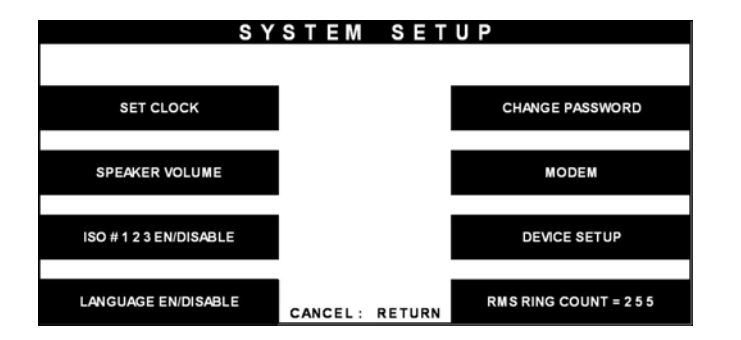

|      | МО          | DE    | М   | SET      | U P    |            |
|------|-------------|-------|-----|----------|--------|------------|
|      | DIAL MODE   |       | : D | TMF      |        |            |
|      | MODEM SPEED |       | : 2 | 400      |        |            |
|      | SPEAKER OUT |       | : 0 | FF       |        |            |
|      | INITIAL STR | ING   | : A | T&F&Q6+N | S=V22B |            |
| DIAL | MODE        |       |     |          | SPE    | EAKER OUT  |
| MODE | M SPEED     | CANCI | EL: | RETURN   | INIT   | IAL STRING |

1) Select the 'SYSTEM SETUP' in the OPERATOR FUNCTION menu

 Select the 'MODEM' in the SYSTEM SETUP menu. The modem will be started to test.

 Select the 'MODEM TEST' in the MODEM menu.

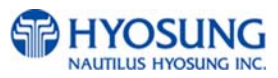

MODEM TEST GOOD PRESS ENTER KEY 4) If the GOOD message appears, press "ENTER".

Fig. 6.49 MODEM TEST

# **Function Description**

The MODEM TEST function is used to perform the modem reset test. When the error is occurred, contact the Service Personnel.

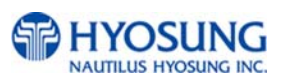

## 6.7.6 RMS ring count

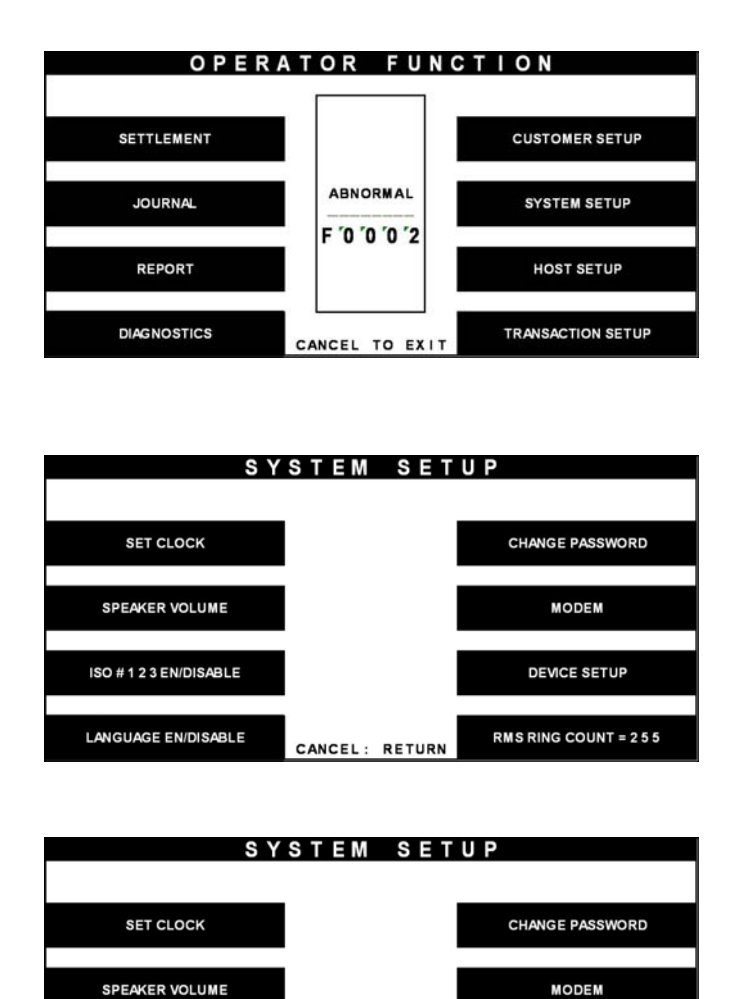

CANCEL: RETURN

Fig. 6.50 RMS RING COUNT

1) Select the 'SYSTEM SETUP' in the OPERATOR FUNCTION menu.

2) Select the 'RMS RING COUNT' in the SYSTEM SETUP menu.

3) Input the RMS RING COUNT and press 'ENTER'.

## **Function Description**

ISO #123 EN/DISABLE

LANGUAGE EN/DISABLE

When RMS calls to ATM, ATM will answer to RMS after ringing as RMS RING COUNT.

DEVICE SETUP

RMS RING COUNT = 255

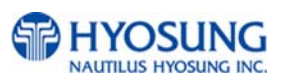

# 6.7.7 Device Setup

## Accessing the DEVICE SETUP

| SETTLEMENT |               | CUSTOMER SETUP |
|------------|---------------|----------------|
| JOURNAL    | ABNORMAL      | SYSTEM SETUP   |
|            | F '0 '0 '0 '2 |                |
| REPORT     |               | HOST SETUP     |

 S Y S T E M S E T U P

 SET CLOCK

 CHANGE PASSWORD

 SPEAKER VOLUME

 ISO # 1 2 3 EN/DISABLE

 LANGUAGE EN/DISABLE

 CANCEL : RETURN

 RMS RING COUNT = 255

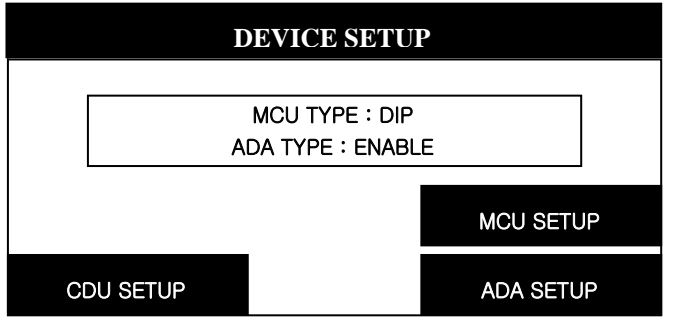

Fig. 6.51 DEVICE SETUP

## **Function Description**

The SPEAKER VOLUME function is used to set the speaker volume. With using ∢, ▶ key an operator can hear the beep sound.

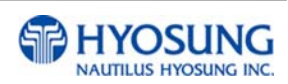

1) Select the 'SYSTEM SETUP' in the OPERATOR FUNCTION menu.

2) Select the 'DEVICE SETUP' in the SYSTEM SETUP menu.

3) Set your device type (CDU, MCU and ADA)

# 6.8 Host setup

The HOST SETUP function of the OPERATOR FUNCTION includes the following:

**KEY MANAGEMENT MASTER KEY INDEX CHECK MASTER KEY** EDIT MASTER KEY SET MASTER KEY SERIAL NUMBER **TELEPHONE NUMBER TERMINAL NUMBER ROUTING ID HEALTH CHECK MESSAGE CONNECT TIMER REMOTE MONITOR RMS EN/DISABLE RMS STATUS SEND EN/DISABLE** PASSWORD **REMOTE PHONE MODEM SPEED** TRIAL DAY TOTAL

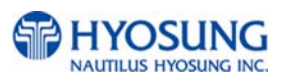

# 6.8.1 Key management

6.8.1.1 Master key index

# Accessing the MASTER KEY INDEX

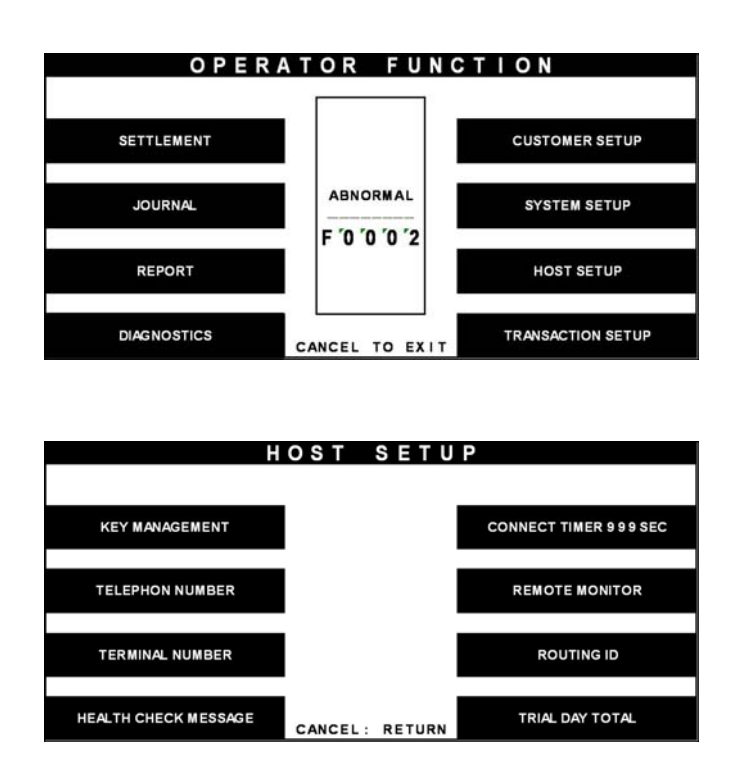

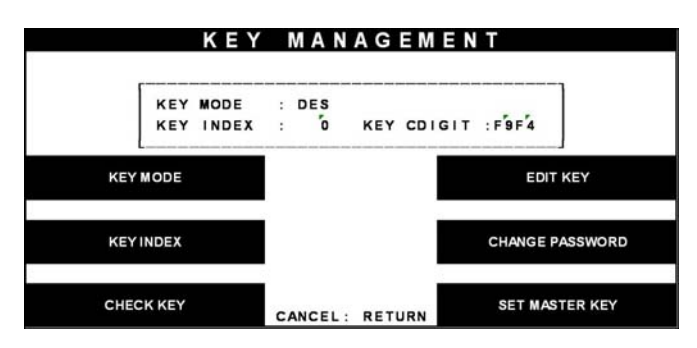

Fig. 6.52 MASTER KEY INDEX

# **Function Description**

The MASTER KEY INDEX function is used to set the Master Key Index. The range is 0 to 15.

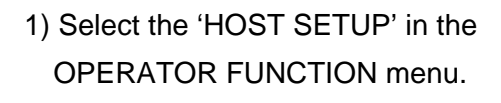

2) Select the 'KEY MANAGEMENT' in the HOST SETUP menu.

 Select the 'MASTER KEY INDEX' in the KEY MANAGEMENT menu.
 Enter the Master Key Index.

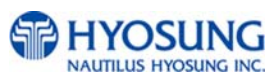

## 6.8.1.2 Check master key

#### Accessing the CHECK MASTER KEY

| SETTLEMENT  |               | CUSTOMER SETUP  |
|-------------|---------------|-----------------|
| JOURNAL     | ABNORMAL      | SYSTEM SETUP    |
|             | F '0 '0 '0 '2 |                 |
| REPORT      |               | HOST SETUP      |
| DIACNOSTICS |               | TRANSACTION SET |

| H                    | OST    | SETU     | Р                     |
|----------------------|--------|----------|-----------------------|
|                      |        |          |                       |
| KEY MANAGEMENT       |        |          | CONNECT TIMER 999 SEC |
| TELEPHON NUMBER      |        |          | REMOTE MONITOR        |
| TERMINAL NUMBER      |        |          | ROUTING ID            |
| HEALTH CHECK MESSAGE | CANCEL | : RETURN | TRIAL DAY TOTAL       |

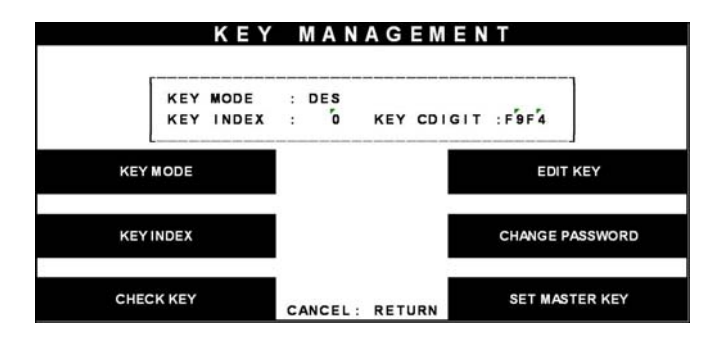

Fig. 6.53 CHECK MASTER KEY

1) Select the 'HOST SETUP' in the OPERATOR FUNCTION menu.

2) Select the 'KEY MANAGEMENT' in the HOST SETUP menu.

3) Select the 'CHECK MASTER KEY' in the KEY MANAGEMENT menu.

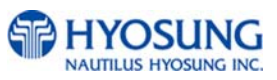

| СН | Ε | С | K MASTE             | = | R  |   | KEY            |
|----|---|---|---------------------|---|----|---|----------------|
| "  | 6 | : | F9F4 #              |   | 8  | : |                |
| #  | 1 | : | #### #              | ŧ | 9  | ÷ |                |
| #  | 2 | : | #                   |   | 10 | : | 18EC           |
| #  | 3 | : | #                   |   | 11 | : |                |
| #  | 4 | : | #                   |   | 12 | : | BCAG           |
| #  | 5 | : | #                   |   | 13 | : |                |
| #  | 6 |   | #                   |   | 14 | - |                |
| #  | 7 |   | #                   |   | 15 |   | 0F2F           |
|    |   | # | ONLY PARTI          |   |    |   |                |
|    |   | ٠ | : ONLY PART'2       |   |    |   |                |
|    |   | _ | NOT USED            |   |    |   |                |
|    |   |   | Paralogical Bacante |   |    |   | CANCEL: RETURN |

Fig. 6.53 CHECK MASTER KEY

## **Function Description**

The CHECK MASTER KEY function is used to display the check sum of all injected Master Key. The master key which is displayed as "\_\_\_\_\_" means it is in empty state.

4) It will display the check sum of all injected master key.

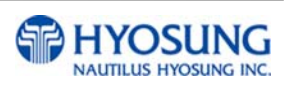

## 6.8.1.3 Edit master key

## Accessing the EDIT MASTER KEY

| ΟΡΕ         | RATOR FUNC     | TION              |
|-------------|----------------|-------------------|
| SETTLEMENT  |                | CUSTOMER SETUP    |
| JOURNAL     | ABNORMAL       | SYSTEM SETUP      |
| REPORT      | F 0 0 0 2      | HOST SETUP        |
| DIAGNOSTICS | CANCEL TO EXIT | TRANSACTION SETUP |

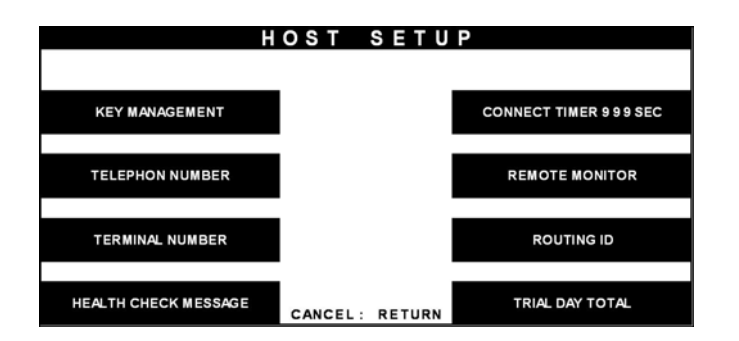

|      | ΚE                   | Y      | MAN   | AG   | EMEN   | Т         |        |
|------|----------------------|--------|-------|------|--------|-----------|--------|
|      | KEY MODE<br>KEY INDE | :<br>: | DES   | KEY  | CDIGIT | : F9F4    |        |
| KEY  | MODE                 |        |       |      |        | EDIT K    | EY     |
| KEY  | INDEX                |        |       |      |        | CHANGE PA | SSWORD |
| CHEC | CK KEY               |        | ANCEL | RETU | RN     | SET MAST  | ER KEY |

| EDIT              | MAS      | TER    | KEY               |
|-------------------|----------|--------|-------------------|
|                   |          |        |                   |
|                   |          |        |                   |
|                   |          |        |                   |
|                   |          |        |                   |
|                   |          |        |                   |
|                   |          |        |                   |
|                   |          |        |                   |
|                   |          |        |                   |
| MASTER KEY PART A | CANCEL : | RETURN | MASTER KEY PART B |

1) Select the 'HOST SETUP' in the OPERATOR FUNCTION menu.

2) Select the 'KEY MANAGEMENT' in the HOST SETUP menu.

3) Select the 'EDIT MASTER KEY' in the KEY MANAGEMENT menu.

4) Select the 'MASTER KEY PART1' or 'MASTER KEY PART2' in the EDIT MASTER KEY menu.

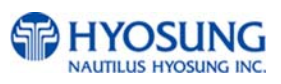

MASTER KEY INDEX [<sup>°</sup>0<sup>°</sup>0]

MASTER KEY INDEX

ENTER MKEY PART A

'0 >

CANCLE

CANCLE

< #

1) Enter the master key index.

2) Enter the Master Key PART A.

- MASTER KEY INDEX <# '0> VERIFY MKEY PARTA [\*\*\*\*\*\*\*

Fig. 6.54 EDIT MASTER KEY

3) Verify the Master Key PART A.

4) Enter the Master Key PART B

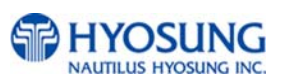

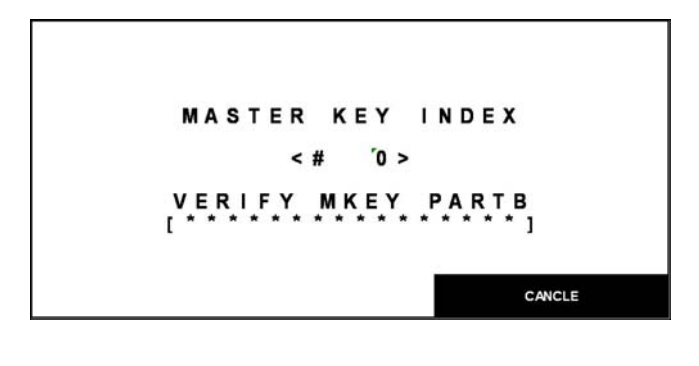

5) Verify the Master Key PART B.

|   | MASTER KEY INDEX     |
|---|----------------------|
|   | < # '1'5 >           |
| ( | CHECK DIGIT = '8CA'6 |
|   | PRESS ENTER KEY      |

Fig. 6.54 EDIT MASTER KEY

## **Function Description**

The EDIT MASTER KEY function is used to enter the Master Key.

6) After inputting the Master Key, the check sum will be displayed. Press "ENTER" after confirming the check sum.

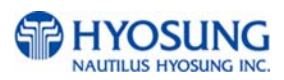

## 6.8.1.4 Set master key serial number

## Accessing the SET MASTER KEY SERIAL NUMBER

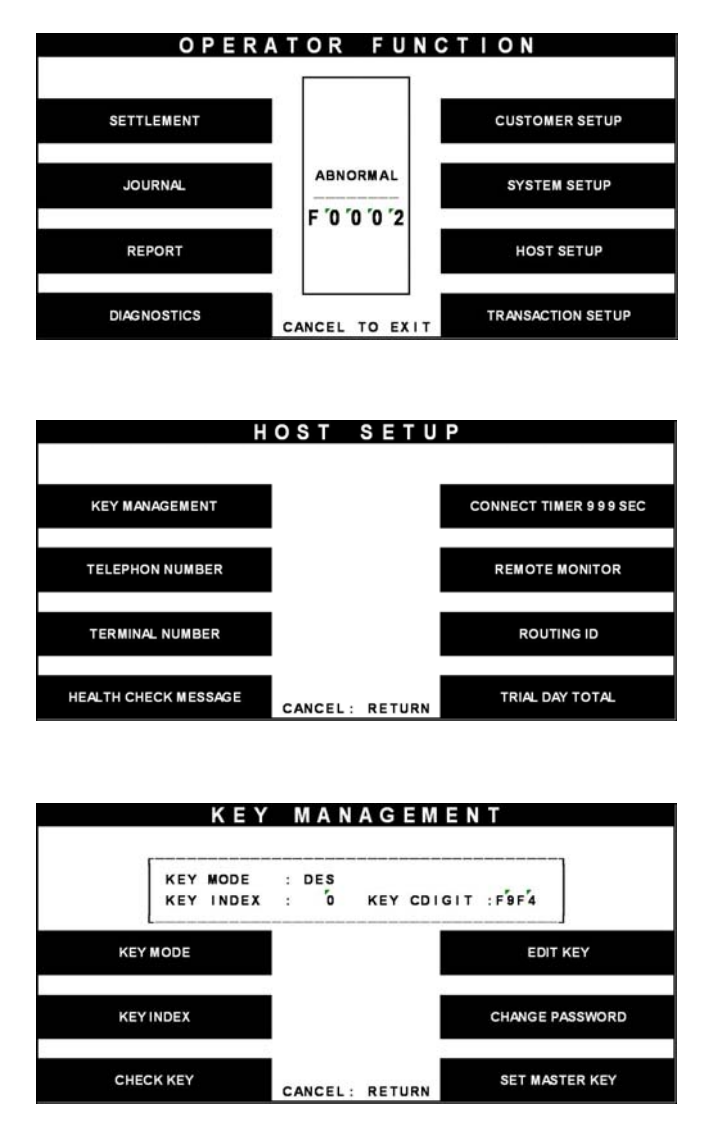

Fig. 6.55 MASTER KEY SERIAL NUMBER

## **Function Description**

The MASTER KEY SERIAL NUMBER function is used to insert the ATM machine number for RMS (Mono : 1400000001 ~ 14999999999, Color : 1500F000001 ~ 15999999999).

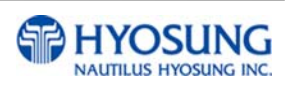

1) Select the 'HOST SETUP' in the OPERATOR FUNCTION menu.

 Select the 'KEY MANAGEMENT' in the HOST SETUP menu.

3) Select the 'MASTER KEY SERIAL NUMBER' in the KEY MANAGEMENT menu.

And insert serial number.

# 6.8.2 Telephone number

## Accessing the TELEPHONE NUMBER

| SETTLEM      | IENT                                  |                                     |                                                   |                                  |                                       | CUST                  | OMER SETUP             |
|--------------|---------------------------------------|-------------------------------------|---------------------------------------------------|----------------------------------|---------------------------------------|-----------------------|------------------------|
| JOURN        | AL                                    |                                     | ABNO                                              | DRMAL                            |                                       | SYS                   | STEM SETUP             |
| REPOR        | रा                                    |                                     | FO                                                | 0 '0 '2                          |                                       | н                     | OST SETUP              |
| DIAGNOS      | TICS                                  | c                                   | ANCEL                                             | TO EXI                           | т                                     | TRANS                 | ACTION SETUP           |
|              |                                       |                                     |                                                   |                                  |                                       |                       |                        |
|              |                                       | ΗΟ                                  | S T                                               | SETU                             | JP                                    |                       |                        |
|              |                                       |                                     |                                                   |                                  |                                       |                       |                        |
| KEY MANAGE   | EMENT                                 |                                     |                                                   |                                  | CO                                    | NNECT                 | TIMER 999 SEC          |
| TELEPHON N   | UMBER                                 |                                     |                                                   |                                  |                                       | REMO                  | TE MONITOR             |
| TERMINAL N   | UMBER                                 |                                     |                                                   |                                  |                                       | RO                    | UTING ID               |
| HEALTH CHECK | MESSAGE                               |                                     |                                                   |                                  |                                       | TRIAL                 | DAY TOTAL              |
|              |                                       | C                                   | ANCEL:                                            | RETURN                           |                                       |                       |                        |
|              |                                       |                                     |                                                   | REFORM                           |                                       |                       |                        |
|              |                                       |                                     |                                                   | E N                              |                                       |                       |                        |
|              | ΤE                                    | LEP                                 | HON                                               | EN                               | UMB                                   | ER                    |                        |
|              | ΤE                                    | LEP                                 | HON                                               | E N                              | UMB                                   | ER                    | 1                      |
| F<br>F       | TE<br>HOST PH                         | LEP<br>IONE #                       | H O N<br>1 : 0<br>1 : 9                           | E N<br>0048<br>0,00115           | U M B                                 | E R                   | 000                    |
| ŀ            | T E<br>HOST PH                        | LEP<br>IONE #                       | H O N<br>1 : 0<br>1 : 9                           | E N                              | U M B                                 | E R                   | 000                    |
| ŀ            | T E<br>HOST PH                        | LEP<br>IONE#                        | H O N<br>1 : 0<br>1 : 9                           | E N<br>0048<br>0,00115           | U M B                                 | E R                   | 000                    |
| ŀ            | T E<br>HOST PH                        | LEP<br>Ione#                        | H O N<br>1 : 0<br>1 : 9                           | E N<br>1048<br>9,00115           | U M B                                 | E R                   | 000                    |
| HOST PHO     | T E<br>HOST PH<br>HOST PH             | LEP<br>Ione #                       | H O N<br>1 : 0<br>1 : 9                           | E N                              | U M B                                 | E R<br>22701          | 0 0 0<br>ST PHONE #2   |
| HOST PHO     | T E<br>HOST PH<br>HOST PH             | LEP<br>IONE#                        | H O N<br>1 : 0<br>1 : 9                           | E N<br>1048<br>0,00115<br>RETUR  | U M B                                 | E R<br>2 2 7 0 1      | 0 0 0<br>3T PHONE #2   |
| HOST PHO     | T E<br>HOST PH<br>HOST PH             | LEP<br>IONE #<br>IONE #             | H O N<br>1 : 0<br>1 : 5<br>ANCEL :                | E N<br>0048<br>0,00115<br>RETURI | U M B<br>107702<br>N                  | E R<br>2227 01<br>HOS | D 0 0<br>D T PHONE #2  |
| HOST PHO     | T E<br>HOST PH<br>HOST PH             | LEP<br>HONE #<br>HONE #             | H O N<br>1 : 0<br>1 : 9<br>ANCEL :                | E N<br>1048<br>0,00115<br>RETUR  | U M B<br>107702<br>N<br># 1           | E R<br>22701<br>HOS   | 0 0 0<br>ST PHONE #2   |
| HOST PHO     | TE<br>HOST PH<br>HOST PH<br>NE#1<br>H | LEP<br>HONE#<br>HONE#<br>C<br>OST   | HON<br>1 : 0<br>1 : 9<br>ANCEL :<br>P H<br>678901 | E N<br>048<br>00115<br>RETURI    | U M B<br>107702<br>x<br># 1<br>901234 | E R<br>222701<br>HOS  | D 0 0<br>D T PHONE #2  |
| HOST PHO     | TE<br>HOST PH<br>HOST PH<br>NE#1      | LEP<br>IONE #<br>IONE #<br>C<br>OST | HON<br>1 : 0<br>1 : 9<br>ANCEL:<br>578901         | E N<br>0048<br>0,00115<br>RETURI | U M B<br>107702<br>N<br># 1<br>901234 | E R<br>222701         | D D D D<br>ST PHONE #2 |

D G

Е Н К

I L

Fig. 6.56 TELEPHONE NUMBER

N

0

SELECT : ENTER

U

v

х

R

S

Q B

z c

CURSOR :

OK

1) Select the 'HOST SETUP' in the OPERATOR FUNCTION menu.

 Select the 'TELEPHONE NUMBER' in the HOST SETUP menu.

3) Select the 'HOST PHONE #1' in the TELEPHONE NUMBER menu.

4) Enter the Host Phone number 1.Please refer to 6.1.2 How to use keypad.

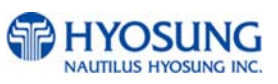

CANCLE

| HOST<br>HOST  | PHON E<br>PHON E | #1 :<br>#1 : | : 0048<br>: 9,00 | 11510 | 77022 | 270000   |        |
|---------------|------------------|--------------|------------------|-------|-------|----------|--------|
| L             |                  |              |                  |       |       | ]        |        |
|               |                  |              |                  |       |       |          |        |
|               |                  |              |                  |       |       |          |        |
| HOST PHONE #1 |                  | CANCE        | FL: RE           | TURN  |       | HOST PHO | ONE #2 |
|               |                  |              |                  |       |       |          |        |
|               |                  |              |                  |       |       |          |        |
|               |                  |              |                  |       |       |          |        |
|               |                  | S T          | PHO              | NE    | # 2   |          |        |

K N

R L

s v

o

SELECT : ENTER

н

Fig. 6.56 TELEPHONE NUMBER

FIL

5) Select the 'HOST PHONE #2' in the TELEPHONE NUMBER MENU.

Enter the Host Phone number 2.
 Please refer to 5.1.2 how to use keypad.

## **Function Description**

TABLE

LOWER

OK

2

3

Q B E

z c

2 3 4 5 6

A D G J M

CURSOR

The TELEPHONE NUMBER function is used to enter the Primary Telephone Number and the Backup Telephone number of the host.

ALL CLEAR

LINE Clear

CANCLE

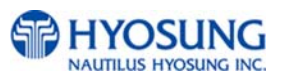

## 6.8.3 Terminal number

## Accessing the TERMINAL NUMBER

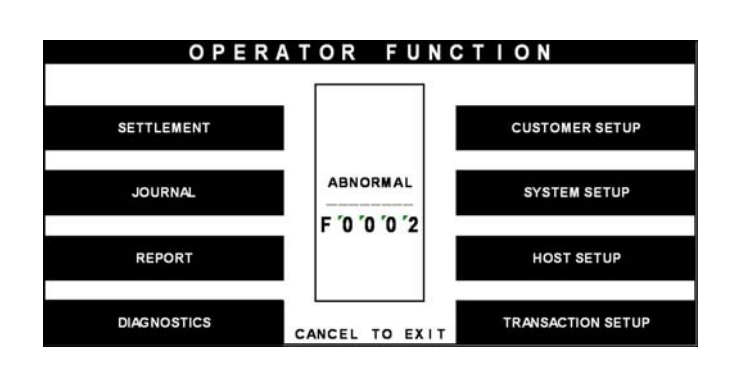

| HOST SETUP                             |       |       |        |      |        |      |      |        |        |        |            |
|----------------------------------------|-------|-------|--------|------|--------|------|------|--------|--------|--------|------------|
|                                        |       |       |        |      |        |      |      |        |        |        |            |
| KEY MANAGEMENT CONNECT TIMER 9 9 9 SEC |       |       |        |      |        |      |      |        |        |        | 999SEC     |
| TELEPHO                                | NNUM  | BER   |        |      |        |      |      |        | REMOT  | E MOI  | NITOR      |
| TERMINA                                |       |       |        |      |        |      | RO   | UTING  | ID     |        |            |
| HEALTH CHE                             | ECKME | SSAGE |        | CANC | EL :   | RETU | RN   |        | TRIAL  | DAY T  | OTAL       |
| TERMINAL NUMBER                        |       |       |        |      |        |      |      |        |        |        |            |
|                                        |       |       |        |      |        |      |      |        | _      |        |            |
|                                        |       |       | 12 - 4 | 567  | 8901   | 2345 | 6789 | 0123   | 4      |        |            |
|                                        |       | ×     |        |      |        |      |      |        |        |        |            |
|                                        |       | 1     |        |      |        |      |      |        |        |        |            |
| TABLE                                  |       | 2     |        |      |        |      |      |        |        |        | ALL CLEAR  |
|                                        |       |       | •      |      |        |      | •    | -      | _      |        |            |
| LOWER                                  | +     | 1     | 2      | 3    | 4<br>G | 5    |      | ,<br>P | а<br>т | 9<br>W | LINE Clear |
|                                        |       | Q     | в      | E    | н      | ĸ    | N    | R      | Ů      | x      |            |
| 01/                                    | =     | z     | C      | F    | 1      | L    | 0    | s      | v      | Y      |            |
| OK                                     |       | CUP   | SOR :  | • )  | •      | SE   | LECT | ENT    | ER     |        | CANCLE     |

Fig. 6.57 TERMINAL NUMBER

#### **Function Description**

The TERMINAL NUMBER function is used to set the Terminal Number of NH-1800.

1) Select the 'HOST SETUP' in the OPERATOR FUNCTION menu.

2) Select the 'TERMINAL NUMBER' in the HOST SETUP menu.

Enter the Terminal Number.
 Please refer to 5.1.2 how to use keypad.

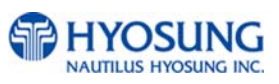

## 6.8.4 Routing ID

#### Accessing the ROUTING ID

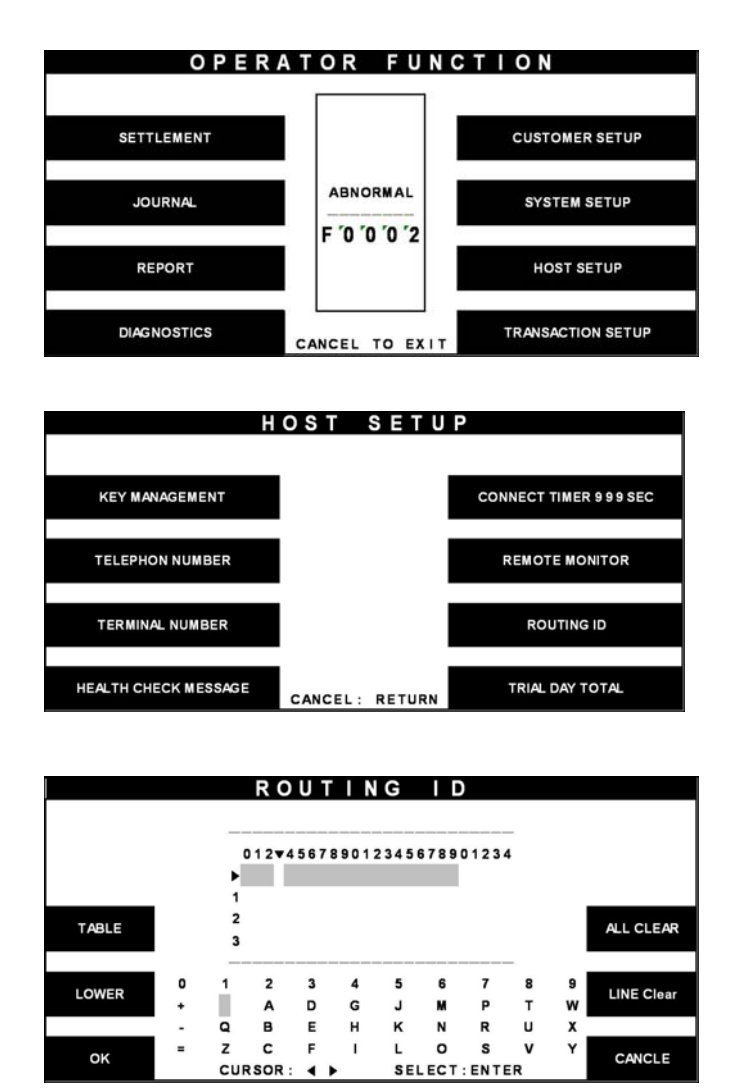

Fig. 6.58 ROUTING ID

## **Function Description**

The ROUTING ID function is used to set the Routing ID Number of NH-1800.

1) Select the 'HOST SETUP' in the OPERATOR FUNCTION menu.

2) Select the 'ROUTING ID' in the HOST SETUP menu.

Enter the desired Routing ID number.
 Please refer to 5.1.2 How to use keypad.

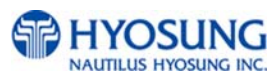

# 6.8.5 Health check message

## Accessing the HEATH CHECK MESSAGE

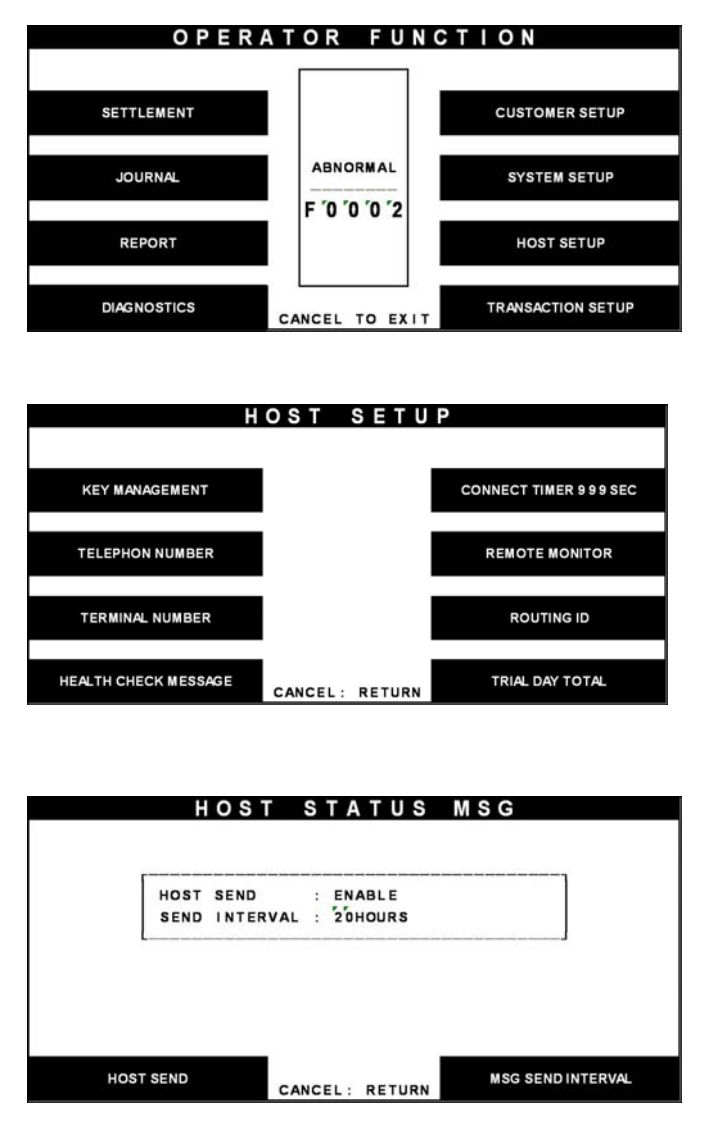

Fig. 6.59 HEALTH CHECK MESSAGE

## **Function Description**

The HOST SEND function is used to set HOST SEND MESSAGE to be enabled or disabled. The MESSAGE SEND INTERVAL function is used to set INTERVAL TIME.

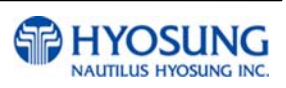

1) Select the 'HOST SETUP' in the OPERATOR FUNCTION menu.

 Select the 'HEALTH CHECK MESSAGE' in the HOST SETUP menu.

 Select the 'HOST SEND' and 'MESSAGE SEND INTERVAL' in the HEALTH CHECK MESSAGE menu.

## 6.8.6 Connect timer

## Accessing the CONNECT TIMER

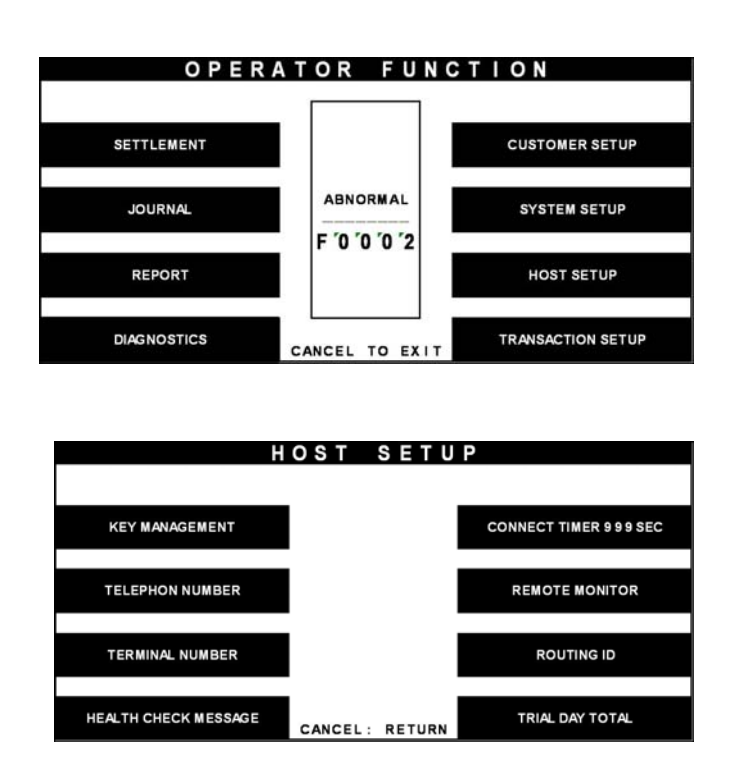

Fig. 6.60 CONNECT TIMER

## **Function Description**

The CONNECT TIMER function is used to set the waiting timer during connecting to the host. After powering on the machine, the machine will try to connect to the host. However when the machine fails to connect to the host, it will wait for a while and will attempt to connect again. This function is used to set the waiting time. The factory default is 60 second.

1) Select the 'HOST SETUP' in the OPERATOR FUNCTION menu.

 Select the 'CONNECT TIMER' in the HOST SETUP menu. After inputting the timer parameter, press "ENTER".

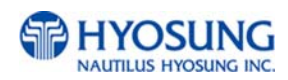

## 6.8.7 Remote monitor

## 6.8.7.1 RMS EN/DISABLE

## Accessing the RMS EN/DISABLE

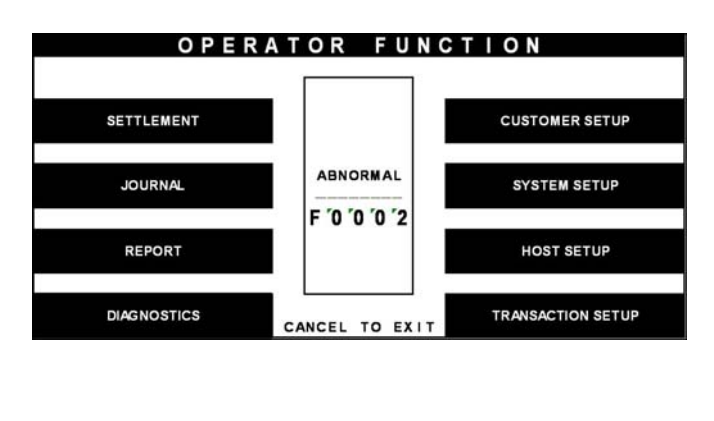

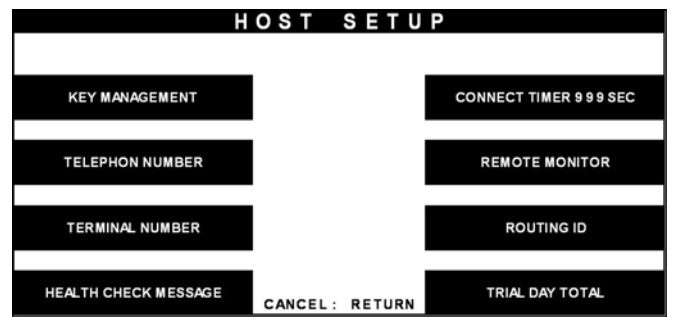

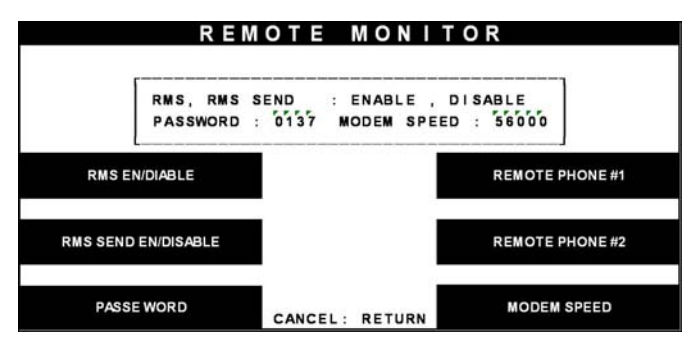

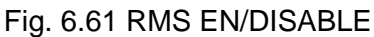

1) Select the 'HOST SETUP' in the OPERATOR FUNCTION menu.

 Select the 'REMOTE MONITOR' in the HOST SETUP menu.

3) Select the 'RMS EN/DISABLE' in the REMOTE MONITOR menu.

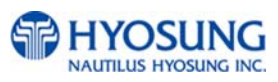

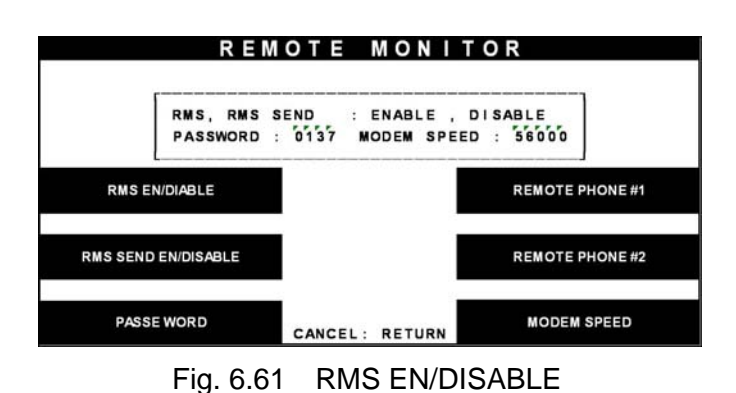

 When you press the RMS EN/DISABLE key, it will be changed to to be enabled or disabled.

# Function Description

The RMS(Remote Management System) EN/DISABLE function is used to connect with the RMS mode in enabled or in disabled. The factory default is disabled.

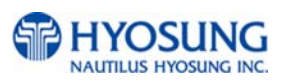

## 6.8.7.2 RMS status send en/disable

## Accessing the RMS STATUS SEND EN/DISABLE

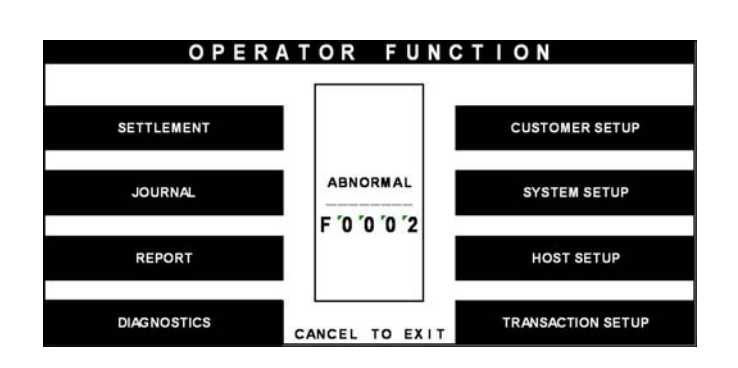

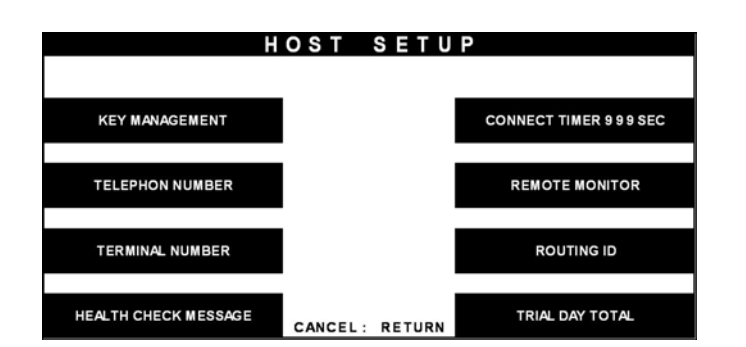

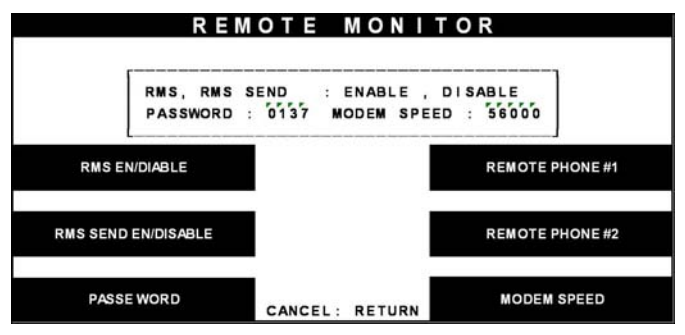

Fig. 6.62 RMS STATUS SEND EN/DISABLE

1) Select the 'HOST SETUP' in the OPERATOR FUNCTION menu.

2) Select the 'REMOTE MONITOR' in the HOST SETUP menu.

 Select the 'RMS STATUS SEND EN/DISABLE' in the REMOTE MONITOR menu.

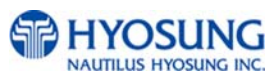
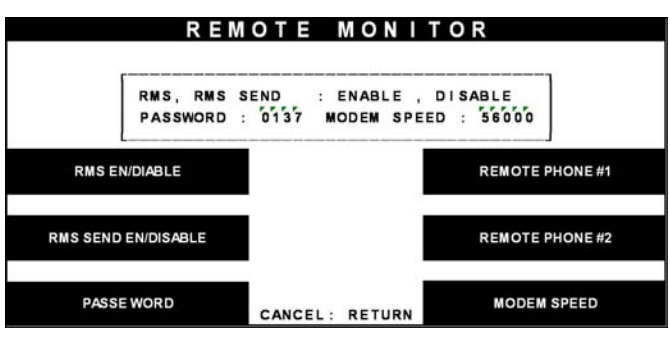

Fig. 6.62 RMS STATUS SEND EN/DISABLE

Function Description

The RMS(Remote Management System) STATUS SEND EN/DISABLE function is used to send NH-

1800 status to the RMS when NH-1800 status is changed.

The factory default is disabled.

 When you press the RMS STATUS SEND EN/DISABLE key, it will be changed to be enabled or disabled.

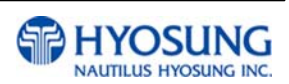

#### 6.8.7.3 Password

#### Accessing the PASSWORD

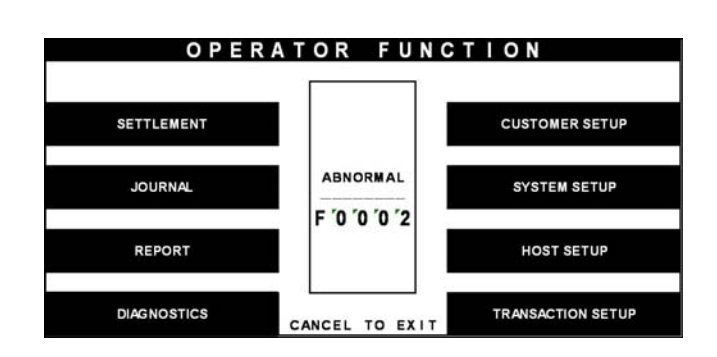

| Н                    | OST SETUP               |
|----------------------|-------------------------|
| KEY MANAGEMENT       | CONNECT TIMER 9 9 9 SEC |
| TELEPHON NUMBER      | REMOTE MONITOR          |
| TERMINAL NUMBER      | ROUTING ID              |
| HEALTH CHECK MESSAGE | TRIAL DAY TOTAL         |

|          | REM                    | ΟΤΕ          | MON       | ITOR                      |          |
|----------|------------------------|--------------|-----------|---------------------------|----------|
|          | RMS, RMS S<br>Password | SEND<br>0137 | ENABLE    | , DISABLE<br>PEED : 56000 | ]        |
| RMS EI   | N/DIABLE               |              |           | REMOTE                    | PHONE #1 |
| RMS SEND | EN/DISABLE             |              |           | REMOTE                    | PHONE #2 |
| PASS     | WORD                   | CANCE        | L: RETURN | MODEN                     | SPEED    |

Fig. 6.63 PASSWORD

1) Select the 'HOST SETUP' in the OPERATOR FUNCTION menu.

2) Select the 'REMOTE MONITOR' in the HOST SETUP menu.

3) Select the 'PASSWORD' in the REMOTE MONITOR menu.

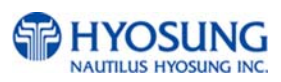

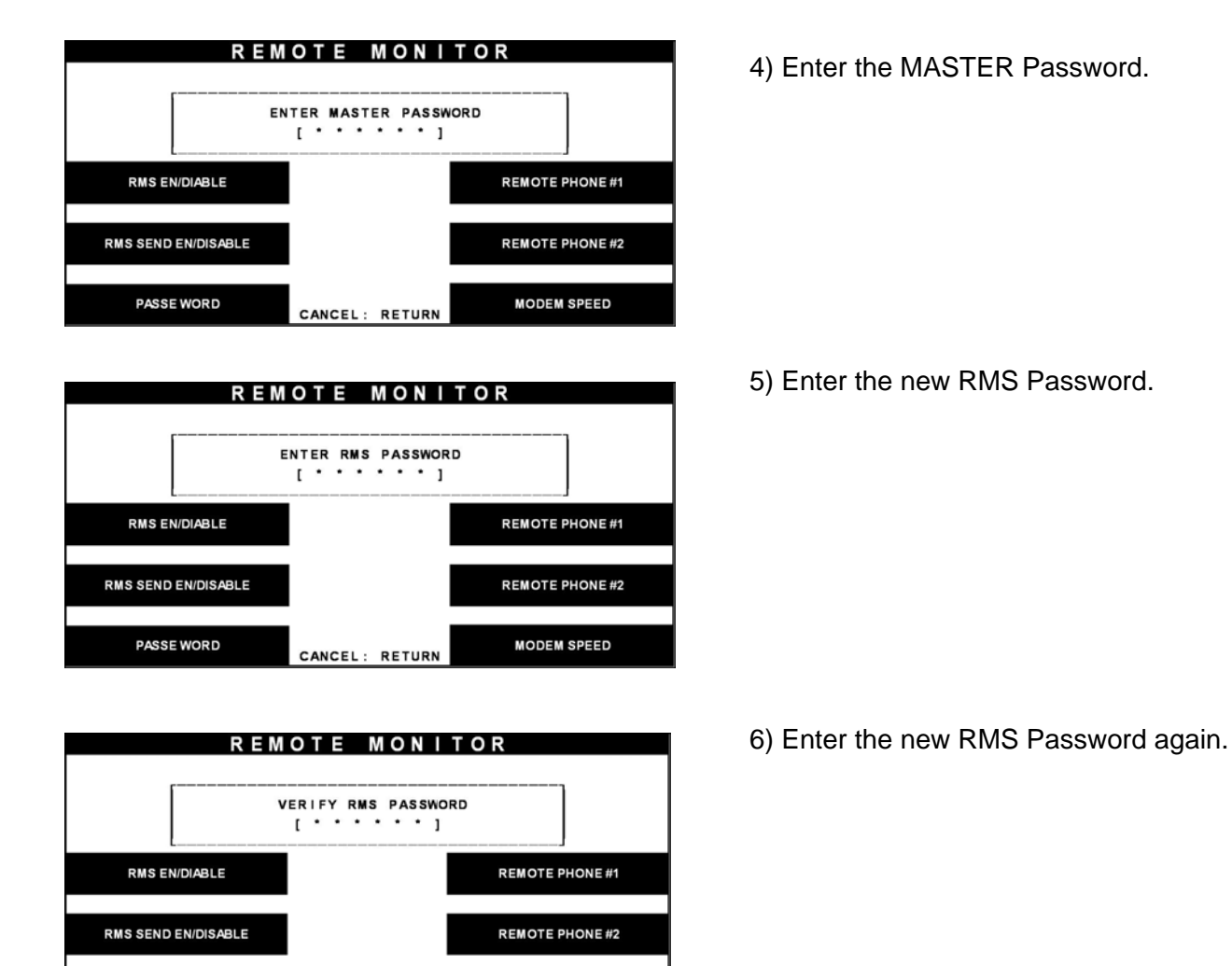

CANCEL: RETURN

REMOTE MONITOR

PASSWORD CHANGED

CANCEL: RETURN

7) The password will be changed.

# Fig. 6.63 PASSWORD

#### **Function Description**

PASSE WORD

RMS EN/DIABLE

RMS SEND EN/DISABLE

PASSE WORD

The PASSWORD function is used to set the RMS password to connect to NH-1800 from RMS. The factory default RMS Password is "111111".

MODEM SPEED

REMOTE PHONE #1

REMOTE PHONE #2

MODEM SPEED

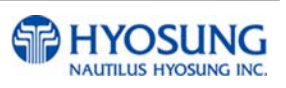

#### 6.8.7.4 Remote phone

#### Accessing the REMOTE PHONE

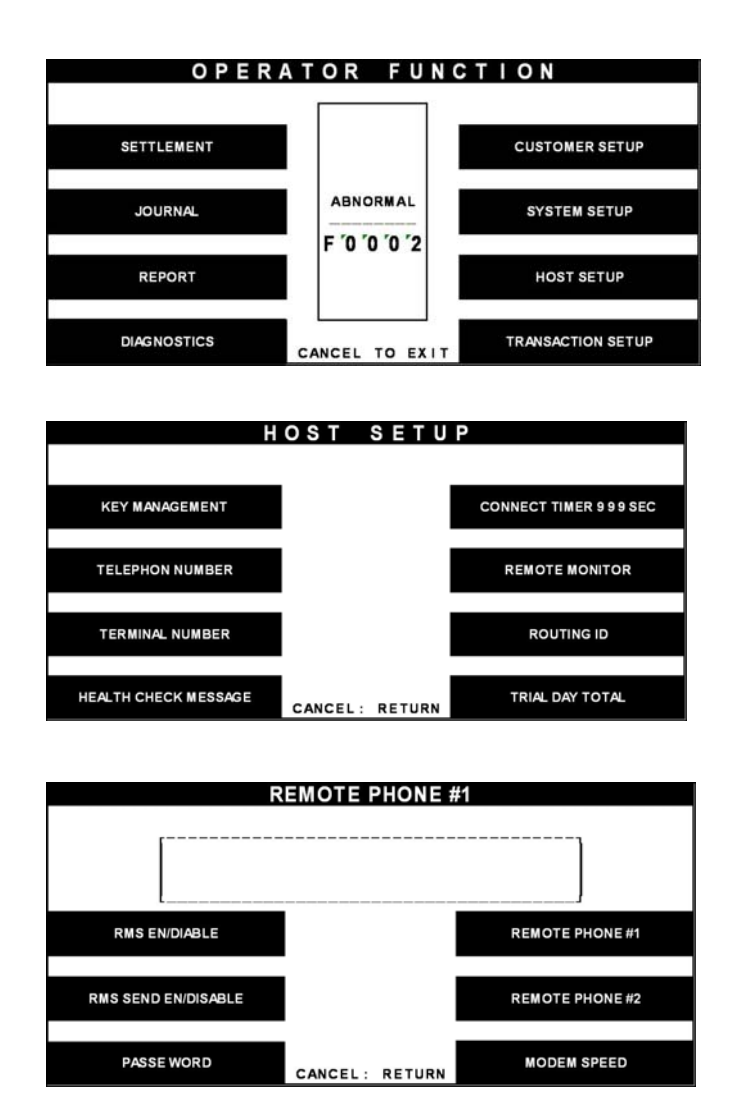

Fig. 6.64 REMOTE PHONE

1) Select the 'HOST SETUP' in the OPERATOR FUNCTION menu.

 Select the 'REMOTE MONITOR' in the HOST SETUP menu.

3) Select the 'REMOTE PHONE #1' in the REMOTE MONITOR menu.

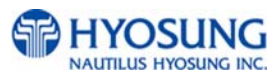

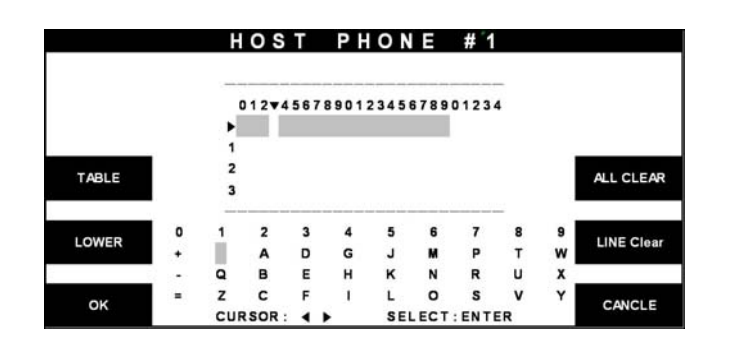

|         | RMS, RMS<br>Password | SEND<br>: 0137 | : ENAB<br>MODEM | SPEED | SABLE<br>: 56000 |          |
|---------|----------------------|----------------|-----------------|-------|------------------|----------|
| RMS E   | N/DIABLE             |                |                 |       | REMOTE           | PHONE #1 |
| MS SEND | EN/DISABLE           |                |                 |       | REMOTE           | PHONE #2 |

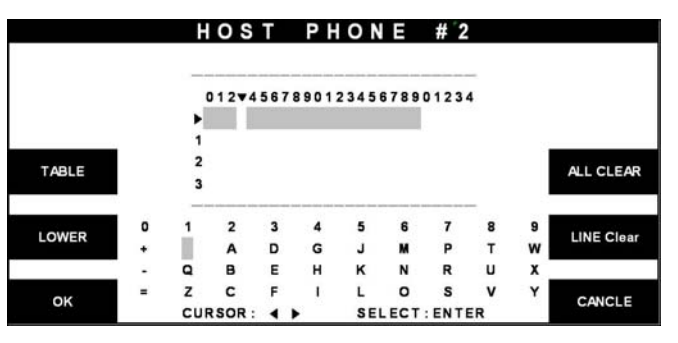

Fig. 6.64 REMOTE PHONE

#### **Function Description**

The REMOTE PHONE function is used to input the RMS Primary Telephone Number and the Back-up Telephone Number.

Enter the first Remote Phone number.
 Please refer to 5.1.2 How to use keypad.

5) Select the 'REMOTE PHONE #2' in the REMOTE MONITOR menu.

 Enter the second Remote Phone number 2.
 Please refer to 5.1.2 How to use keypad.

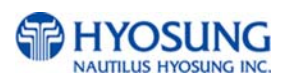

#### 6.8.7.5 Modem speed

#### Accessing the MODEM SPEED

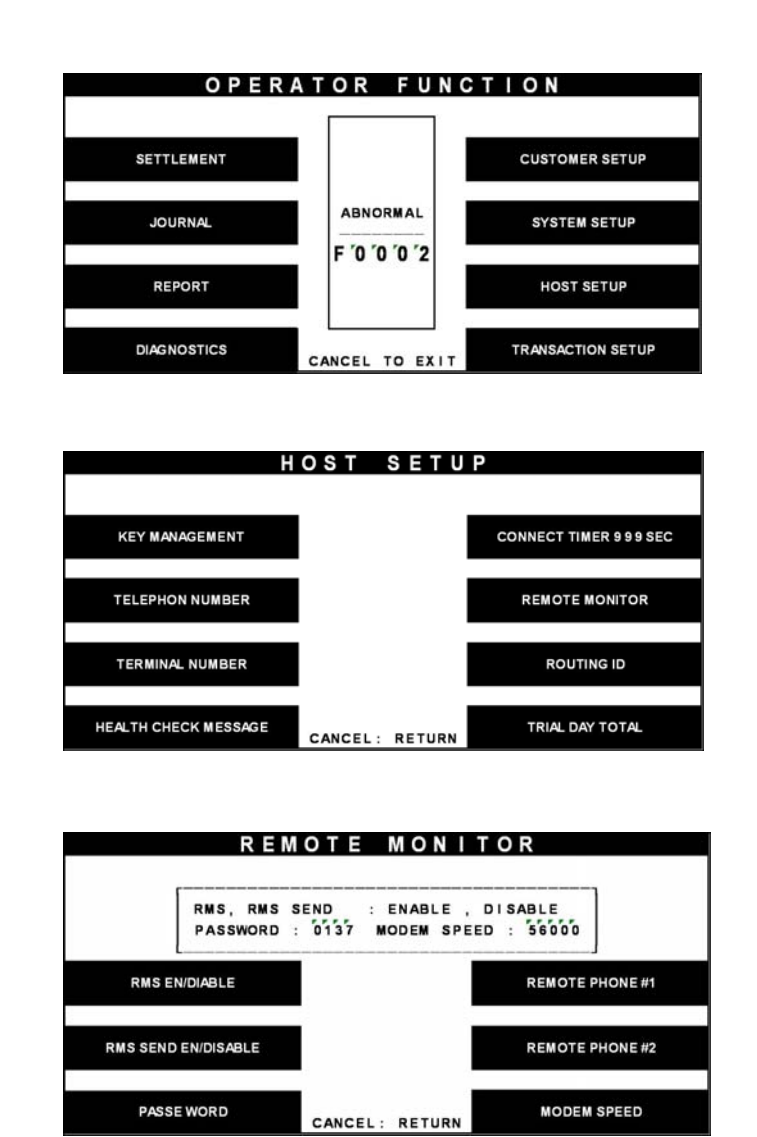

Fig. 6.65 MODEM SPEED

#### **Function Description**

The MODEM SPEED function is used to set the Modem speed of RMS and NH-1800.

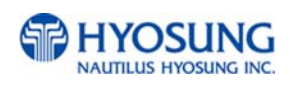

1) Select the 'HOST SETUP' in the OPERATOR FUNCTION menu.

 Select the 'REMOTE MONITOR' in the HOST SETUP menu.

 When you press the MODEM SPEED key, the speed will be changed to 300bps up to 56,600bps.

#### 6.8.8 Close time

#### Accessing the CLOSE TIME

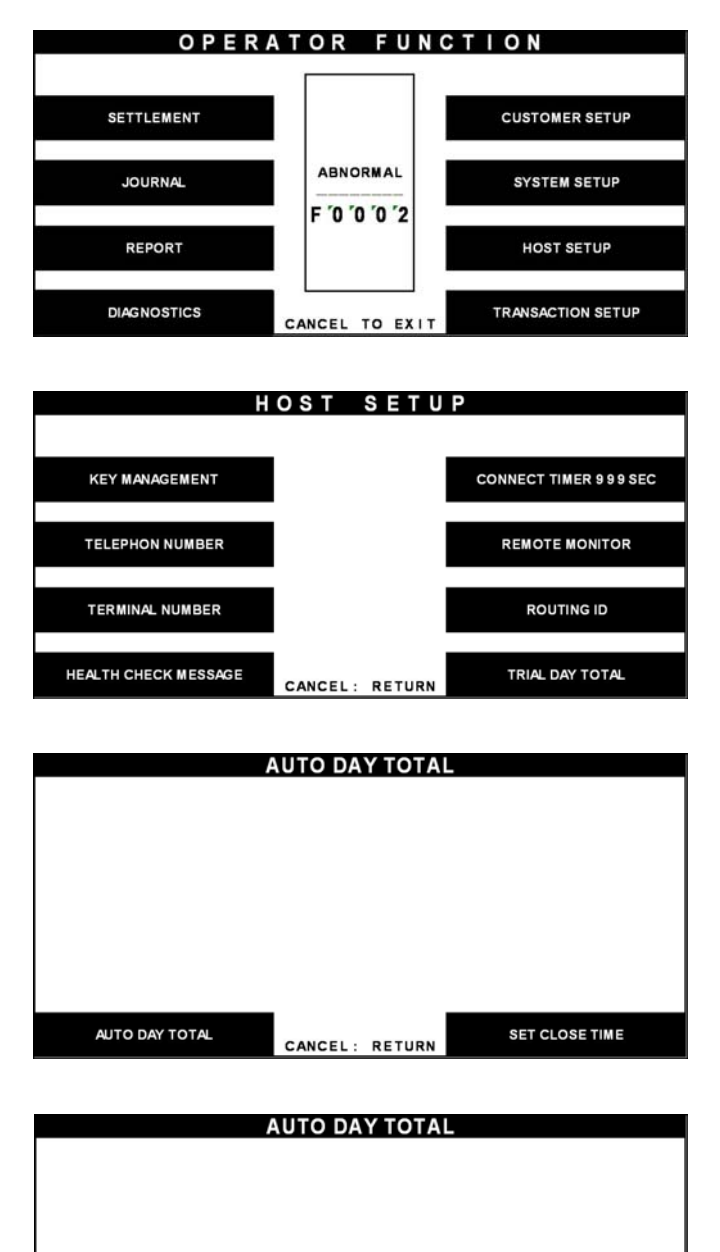

Fig. 6.66 AUTO DAY TOTAL

1) Select the 'HOST SETUP' in the OPERATOR FUNCTION menu.

2) Select the 'CLOSE TIME' in the HOST SETUP menu.

 If you press 'AUTO DAY TOTAL' key, it will be changed to be enabled or disabled.

 If you press 'SET CLOSE TIME' key, it will set close time.

#### **Function Description**

AUTO DAY TOTAL

The AUTO DAY TOTAL function is used to run automatic action of DAY TOTAL.

SET CLOSE TIME

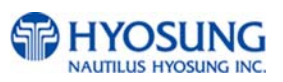

## 6.9 Transaction Setup

The TRANSACTION SETUP function of the OPERATOR FUNCTION includes the following:

DISPENSE LIMIT DENOMINATION FAST CASH LOW CURRENCY CHECK

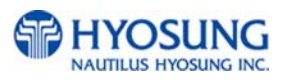

#### 6.9.1 Dispense limit

#### Accessing the DISPENSE LIMIT

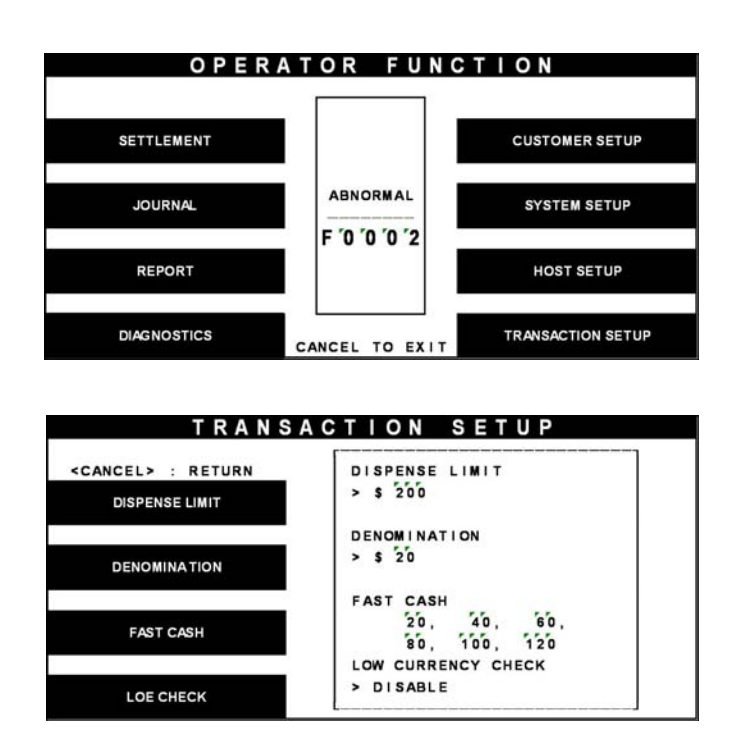

Fig. 6.67 DISPENSE LIMIT

#### **Function Description**

The DISPENSE LIMIT function is used to set the maximum amount of notes that can be dispensed per transaction. The maximum amount must be multiples of denomination. And the maximum number of notes must not be over totals of 40 notes. The factory default is £100.

1) Select the 'TRANSACTION SETUP' in the OPERATOR FUNCTION menu.

 Enter the desired dispense limit after pressing the Dispense Limit screen key.

#### 6.9.2 Denomination

#### Accessing the DENOMINATION

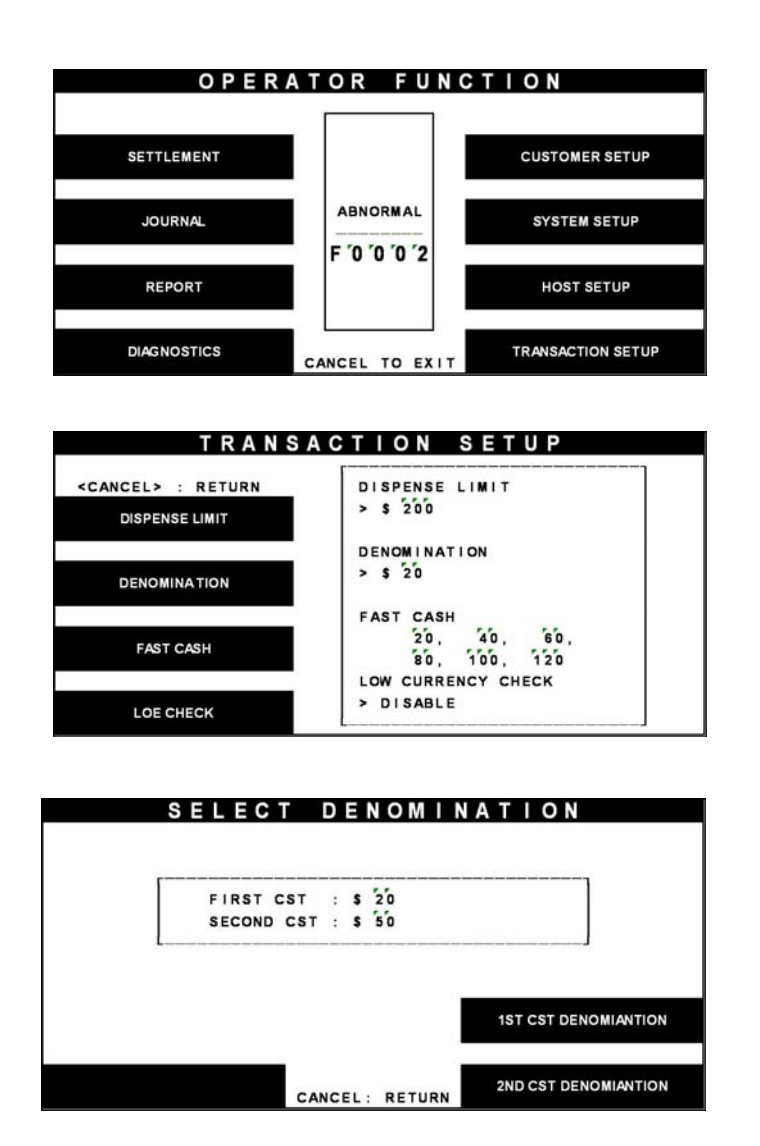

Fig. 6.68 DENOMINATION

#### Function Description

The DENOMINATION function is used to set the denomination of notes to be set in the cassette. The valid denomination is £10, £20, £50, £100. The factory default is £10 and £20.

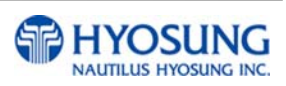

1) Select the 'TRANSACTION SETUP' in the OPERATOR FUNCTION menu.

2) Select the 'DENOMINATION' in the TRANSATION SETUP.

 Enter the desired denomination of bills after pressing the Denomination key.

#### 6.9.3 Fast cash

#### Accessing the FAST CASH

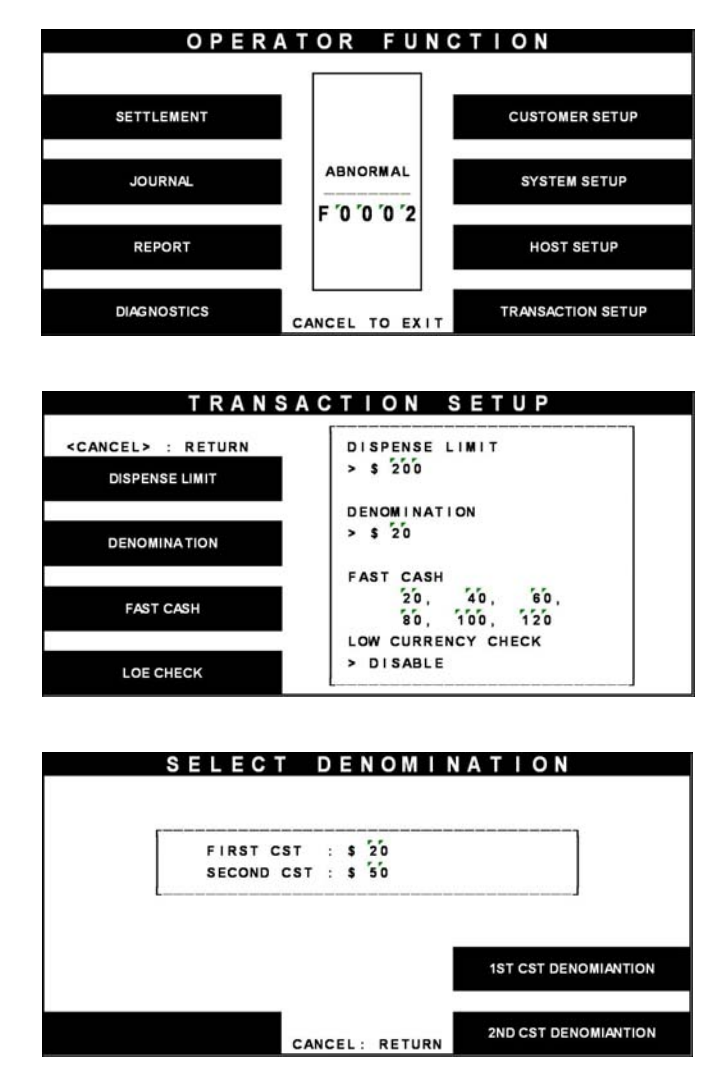

Fig. 6.69 FAST CASH

1) Select the 'TRANSACTION SETUP' in the OPERATOR FUNCTION menu.

2) Select the 'FAST CASH' in the TRANSACTION SETUP menu.

 You can change the fast cash amount LB0 to LB2 and RB0 to RB2 with press the button.

#### **Function Description**

The FAST CASH function is used to set the cash amount, which is to be displayed on the FAST CASH screen. The maximum amount must be less than the Dispensable Limit. The factory default is £10, £20, £30, £40, £50, £60.

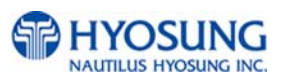

#### 6.9.4 Low currency check

#### Accessing the LOW CURRENCY CHECK

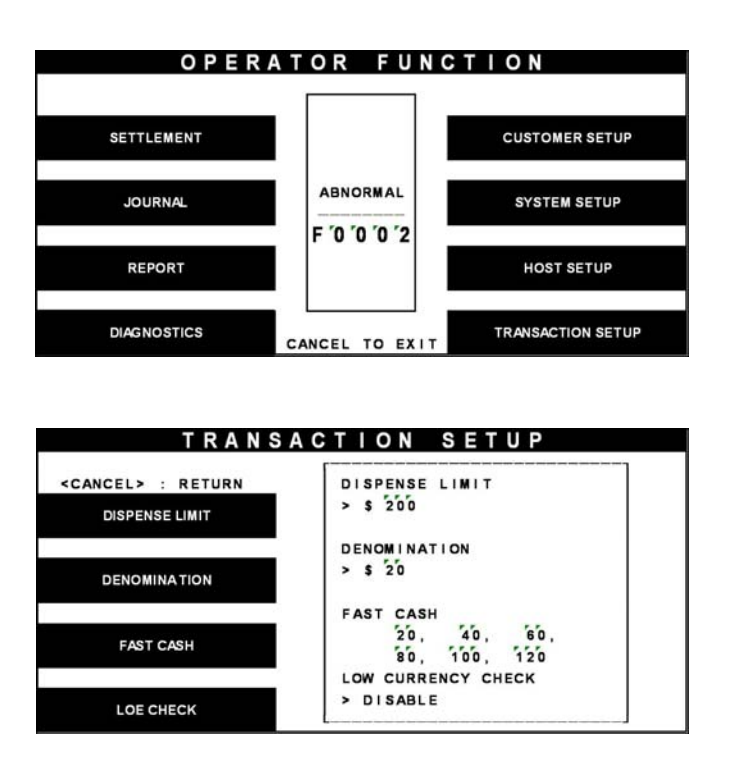

Fig. 6.70 LOW CURRENCY CHECK

#### **Function Description**

The LOW CURRENCY CHECK function is used to set the cassette low level detection. If this function is enabled, the machine will be changed to "OUT OF SERVICE" when notes are not enough in the cassette. The factory default is in disable.

1) Select the 'TRANSACTION SETUP' in the OPERATOR FUNCTION menu.

 If you want to enable the Low Currency check function, press the Currency Low Check screen key once.

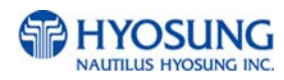

## 7. Appendix

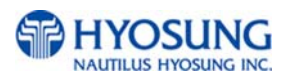

## 7. Appendix

## A. BILL CONDITIONS

### A.1 Acceptable condition

• Bill which is very clean and can readily be recognized as a true bill

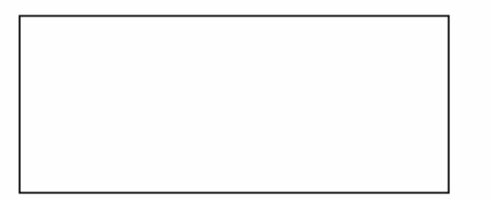

• Bill has sufficient life or sizing to be handled easily

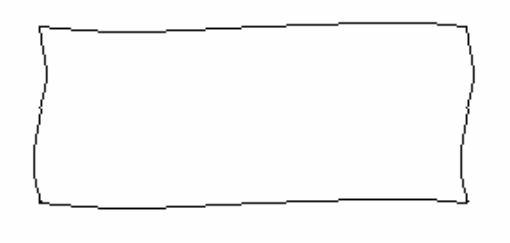

• Bill which can be manually held straightly when one end is held by a hand and the bill is slightly curved vertically

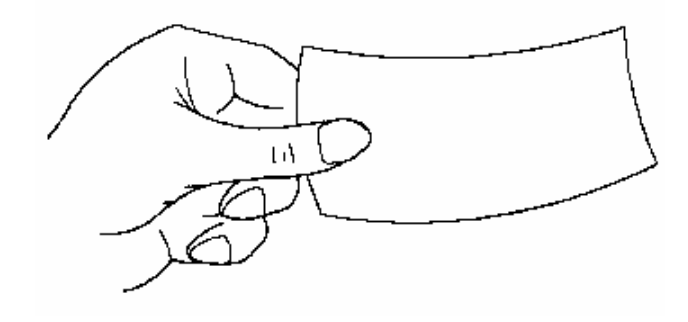

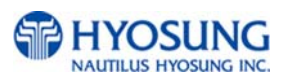

## A.2 Unacceptable condition

- Bill having serious wrinkles, torn or broken section wherein paper fiber is broken and separation begins
  - ✓ Wrinkle

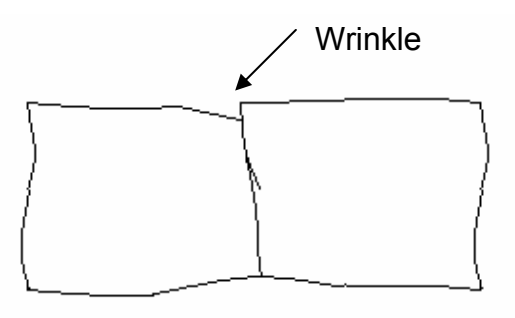

✓ Torn

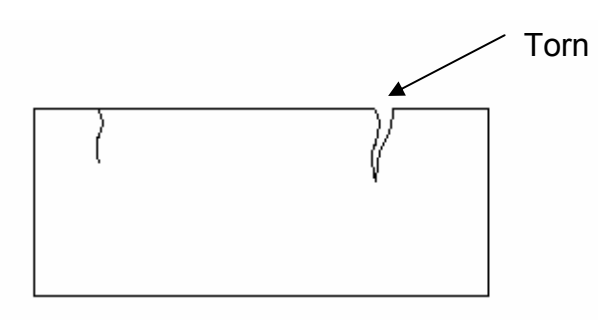

✓ Broken section

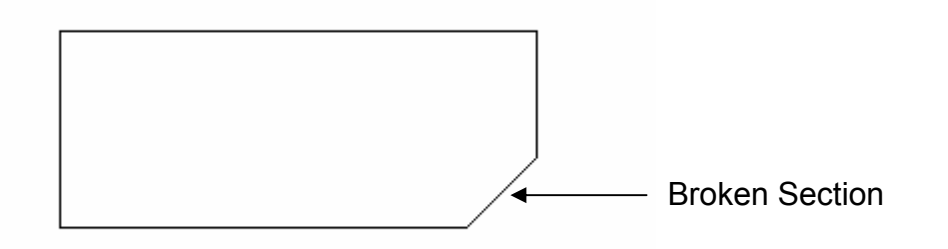

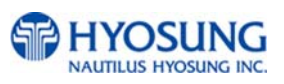

• Bill having adequate life or sizing, but stained seriously

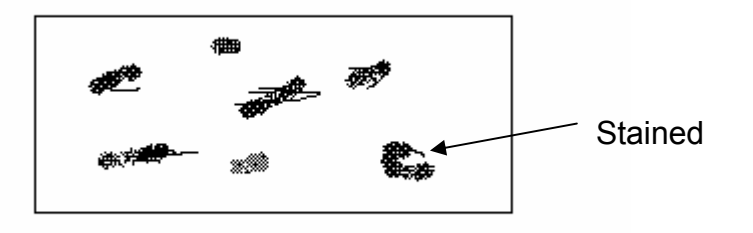

• Bill with holes (Perforated bill)

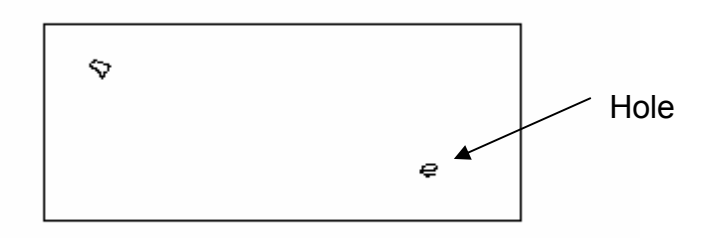

• Bill ragged and cannot be held straightly when one end is supported by a hand

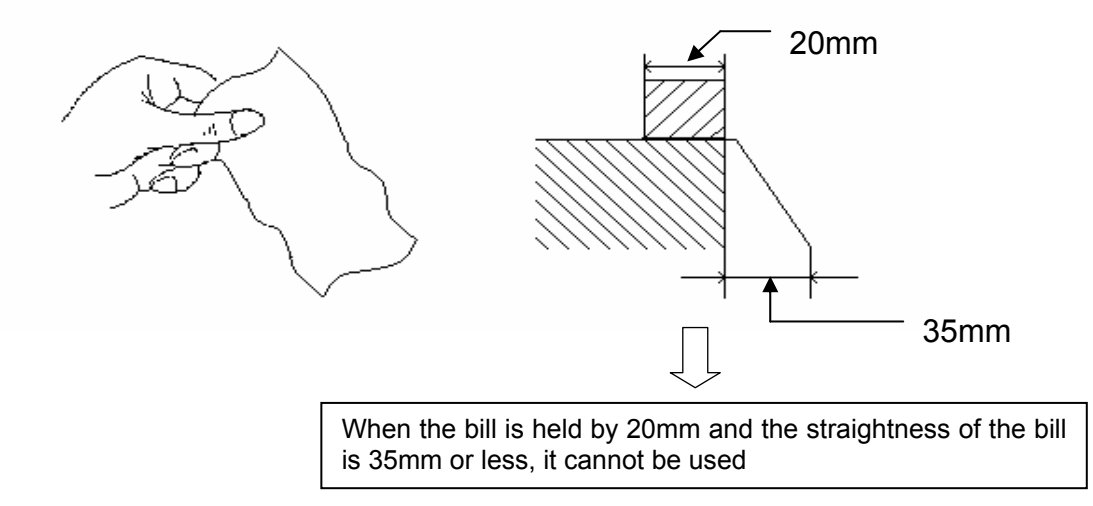

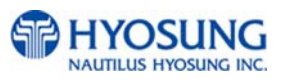

• Bill with cellophane tape, scotch tape, etc

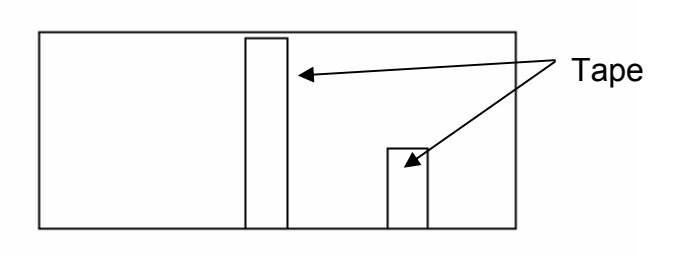

• Bill with folds

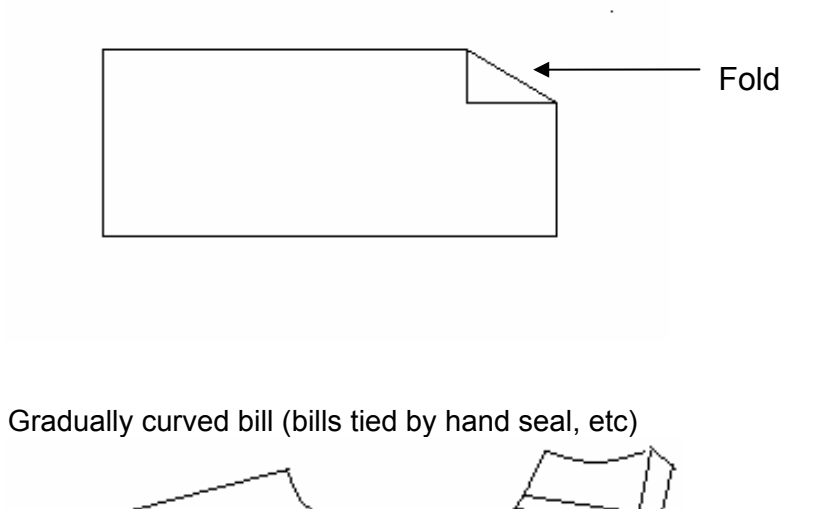

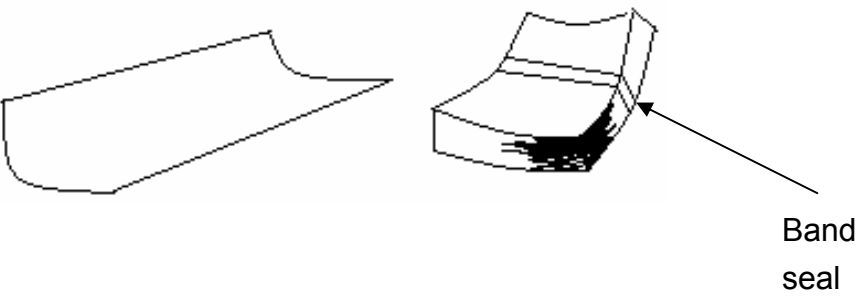

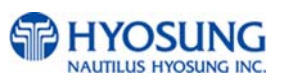

- Bill with folded lines
  - ✓ Case 1

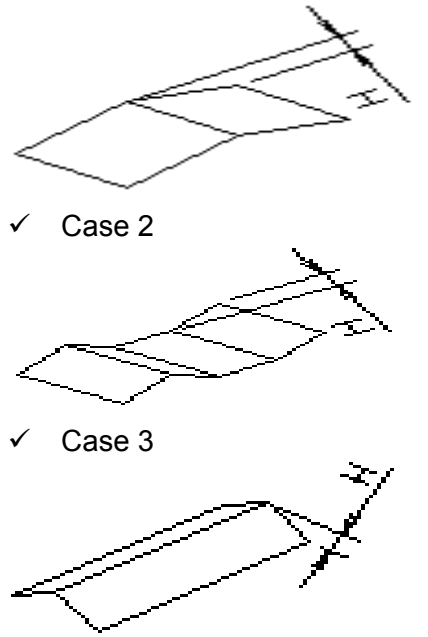

Bill distortion should not exceed 10 mm

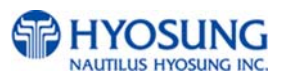

## **B. RECEIPT PAPER SPECIFICATIONS**

Paper type: Thermal roll paper

Print color: Black

Specification : Paper detects heat.

Roll enough for 1,900±40 slips.(in case of 65gsm paper )

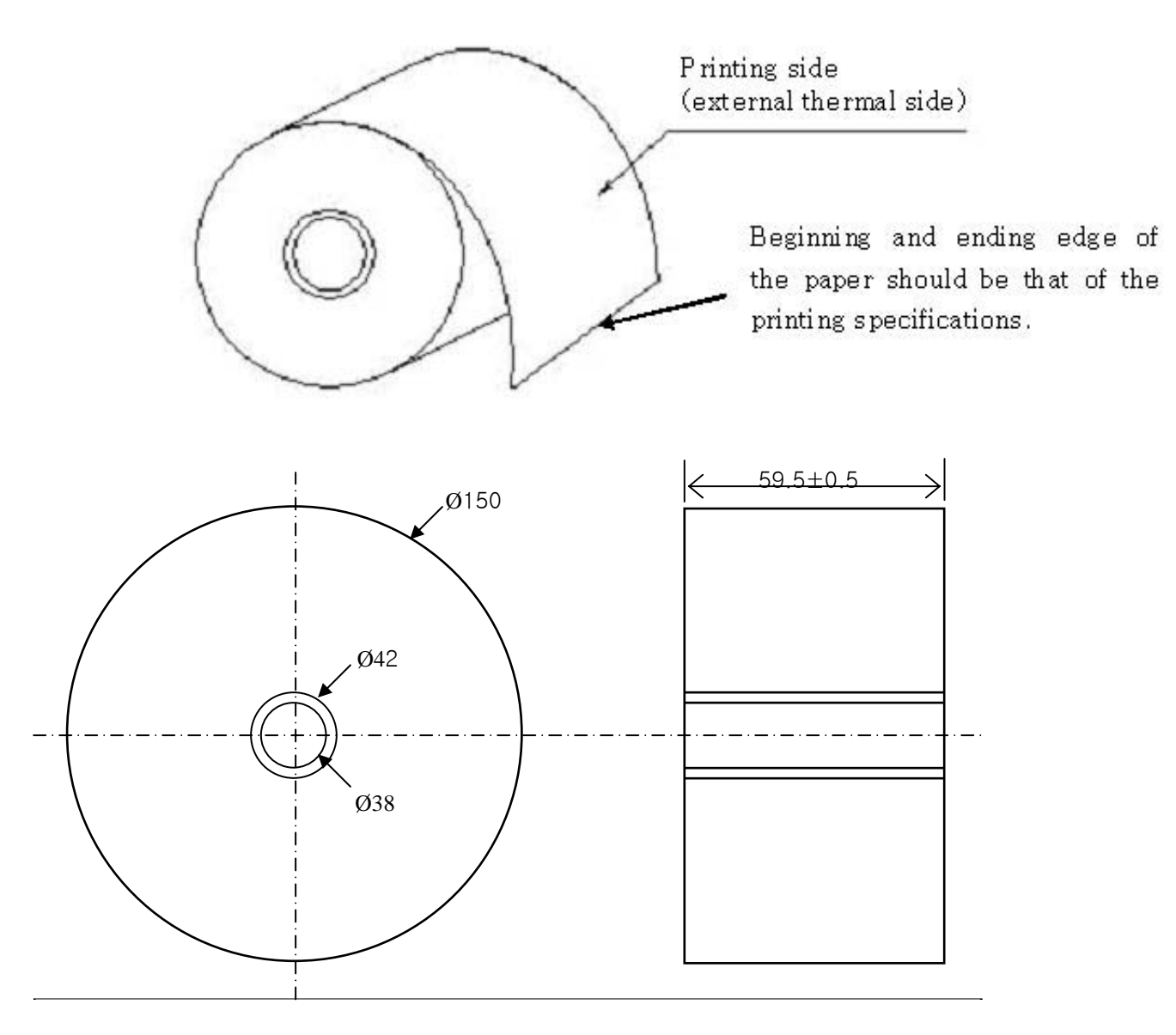

- All measurements are in mm.

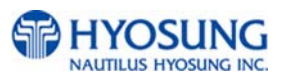

## C. MAGNETIC CARD SPECIFICATIONS

| Item                        | ISO Card (Unit : Inch)                                                                  |  |  |
|-----------------------------|-----------------------------------------------------------------------------------------|--|--|
| Length                      | R=0.13<br>±<br>0.01<br>3.36~3.37<br>↓ 0.267~0.031                                       |  |  |
| Card Bending                | Below 0.079                                                                             |  |  |
| Magnetic Stripe<br>Position | Over 3.25<br>Card upper side<br>Magnetic Stripe<br>(Card rear side)<br>Uses third track |  |  |

Fig. D.1 Magnetic Card Specifications

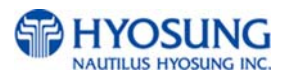

## D. OPERATING & CHANGING THE ELECTRONIC COMBINATION LOCK (Optional)

#### USER CODE

- Open Lock
- Change Code

#### WRONG TRY PENALTY

• Four (4) consecutive invalid codes initiates five minute delay period.

#### LOW BATTERY WARNING

• Repeated audio and visual signal (LED flashing and repeated beeping) during opening indicates battery low.

#### AUDIO AND VISUAL SIGNAL

- Double signal (LED flashes and unit beeps) indicates entry is valid or accepted.
- Triple signal indicates invalid or not accepted.

#### **OPENING THE LOCK**

- 1. Enter valid six (6) digit code.
- 2. The lock will signal a valid code entry with a double signal.
- 3. Within four (4) seconds, turn handle to the open position.
- 4. Pull door open.
- Invalid Code Entry Lock will signal three (3) times.

#### WRONG TRY PENALTY

- Entry of four (4) consecutive invalid codes starts a 5-minute delay period.
  - LED flashed red at five (5) second intervals.
- At the end of the delay period, two more consecutive invalid codes will restart an additional 5-minute delay period.

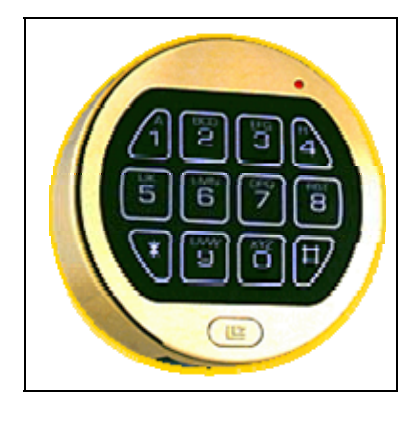

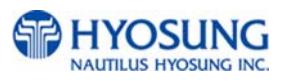

#### **CHANGING YOUR CODE**

#### ALWAYS PERFORM THIS OPERATION WITH THE DOOR OPEN

- 1. Enter "zero" six times.
- 2. Enter your existing six (6) digit code one time.
- 3. Enter your NEW six (6) digit code two times.
- 4. If a mistake is made wait thirty (30) seconds and repeat steps 1. 3.
- 5. Test lock operation several times before closing the door.
- Valid Code Entry Double signal after valid six (6) digit code is entered.
- Invalid Code Entry Triple signal and old code is still valid.

#### **BATTERY LOW WARNING**

- Repeated beeping during an opening indicates that the battery is low and needs immediate replacement.
- Uses one (1) 9-Volt Alkaline Battery. LA GARD recommends the use of

Duracell<sup>™</sup> or Everready<sup>™</sup> Alkaline batteries.

If battery is depleted and will not allow lock to open, simply follow instructions below.

#### **CHANGING YOUR BATTERY**

Note: Some manufacturers use a small screw to secure the battery compartment cover to the keypad housing. If your model has this screw, it must be removed first before following the steps listed below.

1. Remove black plastic battery compartment cover (located at the bottom of the keypad) by gently pulling downward on it's handle.

2. Allow the battery and it's attached leads to drop down and out of the battery compartment. If it does not drop, gently pull on the battery until it does.

3. The connector is easily removed by unsnapping it from the two terminals on the top of the battery. Never Pull on the Battery Leads

- 4. Connect a new 9-Volt Alkaline battery to the battery clip.
- 5. Push the battery and the leads completely up into the battery compartment.

6. Install the battery cover by placing one side of the cover in position and then pressing the other side into position with your finger.

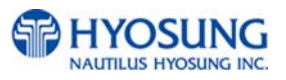

## **E. ERROR CODES**

| ERROR<br>CODES | ERROR DESCRIPTION                                                                                                    | CORRECTIVE ACTION                                                                                                    |
|----------------|----------------------------------------------------------------------------------------------------|----------------------------------------------------------------------------------------------------|
| 00000          | Normal Status                                                                                                    | Normal Status                                                                                                    |
| 20001          | The Cash Dispenser Unit cassette is not<br>installed.<br>The Control Electronics checks if the Cash<br>Dispenser Unit cassette is in the right position<br>with the location sensor (CS7/17/27&NS11/16),<br>and generates an error when the Cash<br>Dispenser Unit is not in the correct position | <ol> <li>Set the cassette again.</li> <li>Check if CS7/17/27(NS11/16) is fully<br/>pressed while the cassette is loaded.</li> <li>Check if CS7/17/27(NS11/16) connector<br/>has been properly inserted and if cable is cut.</li> <li>Check logic related to<br/>CS7/17/27(NS11/16) of the Cash Dispenser<br/>Unit board.</li> </ol>                                                                                                    |
| 20002          | Cash is not enough.<br>This error occurs in the following cases:<br>When the number of bills is "0" after the final<br>payment transaction is made<br>When the low level sensor (CS6/16/26&NS6/16)<br>detects that the cassettes is at a low level in<br>"Low currency check enable" mode "       | <ul> <li>Fill cash and set the number of bills.</li> <li>* In "Low currency enable" mode:</li> <li>1. Check if CS6/16/26(NS6/16) hole on the side of the cassettes is matching with CS6/16/26(NS6/16) after installing the cassette.</li> <li>2. Check if the reflection plate of the CS6/16/26(NS6/16) sensor is polluted in the cassette.</li> <li>3. Check if CS6/16/26(NS6/16) sensor is polluted, cable is cut, or the connector is wrongly inserted.</li> <li>4. Check logic related to CS6/16/26(NS6/16) of the Cash Dispenser Unit board.</li> </ul> |
| 20003          | The reject box is full.<br>This error occurs when the sum of rejected bills<br>during the transaction and the rejected bills<br>during the test is more than 50 after finally<br>executing "Cassette Total"                                                                                       | Execute "Cassette Total" after moving cash from the reject box.                                                                                                    |
| 20004          | The security door is open.<br>The sensor detects that the security door is<br>open"                                                                                                    | <ol> <li>Close the security door.</li> <li>Check if the security door can be<br/>mechanically opened and closed by the door<br/>switch.</li> <li>Check if cable between the door switch<br/>and the Control Electronics is cut.</li> <li>Check if the connector is well<br/>connected to the Control Electronics.</li> <li>Check logic related to the door switch in<br/>the Control Electronics.</li> </ol>                                                                                                    |
| 20005          | Cash Dispenser Unit data<br>(country, cassette, shutter) setting error<br>Occurs during initialization.                                                                                                    | <ol> <li>Check Cash Dispenser Unit information.</li> <li>Check battery back-up SRAM.</li> <li>Check the battery.</li> </ol>                                                                                                    |
| 20010          | Receipt paper jam in the receipt printer.<br>The jam detection sensor checks if there is paper                                                                                                    | <ol> <li>Remove paper jam and paper scraps.</li> <li>Check the lever operation position in the</li> </ol>                                                                                                    |

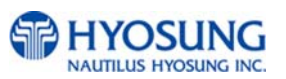

| ERROR | ERROR DESCRIPTION                                                                                                    | CORRECTIVE ACTION                                                                                                    |
|-------|----------------------------------------------------------------------------------------------------|----------------------------------------------------------------------------------------------------|
|       | before starting operation.                                                                                                    | <ul> <li>sensor.</li> <li>3. Check if the sensor is polluted.</li> <li>4. Check if cable is cut or the connector is wrongly inserted.</li> <li>5. Check logic related to the jam detection sensor of the Slip Printer board.</li> </ul>                                                                                                    |
| 20011 | TPH Headup Lever Open                                                                                                    | 1. Check Headup Lever                                                                                                    |
| 20012 | The feed lever of the recipt printer is open.<br>It was detected that the feed lever was open<br>before ther receipt printer started to operate.                                                            | <ol> <li>Close the feed lever.</li> <li>Check if the micro switch of the feed lever<br/>normally functions.</li> <li>Check if cable of the micro switch is cut in<br/>the feed lever and the connector is wrontly<br/>inserted.</li> <li>Check logic related to the micro switch of<br/>the feed lever of the Slip Printer board</li> </ol> |
| 20013 | Receipt paper is empty.<br>It was detected that receipt paper was empty<br>before the receipt printer started to operate<br>(when both the paper empty sensor and the<br>paper sentting sensor are lights). | <ol> <li>Fill paper.</li> <li>Check the lever operation position in the sensor.</li> <li>Check if cable is cut or the connector is wrongly inserted.</li> <li>Check logic related to the paper empty and the paper setting sensors in the Slip Printer board.</li> </ol>                                                                    |
| 20014 | The thermal head of the receipt printer is overheated (before the receipt printer starts to operate).                                                                                                    | <ol> <li>Check and replace the thermal printer<br/>head.</li> <li>Check logic related to the TPH of the PR<br/>board.</li> </ol>                                                                                                    |
| 2YY15 | Note has been detected on the return path before the Cash Dispenser Unit starts to operate.                                                                                                    | <ol> <li>Remove the jammed note on the return<br/>path.</li> <li>Check if the sensor is polluted.</li> <li>Check if cable is cut or the connector is<br/>wrongly inserted.</li> <li>Check logic related to the sensor in the<br/>Cash Dispenser Unit board.</li> </ol>                                                                      |
| 90001 | Card Read Error                                                                                                    | 1. Check Magnetic Card     2. Check Card Read module and cable     connection                                                                                                    |
| 90002 | Invalid IC card communication                                                                                                    | <ol> <li>Power Off/On</li> <li>Check DIP MCR</li> <li>Check cable connection</li> </ol>                                                                                                    |
| 90003 | DIP MCR latch failure                                                                                                    | 1. Power Off/On     2. Check DIP MCR (Clamp Lever)     3. Check cable connection                                                                                                    |
| 90004 | DIP MCR unlatch failure                                                                                                    | 1. Power Off/On<br>2. Check DIP MCR (Clamp Lever)<br>3. Check cable connection                                                                                                    |
| 90005 | DIP MCR power on failure                                                                                                    | <ol> <li>Power Off/On</li> <li>Check DIP MCR</li> <li>Check cable connection</li> </ol>                                                                                                    |
| 90006 | DIP MCR power off failure                                                                                                    | 1. Power Off/On                                                                                                    |

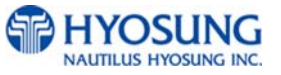

| ERROR | ERROR DESCRIPTION                                                                                                    | CORRECTIVE ACTION                                                                                                    |
|-------|----------------------------------------------------------------------------------------------------|----------------------------------------------------------------------------------------------------|
| CODES |                                                                                                    | 2. Check DIR MCR                                                                                                    |
|       |                                                                                                    | 3. Check cable connection                                                                                                    |
| AXXX1 | The feed lever of the receipt printer is open.<br>It was detected that the feed lever was open<br>while the receipt printer was operating.                             | <ol> <li>Remove receipts and close the feed lever.</li> <li>Check if the micro switch of the feed lever<br/>normally operates.</li> <li>Check if cable of the micro switch of the<br/>feed lever is cut or the connector is wrongly<br/>inserted.</li> <li>Check logic related to the micro switch of<br/>the feed lever in the Slip Printer board.</li> </ol>                                                                            |
| AXXX2 | The thermal head of the receipt printer is overheated (before the receipt printer starts to operate).                                                                  | <ol> <li>Check and replace the terminal printer<br/>head.</li> <li>Check logic related to TPH of the Slip<br/>Printer board.</li> </ol>                                                                                                    |
| A0803 | Receipt Paper Jam                                                                                                    | 1. Remove jammed paper                                                                                                    |
| AXXX3 | Receipt paper jam<br>A jam error occurred while the receipt printer<br>operates.                                                                                       | <ol> <li>Remove paper jam and paper scraps.</li> <li>Check the lever operatio position in the<br/>sensor.</li> <li>Check if the sensor is polluted.</li> <li>Check if cable is cut or the connector is<br/>wrongly inserted.</li> <li>Check logic related to jam detection in the<br/>Slip Printer board.</li> </ol>                                                                                                    |
| AXXX4 | Receipt paper is empty.<br>It was detected that paper was empty while the<br>receipt printer was operating (when the paper<br>empty sensor detected the light).        | <ol> <li>Set receipt paper.</li> <li>Check the lever operation position in the<br/>sensor.</li> <li>Check if cable is cut or the connector is<br/>wrongly inserted.</li> <li>Check logic related to the paper empty<br/>sensorin the Slip Printer board.</li> </ol>                                                                                                    |
| AXXX5 | "Receipt paper setting error<br>Jam and miss-feeding are detected during<br>receipt paper is loaded> This error occurs<br>when the setting sensor detects a dark part. | <ol> <li>Remove paper jam and reload.</li> <li>Check the level oepration position in the<br/>jam sensor.</li> <li>Check if cable is cut or the connector is<br/>wrongly inserted (in the jam sensor).</li> <li>Check logic related to the jam sensor.</li> <li>Check if the return motor is operating.</li> <li>Check if cable is cut or a connector is<br/>wrongly inserted in the return motor, and<br/>check related logic.</li> </ol> |
| AXXX6 | During the test in the offline mode of the Slip                                                                                                    | Turn off/on Slip Printer.                                                                                                    |
| ΔΥΥΥ7 | Finiter<br>Food Lover Opened                                                                                                    | Check feed lever and sensor pollution                                                                                                    |
| AXXX8 | Receipt paper cutting error.<br>Receipt paper cutting failed.                                                                                                    | <ol> <li>Remove paper jam.</li> <li>Check if the cutter properly rotates and the<br/>swtich normally functions.</li> <li>Check if cable is cut or the connector is<br/>wrongly inserted.</li> <li>Check logic rlated to the cutter of the Slip<br/>Printer board.</li> </ol>                                                                                                    |

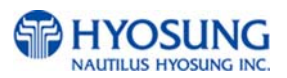

| ERROR          | ERROR DESCRIPTION                                                                                                    | CORRECTIVE ACTION                                                                                                    |
|----------------|----------------------------------------------------------------------------------------------------|----------------------------------------------------------------------------------------------------|
| CODES          |                                                                                                    |                                                                                                    |
| ADNXX          | Receipt printer connection failure                                                                                                    | <ol> <li>Check if communication cable between the<br/>Control Electronics and the Slip Printer is cut<br/>or the connector is wrongly inserted.</li> <li>Check communiation logic of the Control<br/>Electronics and the Slip Printer board.</li> <li>Check if the CPU of the Slip Printer board<br/>is normally running.</li> <li>Check if the power is normally supplied to<br/>the Slip Printer.</li> </ol> |
| B0001          | Expaded Flash Memory error                                                                                                    | 1. Replace CE mainboard                                                                                                    |
| C001Y          | Cash Dispenser Unit sensor cover 1<br>Ex) 'C0015' ; CS2(NS4), CS4A(NS3) covered<br>CS4(NS3)<br>Occurs before or after initialization and<br>dispensing notes. | <ol> <li>Check if ther are notes. If so, remove<br/>them.</li> <li>Check if cable is cut or the connector is<br/>wrongly inserted.</li> <li>Check logic related to the sensor of the<br/>Cash Dispenser Unit board.</li> </ol>                                                                                                    |
| C002Y          | Cash Dispenser Unit sensor covered 2<br>Ex) 'C0023' ; CS1A, CS1B(NS2) covered<br>CS13(NS4)<br>Occurs before or after initialization and<br>dispensing notes.  | <ol> <li>Check if there are notes. If so, remove<br/>them.</li> <li>Check if cable is cut or the connector is<br/>wrongly inserted.</li> <li>Check logic related to the sensor of the<br/>Cash Dispenser Unit board.</li> </ol>                                                                                                    |
| C0030          | Cash Dispenser Unit main motor failure<br>Occurs during initialization.<br>Occurs before notes are dispensed.                                                 | <ol> <li>Check the main motor of the Cash<br/>Dispenser Unit.</li> <li>Check CS8(NS8) sensor.</li> <li>Check if cable is cut or the connector is<br/>wrongly inserted.</li> <li>Check logic relatd to the motor of the Cash<br/>Dispenser Unit board.</li> </ol>                                                                                                    |
| C0031          | Gate solenoid echo error<br>Occurs during initialization.<br>Occurs before notes are dispensed.                                                               | <ol> <li>Check if cable is cut or the connector is<br/>wrongly inserted in the gate solenoid.</li> <li>Check the gate solenoid.</li> <li>Check logic of the gate solenoid in the<br/>Cash Dispenser Unit board.</li> </ol>                                                                                                    |
| C0032          | Outlet solenoid echo error<br>Occurs during initialization.<br>Occurs before notes are dispensed.                                                             | <ol> <li>Check if cable is cut or the connector is<br/>wrongly inserted in the outlet solenoid.</li> <li>Check the outlet solenoid.</li> <li>Check logic of the outlet solenoid in the<br/>Cash Dispenser Unit board.</li> </ol>                                                                                                    |
| C0033          | Cash Dispenser Unit data<br>(country, cassette, shutter) setting error<br>Occurs during initialization.                                                       | <ol> <li>Check Cash Dispenser Unit information.</li> <li>Check battery back-up SRAM.</li> <li>Check the battery.</li> </ol>                                                                                                    |
| C0034<br>C0035 | Double detect module failure 1 Double detect module failure 2                                                                                                 | <ol> <li>Check if there are notes in the double<br/>detect module.</li> <li>Check CS5(NS9) sensor.</li> <li>Check the double detect slit.</li> <li>Check the double detect lever.</li> <li>Check logic related to double detect in the<br/>Cash Dispenser Unit board.</li> <li>Check if there are notes in the double</li> </ol>                                                                               |
|                |                                                                                                    | detect module                                                                                                    |

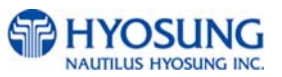

| ERROR<br>CODES | ERROR DESCRIPTION                                                                                                    | CORRECTIVE ACTION                                                                                                    |
|----------------|----------------------------------------------------------------------------------------------------|----------------------------------------------------------------------------------------------------|
|                |                                                                                                    | <ol> <li>Check CS5(NS9) sensor.</li> <li>Check the double detect slit.</li> <li>Check the double detect lever.</li> <li>Check logic related to double detect in the<br/>Cash Dispenser Unit board.</li> </ol>                                                                                                    |
| C0036          | CS13, CS2(NS4) covered befor initialization                                                                            | <ol> <li>Check jam and remove jammed notes</li> <li>Check if cable is cut or the connector is<br/>wrongly inserted.</li> <li>Check logic of CS13 and CS2(NS4)<br/>sensors in the Cash Dispenser Unit board.</li> </ol>                                                                                                    |
| C0037          | Double detection sensor (CS5/NS9) covered<br>Occurs while notes are being dispensed.                                   | <ol> <li>Check CS5(NS9) - pollution, cable cutting,<br/>wrong insertion of connectors, etc.</li> <li>Check logic related to CS5(NS9) in the<br/>Cash Dispenser Unit board.</li> </ol>                                                                                                    |
| C0038          | SRAM CHECK ERROR                                                                                                    | 1. Check the SRAM                                                                                                    |
| C0039          | Gate operation detection sensor (CS3/NS7) Error<br>Occurs during initialization.<br>Occurs before notes are dispensed. | <ol> <li>Check CS3(NS7) sensor poluttion.</li> <li>Check the position of the gate solenoid.</li> <li>Check if cable is cut or the connector is<br/>wrongly inserted.</li> <li>Check logic related to CS3(NS7) of the<br/>Cash Dispenser Unit board.</li> </ol>                                                                                       |
| C003A          | Request to display four or more notes.                                                                                 | 1. Issue the command decrease the number<br>of bills to four or less in the Control<br>Electronics.                                                                                                    |
| C003B          | CS15A,15B(NS2) sensor covered<br>Occurs during initialization.                                                         | <ol> <li>Check jam and remove jammed notes.</li> <li>Check CS15A and 15B(NS2) sensors ?<br/>pollution, cable cutting, wrong insertion of<br/>connectors, etc.</li> <li>Check logic related to CS15(NS2) of the<br/>Cash Dispenser Unit board.</li> </ol>                                                                                             |
| C0040          | The cassette was removed while notes were dispensed.                                                                   | <ol> <li>Check if the cassette has been normally<br/>installed.</li> <li>Check if CS7(NS11) can be completely<br/>pressed while the cassette is installed.</li> <li>Check if cable is cut or a connector is<br/>wrongly installed in CS7(NS11) connector.</li> <li>Check logic related to CS7(NS11) of the<br/>Cash Dispenser Unit board.</li> </ol> |
| C0041          | The machine tried to dispense notes five times or more.                                                                | <ol> <li>Check the status of the note.</li> <li>Check if the note type on the index set by<br/>the Control Electronics matches with the<br/>actual note type.</li> </ol>                                                                                                    |
| C0042          | Note jam<br>No. of requested notes > No. of notes passing<br>CS13(NS4)<br>Occurs after notes are dispensed.            | <ol> <li>Check whether there are notes in the<br/>return path. If so, remove them.</li> <li>Check CS13(NS4) sensor.</li> <li>Check logic related to CS13(NS4) of the<br/>Cash Dispenser Unit board.</li> </ol>                                                                                                    |
| C0043          | Ten or more notes are rejected in one transaction.<br>Occurs while notes are being dispensed.                          | <ol> <li>Check status of the note.Check the two-<br/>sheet detection sensor.</li> <li>Check if the note type on the index set by</li> </ol>                                                                                                    |

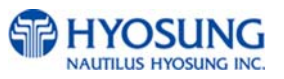

| ERROR | ERROR DESCRIPTION                                                                                                    | CORRECTIVE ACTION                                                                                                    |
|-------|----------------------------------------------------------------------------------------------------|----------------------------------------------------------------------------------------------------|
| CODES |                                                                                                    |                                                                                                    |
|       |                                                                                                    | the Control Electronics matches with the<br>actual note type.                                                                                                    |
| C0044 | Five consecutive rejections in one transaction.<br>Occurs while notes are being dispensed.                                                                                                    | <ol> <li>Check the status of the note.</li> <li>Check the two-sheet detection sensor.</li> <li>Check if the note type on the index set by<br/>the Control Electronics matches with the<br/>actual note type.</li> </ol>                                                                                                    |
| C0045 | More note than requested were dispensed.<br>No. of requested notes < No. of notes passing<br>CS13(NS4)<br>Occurs while notes are being dispensed.                                                                    | <ol> <li>Check the number of dispensed notes and<br/>the status of notes.</li> <li>Check CS13(NS4).</li> <li>Check logic related to CS13(NS4) of the<br/>Cash Dispenser Unit board.</li> </ol>                                                                                                    |
| C0046 | Cash Dispenser Unit Hardware Failure                                                                                                    | <ol> <li>Check Main motor</li> <li>Check Cash Dispnser Unit Main board</li> </ol>                                                                                                    |
| C0047 | 1 st Cassette Miss-feed                                                                                                    | <ol> <li>Check the note-setting status in the<br/>cassette.</li> <li>Check CS1A and 1B(NS2) sensors.</li> </ol>                                                                                                    |
| C0048 | Incorrect bill count                                                                                                    | 1. Check CS2,CS4 and CS13(NS3/NS4)<br>2. Check Cassette                                                                                                    |
| C0049 | Request to dispense 0 note.<br>Command error in the Control Electronics control part                                                                                                    | The Control Electronics revises and reissues the command.                                                                                                    |
| C004A | Note jam<br>CS1~CS4(NS2~NS3) : Note Passting Time >=<br>400ms<br>CS4~CS13(NS3~NS4) : Note Passting Time >=<br>500ms<br>Occurs while notes are being dispensed.                                                       | Check if there are notes in the return path.<br>If so, remove them.                                                                                                    |
| C004B | Three or more consecutive rejection.<br>Occurs while notes are being dispensed.                                                                                                    | <ol> <li>Check the status of the note.</li> <li>Check if the note type on the index set by<br/>the Control Electronics matches with the<br/>actual note type.</li> </ol>                                                                                                    |
| C004C | The number of dispensed notes does not match.<br>No. of notes passing CS13(NS4) <> No. of notes<br>passing CS1(NS2).<br>Occurs after notes are dispensed.                                                            | <ol> <li>Check the number of dispensed notes.</li> <li>Check if the gate normally functions.</li> </ol>                                                                                                    |
| C004D | The cassette has not been installed before notes<br>were dispensed.<br>Occurs before notes are dispensed.                                                                                                    | <ol> <li>Check if the cassette has been normally<br/>installed.</li> <li>Check if CS7(NS11) is completely presed<br/>while the cassettes is installed.</li> <li>Check if cable is cut or a connector is<br/>wrongly installed in CS7(NS11).</li> <li>Check logic related to CS7(NS11) of the<br/>Cash Dispenser Unit board.</li> </ol> |
| C004E | The number of dispensed notes does not match.<br>Number of requested notes > Number of notes<br>dispensed and reported to the Cash Dispenser<br>Unit<br>The Control Electronics checks after notes are<br>dispensed. | <ol> <li>Check the number of dispensed notes.</li> <li>Perform a unit test on the Cash Dispenser<br/>Unit.</li> </ol>                                                                                                    |

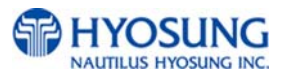

| ERROR | ERROR DESCRIPTION                                                                                                    | CORRECTIVE ACTION                                                                                                    |
|-------|----------------------------------------------------------------------------------------------------|----------------------------------------------------------------------------------------------------|
| C004F | The number of dispensed notes does not match.<br>No. of requested notes < No. of notes dispensed<br>and reported to the Cash Dispenser Unit.<br>The Control Electronics checks after notes are<br>dispensed. | <ol> <li>Check the number of dispensed notes.</li> <li>Perform a test on the Cash Dispenser Unit.</li> </ol>                                                                                                    |
| C0050 | The power is cut while notes are being dispensed.<br>The Control Electronics checks.                                                                                                    | <ol> <li>Check the number of dispensed notes.</li> <li>Check if there are notes in the return path.<br/>If so, remove them.</li> </ol>                                                                                                  |
| C0051 | Request to dispense 150 or more notes.<br>Control command error in the Control Electronics                                                                                                    | <ol> <li>The Control Electronics revises and<br/>reissues the command.</li> </ol>                                                                                                    |
| C0052 | CS1A,1B(NS2) sensor covered.<br>Occurs after notes are dispensed.                                                                                                    | <ol> <li>Check if there are notes in the return path.</li> <li>If so, remove them.</li> <li>Check CS1A and 1B(NS2) sensors.</li> <li>Check logic related to CS1A and 1B(NS2) of the Cash Dispenser Unit board.</li> </ol>               |
| C0053 | CDU Double detect module failure                                                                                                    | <ol> <li>Check CS5(NS9) - pollution, cable cutting,<br/>wrong insertion of connectors, etc.</li> <li>Check logic related to CS5(NS9) in the<br/>Cash Dispenser Unit board.</li> </ol>                                                   |
| C0054 | CDU Program Error                                                                                                    | 1. Download new EP software                                                                                                    |
| C0055 | Outlet sensor (CS13/NS4) senses the length of the note.<br>Occurs while notes are being dispensed.                                                                                                    | <ol> <li>Check the status of the note.</li> <li>Check CS13(NS4).</li> <li>Check the main motor speed.</li> <li>Check if the note type on the index set by<br/>the Control Electronics matches<br/>with the actual note type.</li> </ol> |
| C0056 | The gate position sensor (CS3/NS4) detects an incorrect position while the notes are being discharged.                                                                                                    | <ol> <li>Check the gate solenoid.</li> <li>Check CS13(NS4).</li> <li>Check related logic of the Cash Dispenser<br/>Unit board.</li> </ol>                                                                                               |
| C0057 | Cassette information is not properly set                                                                                                    | 1. Set information of Cash Dispenser Unit if<br>error is not cleared after power Off/On                                                                                                    |
| C0059 | Cash cassette 2 removed prior to dispenser                                                                                                    | <ol> <li>Set cassette again</li> <li>Check CS7(NS11)</li> <li>Ceck related logic of Cash Dispenser Unit<br/>board</li> </ol>                                                                                                    |
| C005A | Cash cassette 1 removed prior to dispenser                                                                                                    | <ol> <li>Set cassette again</li> <li>Check CS17(NS16)</li> <li>Ceck related logic of Cash Dispenser Unit<br/>board</li> </ol>                                                                                                    |
| C005B | 2 nd Cassette Miss-feed                                                                                                    | <ol> <li>Check the note-setting status in the<br/>cassette.</li> <li>Check CS15A and 15B(NS2) sensors</li> </ol>                                                                                                    |
| C005D | Double detect constantly                                                                                                    | <ol> <li>Check CS5(NS9) - pollution, cable cutting,<br/>wrong insertion of connectors, etc.</li> <li>Check logic related to CS5(NS9) in the<br/>Cash Dispenser Unit board.</li> </ol>                                                   |
| C005E | Dispense command size check error                                                                                                    | 1. Download new EP software                                                                                                    |
| C005F | Dispense command error                                                                                                    | 1. Check AP software<br>2. Download new EP software                                                                                                    |
| C006Y | Cash Dispenser Unit sensor half-light error1                                                                                                    | 1. Check if related sensors are polluted.                                                                                                    |

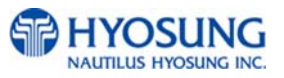

| ERROR |                                                                                                    |                                                                                                    |
|-------|----------------------------------------------------------------------------------------------------|----------------------------------------------------------------------------------------------------|
| CODES |                                                                                                    |                                                                                                    |
|       | EX) 'C0065' ; CS2, CS4A error<br>CS2(NS4),CS4(NS3),CS13(NS4)                                                | 2. Check related logic of the Cash Dispenser Unit board.                                                                                                    |
| C007Y | Cash Dispenser Unit sensor half-light error2<br>Ex) 'C0073'; CS1A, CS1B(NS2) Error<br>CS1(NS2),CS14(NS4)    | <ol> <li>Check if related sensors are polluted.</li> <li>Check related logic of the Cash Dispenser<br/>Unit board.</li> </ol>                                                                                                    |
| C0081 | CS15AB is dark while dispensing                                                                             | 1. Check the sensor                                                                                                    |
| C0082 | Shutter open error (CS10)<br>Occurs while the shutter is being opened.                                      | <ol> <li>Check if the shutter normally operates and<br/>the status of CS10 when the shutter is open.</li> <li>Check CS10.</li> <li>Check logic related to CS10 of the Cash<br/>Dispenser Unit board.</li> </ol>                                                                                                    |
| C0083 | Stacker note detection sensor (CS9) covered.<br>Occurs before initiazliation and notes are<br>dispensed.    | <ol> <li>Check if there are notes in the stacker. If<br/>so, remove them.</li> <li>Check CS9.</li> <li>Check logic related to CS9 of the Cash<br/>Dispenser Unit board.</li> </ol>                                                                                                    |
| C0084 | Shutter close error (CS11)<br>Occurs while the shutter is being closed.                                     | <ol> <li>Check if the shutter normally operates and<br/>status of CS22 when the shutter is closed.</li> <li>Check CS22.</li> <li>Check logic related to CS11 of the Cash<br/>Dispenser Unit board.</li> </ol>                                                                                                    |
| C00AB | Note has been detected on the path before the Cash Dispenser Unit initializing.                             | <ol> <li>Remove the jammed note on the path.</li> <li>Check if the sensor is polluted.</li> <li>Check if cable is cut or the connector is<br/>wrongly inserted.</li> <li>Check logic related to the sensor in the<br/>Cash Dispenser Unit board.</li> </ol>                                                                                                    |
| C00C7 | CS12 is Dark while initializing or dispensing (NH2100T)                                                     | 1. Check the sensor                                                                                                    |
| C00C8 | CS14 is Dark while initializing or dispensing (NH2100T)                                                     | 1. Check the sensor                                                                                                    |
| C00C9 | CS14 is Dark while initializing or dispensing (NH2100T)                                                     | 1. Check the sensor                                                                                                    |
| C00D0 | CS13 ~ CS12 Sensor Timeout[Jam] (NH2100T)                                                                   | 1. Check the sensor                                                                                                    |
| C00D1 | CS12 ~ CS14 Sensor Timeout[Jam] (NH2100T)                                                                   | 1. Check the sensor                                                                                                    |
| CDNXX | Cash Dispenser Unit connection failure<br>Control Electronics<-> Cash Dispenser Unit<br>communication error | <ol> <li>Check if the communication cable between<br/>the Control Electronics and the Cash<br/>Dispenser Unit is cut and the connector is<br/>wrongly inserted.</li> <li>Check logic related to communication<br/>between the Control Electronics and the<br/>Cash Dispenser Unit board.</li> <li>Check if the CPU of the Cash Dispenser<br/>Unit board is normally running.</li> <li>Check is power is supplied to the Cash<br/>Dispenser Unit.</li> </ol> |
| C00E0 | NS2A, NS2B dark                                                                                             | 1. Check NS2                                                                                                    |
|       | NS4 GBIK                                                                                                    | 1. UNECK INS4                                                                                                    |
| 00001 | An error is received from the modem controller after Modem Initialize command is issued.                    | Check the modern controller and logic.                                                                                                    |

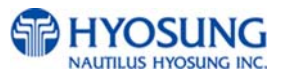

| ERROR |                                                 |                                                                      |
|-------|-------------------------------------------------|----------------------------------------------------------------------|
| CODES | LINOR DESCRIPTION                               |                                                                      |
|       | EXPIRED CARD                                    | Host declines by expired card                                        |
| D0002 | Reversal transaction failure                    | 1. Check the Cash Dispenser Unit error and                           |
|       | Cancellation of the transaction due to an error | the numberof notes nornally dispensed.                               |
|       | having occurred while notes were dispensed was  | 2. Contact the host, and manually reverse.                           |
|       | notified to the host; however, the host did not | 3. Perform a unit test on the Cash Dispenser                         |
|       | receive this notification.                      | Unit to see if there is any error.                                   |
| D0000 |                                                 | Host declines by unauthorized usage.                                 |
| D0003 |                                                 | Enter correct PIN                                                    |
| D0004 |                                                 | Check your cord                                                      |
| D0005 |                                                 | Check your card                                                      |
| D0000 |                                                 | Check your balance and make transaction                              |
| D0007 | INSULTICIENT FONDS                              | again                                                                |
| 0008  | INFLIGIBLE TRANSACTION                          | Check your transaction type                                          |
| D0009 |                                                 | Check your available account                                         |
| D0010 |                                                 | Make transaction later                                               |
| D0011 | UNABLE TO PROCESS                               | Make transaction again                                               |
| D0012 | AMOUNT TOO LARGE                                | Enter smaller amount                                                 |
| D0012 | Invalid Transaction                             | The bank doesn't support this transaction                            |
|       |                                                 | type                                                                 |
| D0013 | ACCOUNT CLOSED                                  | Check your account                                                   |
| D0013 | Invalid Amount                                  | Enter available amount                                               |
| D0014 | PIN TRIES EXCEEDED                              | Contact to your bank                                                 |
| D0014 | Invalid Card Number                             | Check your account                                                   |
| D0015 | UNABLE TO PROCESS                               | Make transaction later                                               |
| D0016 | WITHDRAWAL LIMIT ALREADY REACHE                 | Make transaction later                                               |
| D0017 |                                                 | Enter available amount                                               |
| D0018 | EXTERNAL DECLINE                                | This ATM doesn't support your transaction because of bank's alliance |
| D0019 | SYSTEM FRROR                                    | Make transaction later                                               |
| D0020 | CONTACT CARD ISSUER                             | Contact card issuer                                                  |
| D0020 | Surcharge screen should have been displayed     | Make transaction later                                               |
| D0021 | ROUTING LOOKUP PROBLEM                          | Contact to network company                                           |
| D0022 | UNABLE TO PROCESS                               | Make transaction later                                               |
| D0023 | TRANSACTION NOT SUPPORTED                       | The bank doesn't support this transaction                            |
|       |                                                 | type                                                                 |
| D0024 | Exceeds Issuer Withdrawal Limit                 | Make transaction later                                               |
| D0039 | No Credit Account                               | Check your available account                                         |
| D0051 | Insufficient Funds                              | Check your balance and make transaction                              |
| D0052 | No Checking Account                             | Check your available account                                         |
| D0053 | No Savings Account                              | Check your available account                                         |
| D0054 | Expire Card                                     | Check your card                                                      |
| D0055 | Incorrect Pin                                   | Enter correct PIN                                                    |
| D0057 | Transaction not Permitted – Card                | Check your card                                                      |
| D0058 | Transaction not Permitted – Terminal            | Check your card                                                      |
| D0061 | Exceeds Withdrawal Limit                        | Make transaction later                                               |
| D0075 | PIN Tries Exceeded                              | Contact to your bank                                                 |
| D0078 | No Account                                      | Check your available account                                         |

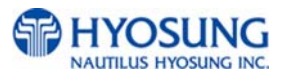

| ERROR | ERROR DESCRIPTION                                                              | CORRECTIVE ACTION                                 |
|-------|--------------------------------------------------------------------------------|---------------------------------------------------|
| CODES |                                                                                | Soluce the Astron                                 |
| D0080 | Invalid Date                                                                   | Make transaction later                            |
| D0083 | Can not Verify PIN                                                             | Enter correct PIN                                 |
| D0086 | Can not Verify PIN                                                             | Enter correct PIN                                 |
| D0091 | Bank Unavailable                                                               | Check your card                                   |
| D0092 | System Unavailable                                                             | Make transaction later                            |
| D0093 | Transaction Serial No Miss-match                                               | Error in modem data. Contact to service personnel |
| D0094 | Record Format Miss-match. Check if a proper AP for the host has been loaded.   | Error in modem data. Contact to service personnel |
| D0095 | Routing Identification Miss-match. Check the routing Identification.           | Error in modem data. Contact to service personnel |
| D0096 | Terminal Identification Miss-match. Check the terminal Identification.         | Error in modem data. Contact to service personnel |
| D0097 | Response Type Miss-match (Reversal)                                            | Error in modem data. Contact to service personnel |
| D0098 | Response Type Miss-match (Day Close)                                           | Error in modem data. Contact to service personnel |
| D0099 | Response Type Miss-match (Config)                                              | Error in modem data. Contact to service personnel |
| D009A | Response Type Miss-match (Withdrawal, Balance, Transfer)                       | Error in modem data. Contact to service personnel |
| D009B | STX missing                                                                    | Error in modem data. Contact to service personnel |
| D009C | ETXmissing                                                                     | Error in modem data. Contact to service personnel |
| D009D | FS missing (next to Response Code)                                             | Error in modem data. Contact to service personnel |
| D009E | FS missing(next to Retrieval Reference Number)                                 | Error in modem data. Contact to service personnel |
| D009F | FS missing(next to System Trace Audit Number)                                  | Error in modem data. Contact to service personnel |
| D00A0 | FS missing (next to Account Balance)                                           | Error in modem data. Contact to service personnel |
| D00A1 | FS missing (next to Available Balance)                                         | Error in modem data. Contact to service personnel |
| D00A2 | FS missing (next to Surcharge Amount)                                          | Error in modem data. Contact to service personnel |
| D00A3 | FS missing(next to Authorization Response Text)                                | Error in modem data. Contact to service personnel |
| D00A4 | ETX position is not correct.                                                   | Error in modem data. Contact to service personnel |
| D00A5 | FS missing (next to Total Cash Dispense Amount in the Day Close message)       | Error in modem data. Contact to service personnel |
| D00A6 | FS missing (nex to Total Non Cash Dispense<br>Amount in the Day Close message) | Error in modem data. Contact to service personnel |
| D00A7 | FS missing (next to Total Surcharge Amount in the Day Close message)           | Error in modem data. Contact to service personnel |
| D00A8 | FS missing (next to Surcharge Amount in the Config message)                    | Error in modem data. Contact to service personnel |
| D00A9 | ETX missing (in the Config message)                                            | Error in modem data. Contact to service           |

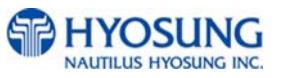

| ERROR | ERROR DESCRIPTION                                 | CORRECTIVE ACTION                                                                    |
|-------|---------------------------------------------------|--------------------------------------------------------------------------------------|
| CODES |                                                   |                                                                                      |
| D0111 |                                                   | personnel<br>Reversel was dealined by best                                           |
| D0111 |                                                   | Reversal was declined by host                                                        |
| D0222 | Modem is not responding                           | Check the modern controller and logic                                                |
| D0300 | No response from the modem controller within a    | Check the modern controller and logic.                                               |
|       | certain time after issuance.                      |                                                                                      |
| D1000 | No connection                                     | Contact to your service personnel                                                    |
| D1100 | ENQ was not received from the host.               | Check the host.                                                                      |
| D1200 | Transmission error                                | Check the modem controller and logic.                                                |
|       | Failed to receive the whole data within 5 seconds |                                                                                      |
|       | after requesting the modem to send the data.      |                                                                                      |
| D1300 | NAK has been sent three times or more.            | 1. Check the host.                                                                   |
|       | Failed in receiving the data due to parity or LRC | 2. Check line noise.                                                                 |
|       | error. Therefore, sent NAK to the host and        | 3. Check the modem controller and logic.                                             |
|       | more                                              |                                                                                      |
| D1500 | Modem dial connection time-out                    | 1. Check if the telephone line is well                                               |
|       | (while dialing the modem)                         | connected.                                                                           |
|       |                                                   | 2. Check the telephone number of the host                                            |
|       |                                                   | and if the host is alive.                                                            |
|       |                                                   | 3. Check modem-related parameter setting.                                            |
|       |                                                   | 4. Check the modem controller and logic.                                             |
|       | Host not responding                               | 1. Check if the transaction card is valid.                                           |
| D170V | No response from the nost for 60 sectors.         | 2. Check the host                                                                    |
| DITUX | No carrier during data transmission after the     | <ol> <li>Check life host.</li> <li>Check if the transaction card is valid</li> </ol> |
|       | modem is connected                                | 3 Check line noise                                                                   |
|       |                                                   | 4. Check the modem controller and logic.                                             |
| D1800 | No dial tone                                      | 1. Check if the telephone line is well                                               |
|       | No dial tone while the modem is connected.        | connected.                                                                           |
|       |                                                   | 2. Check the status of the telephone line.                                           |
|       | ·                                                 | 3. Check the modem controller and logic.                                             |
| D1900 | No Answer                                         | 1. Check the status of the telephone line.                                           |
| D2000 | Dial(Lina) huay                                   | 2. Check the modern controller and logic.                                            |
| D2000 | Diai(Line) busy                                   | of the bost                                                                          |
|       |                                                   | 2 Check the modem controller and logic                                               |
| D2100 | Response time-out (30 seconds) for Modem          | Check the modem controller and logic.                                                |
|       | Initialize command before the modem was           |                                                                                      |
|       | connected.                                        |                                                                                      |
| D2200 | EOT was not received from the host.               | 1. Check the host.                                                                   |
| D3200 | 1. Dial connect time-out (60Sec) or dial          | 1. Check the phone line or connector.                                                |
|       | connection error                                  | 2. Contact the processor manufacturer.                                               |
| E0001 | 2. HUSL RESPONSE MESSAGE TIME-OUT (60SEC)         | 1 Chack PMS related settings                                                         |
| EUUUI | RIVIS port failure                                | 2. Check RIVIS-related settings.                                                     |
|       |                                                   | and the status of the telephone line                                                 |
|       |                                                   | 3. Check if the RMS host is alive.                                                   |
|       |                                                   | 4. Check the modem controller and logic.                                             |
|       |                                                   | Note) These errors are not related to                                                |
|       |                                                   | transaction. So, ATM doesn't send error to                                           |

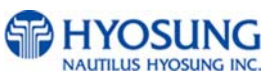

| ERROR |                                                                                           |                                                                                                    |
|-------|-------------------------------------------------------------------------------------------|----------------------------------------------------------------------------------------------------|
| CODES | ERROR DESCRIPTION                                                                         | CORRECTIVE ACTION                                                                                                    |
| CODES |                                                                                           | host                                                                                                    |
| E0002 | RMS response time-out                                                                     | <ol> <li>Check RMS-related settings.</li> <li>Check if the telephone line is connected<br/>and the status of the telephone line.</li> <li>Check if the RMS host is alive.</li> <li>Check the modem controller and logic.</li> <li>Note) These errors are not related to<br/>transaction. So, ATM doesn't send error to<br/>host</li> </ol> |
| E0003 | RMS modem failure                                                                         | <ol> <li>Check RMS-related settings.</li> <li>Check if the telephone line is connected<br/>and the status of the telephone line.</li> <li>Check if the RMS host is alive.</li> <li>Check the modem controller and logic.</li> <li>Note) These errors are not related to<br/>transaction. So, ATM doesn't send error to<br/>host</li> </ol> |
| E0004 | RMS no dial tone                                                                          | <ol> <li>Check RMS-related settings.</li> <li>Check if the telephone line is connected<br/>and the status of the telephone line.</li> <li>Check if the RMS host is alive.</li> <li>Check the modem controller and logic.</li> <li>Note) These errors are not related to<br/>transaction. So, ATM doesn't send error to<br/>host</li> </ol> |
| F0001 | The number of bills is not set.                                                           | Set the number of bills.                                                                                                    |
| F0002 | Surchage Owner is not set in Surcharge Enable mode.                                       | Set the surcharge owner.                                                                                                    |
| F0003 | Surcharge Amount is not set in Surcharge Enable mode.                                     | Set the surcharge amount.                                                                                                    |
| F0004 | Refresh timer is not set in Advertisement Enable mode.                                    | Set the refresh timer.                                                                                                    |
| F0005 | Advertisement text is not set in Advertisement Enable mode.                               | Set advertisement text.                                                                                                    |
| F0006 | Dispense limite setting error<br>Ex) Dispense Limit > Face value of the note type<br>x 25 | Check the dispense limit, and set the limit again.                                                                                                    |
| F0007 | Note type setting error                                                                   | Check the note type, and set it again.                                                                                                    |
| F0008 | Fast cash setting error<br>Ex) Fast cash value > Dispense limit                           | Check the fast cash value, and set it again.                                                                                                    |
| F0009 | Master key index invalid : 0 <= MKEY Index <= 15                                          | Check the master key, and set it again.                                                                                                    |
| F000A | Master key empty                                                                          | Inject the master key.                                                                                                    |
| F000B | Host phone number is not set.                                                             | Set the host phone number.                                                                                                    |
| F000C | The error retry timer is not set.                                                         | Set the error retry timer.                                                                                                    |
| F000D | RMS password is not set in RMS Enable mode.                                               | Set the RMS password.                                                                                                    |
| F000E | RMS phone number is not set in RMS Enable mode.                                           | Set the RMS phone number.                                                                                                    |
| F000F | The terminal number is not set.                                                           | Set the terminal number.                                                                                                    |
| F0010 | Routing Identification is not set.                                                        | Set the routing Identification.                                                                                                    |
| F0011 | The master key serial number is not set.                                                  | Master key Serial Number set                                                                                                    |

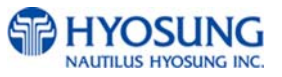

| ERROR<br>CODES | ERROR DESCRIPTION              | CORRECTIVE ACTION                                                                                |
|----------------|--------------------------------|--------------------------------------------------------------------------------------------------|
| F0012          | Non-cash type text is not set. | Non-Cash Type set                                                                                |
| F0014          | NVRAM failure                  | Check the battery and the battery plug and replace the main board if error happens continuously. |
| IDN0X          | DIP MCR connection failure     | <ol> <li>Power Off/On</li> <li>Check DIP MCR</li> <li>Check cable connection</li> </ol>          |

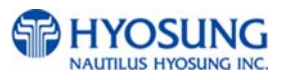

## Additional Error Code for the Optional Cash Dispenser with 2,000 Cassette

| Error Code | Description                                                                                                    | Trouble shooting                                                            |
|------------|----------------------------------------------------------------------------------------------------|-----------------------------------------------------------------------------|
| 1102910    | LOST WITHDRAW CASH", DEV_CSH                                                                                                    |                                                                             |
| 1102920    | LOST DEPOSIT CASH", DEV_CSH                                                                                                    |                                                                             |
| 1103910    | LOST CARD & SLIP", DEV_MCU   DEV_SPR                                                                                                    |                                                                             |
| 20001      | No cassette                                                                                                    | Insert or re-insert the cassette(s). Check cassette sensor.                 |
| 2000100    | Cassette is not properly set                                                                                                    |                                                                             |
| 20002      | Note shortage                                                                                                    | Replenish the cassette.                                                     |
| 2000200    | Cassette empty                                                                                                    |                                                                             |
| 2000300    | Reject bin full                                                                                                    | Remove notes from the reject bin and try the Cassette Total function again. |
| 2001600    | Note detected in stacker (shutter or presenter type)                                                                                                    | Clear any notes from the stacker.                                           |
| 2021500    | Sensor detects note in delivery path before CDU dispenses                                                                                                    | Remove note from the CDU delivery path.                                     |
| 2131500    | CS4 sensor detects note in delivery path before<br>CDU dispenses<br>Sensor is located along the delivery path right<br>before the reject bin.                         | Remove note from the CDU delivery path.                                     |
| 21A1500    | CS1A sensor detects note in delivery path<br>before CDU dispenses.<br>Sensor is located along the delivery path right<br>after where the note exits the 1st cassette. | Remove note from the CDU delivery path.                                     |
| 21B1500    | CSB sensor detects note in delivery path<br>before CDU dispenses<br>Sensor is located along the delivery path right<br>after where the note exits the 1st cassette.   | Remove note from the CDU delivery path.                                     |

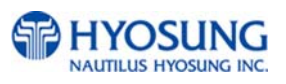
| Error Code | Description                                                                                                    | Trouble shooting                                                                                                    |
|------------|----------------------------------------------------------------------------------------------------|----------------------------------------------------------------------------------------------------|
| 24A1500    | CS3A sensor detects note in delivery path<br>before CDU dispenses<br>Sensor is located along the delivery path right<br>after where the note exits the 3rd cassette. | Remove note from the CDU delivery path.                                                                                                    |
| 24B1500    | CS3B sensor detects note in delivery path<br>before CDU dispenses<br>Sensor is located along the delivery path right<br>after where the note exits the 3rd cassette. | Remove note from the CDU delivery path.                                                                                                    |
| 4003000    | Failed in checking the main motor echo                                                                                                    | <ol> <li>Initialize</li> <li>Check Main Motor Encoder Slit</li> <li>Initialize after Power On/Off</li> <li>Check Encoder Sensor CS8 BRKT</li> <li>Check CS8 Sensor Cable</li> <li>Change Main Motor Encoder Slit Sensor CS8</li> </ol>   |
| 4003100    | Failed in checking the reject gate solenoid echo                                                                                                    |                                                                                                    |
| 4003200    | Failed in checking the present gate solenoid echo                                                                                                    |                                                                                                    |
| 4003300    | Check sum error (No information is set)                                                                                                    | <ol> <li>Check Cash Dispenser Information<br/>after reading Cash Dispenser version</li> <li>Initialize</li> <li>Initialize after executing Cash Dispenser<br/>Information Set('P') Command</li> <li>Change Cash Dispenser B/D</li> </ol> |
| 4003400    | Error of two sheets detecting sensor(CS5_1) for initializing                                                                                                    | <ol> <li>Check CS5_1 Sensor Cable</li> <li>Check second Dip Switch         <ul> <li>in Cash Dispenser B/D</li> <li>Change CS5_1 Sensor</li> </ul> </li> </ol>                                                                            |
| 4003600    | Error of CS 2, CS13 sensor during initialization                                                                                                    |                                                                                                    |

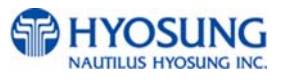

| Error Code | Description                                                            | Trouble shooting                                                                                                    |  |
|------------|------------------------------------------------------------------------|----------------------------------------------------------------------------------------------------|--|
| 4003700    | Error of 2 sheets detecting sensor(CS5_1/CS5_2) for dispensing         | <ol> <li>Check Cash Dispenser Board Segment</li> <li>Initialize</li> <li>Read data of 'Read Double Sensor'</li> <li>Command</li> </ol>                                                                                                    |  |
| 4003800    | Error in checking SRAM                                                 |                                                                                                    |  |
| 4003900    | Gate operation sensor (CS3) error before initial recovery              | <ol> <li>Initialize after removing notes or dust over Gate</li> <li>Check CS3 Sensor BKRT</li> <li>Check CS3 Sensor Cable</li> <li>Exchange Sensor after abnormal operating CS3<br/>Gate detecting Sensor</li> <li>Replace Reject Solenoid 1</li> </ol>                                                       |  |
| 4003A00    | When more than 5 sheets of cash dispensing is required during a test   | <ol> <li>Check command that Cash Dispenser</li> <li>is received</li> <li>Check Cash Dispenser EP ROM Version or<br/>specification</li> </ol>                                                                                                    |  |
| 4003B00    | When CS15A or CS 15B sensor is detected as dark after initial recovery | <ol> <li>Remove notes or dust on CS15A Sensor</li> <li>Check CS15A Sensor Cable</li> <li>Exchange Sensor after abnormal operating<br/>CS15A Sensor</li> </ol>                                                                                                    |  |
| 4004000    | Cassette is removed during dispensing                                  | <ol> <li>Check the cassette catcher</li> <li>Set the cassette properly</li> </ol>                                                                                                    |  |
| 4004100    | Error if re-driving is over 5 times<br>during separated rejection      | <ol> <li>Check notes in Reject Box</li> <li>Rearrange notes in Cassette</li> <li>Remove dust in CS15AB, CS31AB,<br/>CS41AB CS1AB Sensor</li> <li>Check dust existing in CS5 Sensor Guide</li> <li>Check dust existing in Main Motor Encoder Slit</li> <li>Check index value of notes each cassette</li> </ol> |  |

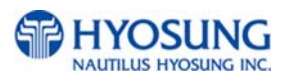

| Error Code                                                   | Description                                                                                              | Trouble shooting                                                                                                    |  |
|--------------------------------------------------------------|----------------------------------------------------------------------------------------------------|----------------------------------------------------------------------------------------------------|--|
| 4004200                                                      | In case the number of notes detected<br>outlet sensor(CS13) is less than<br>the number of required notes | <ol> <li>Check notes dispensed and rejected</li> <li>Remove notes jammed in CDU</li> <li>Remove dust in CS13 Sensor</li> <li>Exchange sensor after abnormal operating<br/>CS13 Sensor</li> </ol>                                       |  |
| 4004300 Error if total reject is more than 20 sheets<br>4. 0 |                                                                                                    | <ol> <li>Check notes in Reject Box</li> <li>Rearrange notes in Cassette</li> <li>Remove dust in CS1AB, CS15AB, CS31AB,<br/>CS41AB Sensor</li> <li>Check dust in existence CS5 Sensor Guide</li> <li>Check notes index value</li> </ol> |  |
| 4004400                                                      | Error if continuous 5 times are rejected                                                                 | <ol> <li>Check notes in Reject Box</li> <li>Rearrange notes in Cassette</li> <li>Check dust in Main Motor Encoder Slit</li> <li>Remove dust in CS15AB, CS31AB,<br/>CS1AB Sensor</li> <li>Exchange CS8 Encoder Slit Sensor</li> </ol>   |  |
| 4004500                                                      | In case the number of notes detected<br>outlet sensor(CS13) is more than required<br>notes               | <ol> <li>Check notes dispensed and rejected</li> <li>Remove dust in CS13 Sensor</li> <li>Exchange sensor after abnormal operating<br/>CS13 Sensor</li> </ol>                                                                           |  |
| 4004600                                                      | Program error(Separated rejection)                                                                       | <ol> <li>Initialize after Reset Power</li> <li>Upgrade Cash Dispenser Firmware or<br/>Re-download</li> <li>Exchange Cash Dispenser B/D</li> </ol>                                                                                      |  |
| 4004700                                                      | 1 cassette misfeed error (Separated rejection)                                                           | <ol> <li>Check notes in 1 Cassette</li> <li>Check Sensor(CS6) Poll</li> <li>Check jam in 1 cassette and reload</li> <li>Remove dust in CS1A, CS1B Sensor</li> <li>Exchange 1 cassette box when there are many<br/>error</li> </ol>     |  |

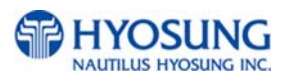

| Error Code | Description                                                                                                    | Trouble shooting                                                                                                    |  |
|------------|----------------------------------------------------------------------------------------------------|----------------------------------------------------------------------------------------------------|--|
| 4004800    | Error if the number of dispensed notes is not matched to the requested                                              | <ol> <li>Check CS13 sensor (note jam and dust)</li> <li>Replace CS13 sensor</li> </ol>                                                                                                    |  |
| 4004900    | Error to dispense 0 sheets to be required (Separated rejection)                                                     | <ol> <li>Check received command</li> <li>Check communication cable</li> <li>Check Cash Dispenser Firmware Version</li> </ol>                                                                       |  |
| 4004A00    | Error of note jam (Separated rejection)                                                                             | <ol> <li>Remove jammed notes on Cash Dispenser<br/>return path</li> <li>Remove dust in CS1~CS4 sensor</li> <li>Install after rearranging notes in cassette</li> </ol>                              |  |
| 4004B00    | Continuous 3 times error if note is long<br>(once tried, twice retried)=>Separated rejection                        | <ol> <li>Check state of notes in reject box</li> <li>Rearrange notes in cassette</li> <li>Check Index of notes</li> <li>Check foreign objects in the main motor encoder slit</li> </ol>            |  |
|            |                                                                                                    | 5. Replace the CS8 encoder slit sensor                                                                                                    |  |
| 4004C00    | In case the number of notes detected<br>outlet sensor(CS13) is more than that of notes<br>detected on CS1A,B sensor | 1. Check CS1 sensor<br>2. Reconnect CS1 sensor                                                                                                    |  |
| 4004D00    | Error of being removed 1st cassette before separate rejection                                                       | <ol> <li>Set cassette #1 correctly</li> <li>Check the catcher inside cassette #1 guide</li> </ol>                                                                                                  |  |
| 4004E00    | Error of being removed 2nd cassette before separate rejection                                                       | <ol> <li>Set cassette #2 correctly</li> <li>Check the catcher inside cassette #2 guide</li> </ol>                                                                                                  |  |
| 4005100    | Received a request for over 150 notes dispensing on the Cash Dispenser from the upper unit.                         | <ol> <li>Check the Cash Dispenser received command</li> <li>Check the abnormal communication cable.</li> <li>Check the Cash Dispenser firmwave version and<br/>refer to specifications.</li> </ol> |  |

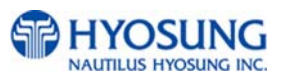

| Error Code | Description                                                                                       | Trouble shooting                                                                                                    |  |
|------------|---------------------------------------------------------------------------------------------------|----------------------------------------------------------------------------------------------------|--|
| 4005200    | The remaining notes at the sensor in front of<br>the CST after dispense operation (CS1A,<br>CS1B) | <ol> <li>Remove the remaining notes at a sensor in front<br/>of the CST</li> <li>Realign notes in the cassette</li> <li>Check abnormal clutch.</li> <li>Check abrasion of the cassette box pick unit.</li> </ol>                                                                                                    |  |
| 4005400    | Cash Dispenser EP Program Error<br>during dispense operation (failed table search)                | <ol> <li>Initialize after resetting the power</li> <li>Upgrade the Cash Dispenser firmware or<br/>download software again</li> <li>Replace the Cash Dispenser B/D</li> </ol>                                                                                                    |  |
| 4005500    | Timeout due to note's length error passed through the CS13 during dispense operation              | <ol> <li>Remove a jammed note between the tray<br/>and Cash Dispenser</li> <li>Remove a jammed note at the position<br/>of the CS13 sensor</li> <li>Remove a dust on the CS13 sensor</li> </ol>                                                                                                    |  |
| 4005600    | Abnormal operation of the gate solenoid during dispense operation.                                | <ol> <li>Remove a jammed note on the gate</li> <li>Remove notes in the reject box and<br/>remount the reject box</li> <li>Check if the CS3 sensor bracket is bended.</li> <li>Check if the CS3 sensor cable is disconnected<br/>(CN10 #9~10)</li> <li>Exchange a sensor after abnormal operating<br/>CS3 Gate detecting sensor.</li> <li>Replace the reject colongid 1</li> </ol> |  |
| 4005700    | Cash dispenser configuration error                                                                | <ol> <li>Replace cash dispenser PCB</li> <li>Reconfigure cash dispenser setup data</li> </ol>                                                                                                    |  |
| 4005800    | Retract box position error during command reserved operation                                      | <ol> <li>Mount the retract box or open the box cover</li> <li>Check if CS62 sensor poll is abnormal</li> <li>Check if the CS62 sensor cable is disconnected<br/>(Cash Dispenser Board CN10 #5~2).</li> </ol>                                                                                                    |  |

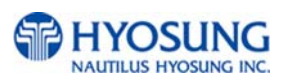

| Error Code | Description                                                                        | Trouble shooting                                                                                                    |  |
|------------|------------------------------------------------------------------------------------|----------------------------------------------------------------------------------------------------|--|
| 4005900    | Initial jam time error                                                             | <ol> <li>Remove jammed notes</li> <li>Clean the sensors (CS1~CS15) in cash dispenser</li> </ol>                                                                                                    |  |
| 4005D00    | Continuously detected 2 notes for three times or more during dispense operation    | <ol> <li>Check notes' status in the reject box</li> <li>Realign notes in the cassette</li> <li>Check foreign objects at the position<br/>of the CS5 Sensor Guide</li> <li>Check if the CS5 cable is disconnected</li> <li>(CS5_1:Cash Dispenser B/D CN10 #11~12,<br/>25~28/ CS5_2:CN12)</li> </ol> |  |
| 400FF00    | Bill jam                                                                           | <ol> <li>Remove the jammed notes</li> <li>Initialize</li> </ol>                                                                                                    |  |
| 4DN0000    | Cash Dispenser communication failure<br>during sending command to cash dispenser   | <ol> <li>Do RESET at Operator Function</li> <li>Reboot ATM</li> </ol>                                                                                                    |  |
| 4DN0100    | Cash Dispenser communication failure<br>during receiving command to cash dispenser | <ol> <li>Do RESET at Operator Function</li> <li>Reboot ATM</li> </ol>                                                                                                    |  |
| 8216091    | Cash jammed on Cash Dispenser                                                      | <ol> <li>Remove jammed notes on Cash Dispenser<br/>return path</li> <li>Remove dust in CS1~CS4 sensor</li> </ol>                                                                                                    |  |
| 9712000    | Failed to create file                                                              | <ol> <li>Reboot ATM</li> <li>Reinstall software</li> <li>Replace hard disk drive</li> </ol>                                                                                                    |  |
| 9712100    | Failed to read file                                                                | <ol> <li>Reboot ATM</li> <li>Reinstall software</li> <li>Replace hard disk drive</li> </ol>                                                                                                    |  |
| 9712200    | Failed to write file                                                               | <ol> <li>Reboot ATM</li> <li>Reinstall software</li> <li>Replace hard disk drive</li> </ol>                                                                                                    |  |
| 9712300    | Failed to close file                                                               | <ol> <li>Reboot ATM</li> <li>Reinstall software</li> <li>Replace hard disk drive</li> </ol>                                                                                                    |  |

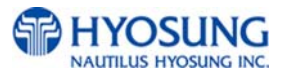

| Error Code | Description                                                                               | Trouble shooting                                                                                                    |  |
|------------|-------------------------------------------------------------------------------------------|----------------------------------------------------------------------------------------------------|--|
|            |                                                                                           | 1. Reboot ATM                                                                                                    |  |
| 9712400    | Failed to delete file                                                                     | 2. Reinstall software                                                                                                    |  |
|            |                                                                                           | 3. Replace hard disk drive                                                                                                    |  |
|            |                                                                                           | 1. Reboot ATM                                                                                                    |  |
| 9712500    | Failed to copy file                                                                       | 2. Reinstall software                                                                                                    |  |
|            |                                                                                           | 3. Replace hard disk drive                                                                                                    |  |
|            |                                                                                           | 1. Reboot ATM                                                                                                    |  |
| 9712600    | Failed to create directory                                                                | 2. Reinstall software                                                                                                    |  |
|            |                                                                                           | 3. Replace hard disk drive                                                                                                    |  |
|            | Failed to execute an extra command                                                        | 1. Reboot ATM                                                                                                    |  |
| 9719000    | in the status of Cash Unit Exchange                                                       | 2. Reinstall software                                                                                                    |  |
|            |                                                                                           | 3. Replace hard disk drive                                                                                                    |  |
|            | In case of not being the status of Cash Unit                                              | 1. Reboot ATM                                                                                                    |  |
| 9719100    | Exchange out of End Exchange                                                              | 2. Reinstall software                                                                                                    |  |
|            |                                                                                           | 3. Replace hard disk drive                                                                                                    |  |
| 9719200    | In case of carrying out Cash In Start command                                             | 1. Reboot ATM                                                                                                    |  |
|            |                                                                                           | 2. Reinstall software                                                                                                    |  |
|            |                                                                                           | 3. Replace hard disk drive                                                                                                    |  |
|            | In case of not being the status of Cash In                                                | 1. Reboot ATM                                                                                                    |  |
| 9719300    | out of End Cash In                                                                        | 2. Reinstall software                                                                                                    |  |
|            |                                                                                           | 3. Replace hard disk drive                                                                                                    |  |
| 9719400    | Invalid Cash Unit ID                                                                      | 1. Reconfigure cash dispenser setup data                                                                                                    |  |
| 9719500    | Invalid Cash Unit number                                                                  | 1. Reconfigure cash dispenser setup data                                                                                                    |  |
| 9719600    | The abnormal of the number of Cash Unit                                                   | 1. Reconfigure cash dispenser setup data                                                                                                    |  |
| 9719700    | No. of dispensed notes that software counts is not matched to it cash dispenser responded | <ol> <li>Initialize after resetting the power</li> <li>Upgrade the Cash Dispenser firmware or<br/>download software again</li> <li>Replace the Cash Dispenser B/D</li> </ol> |  |
| 971A000    | Invalid denomination                                                                      | 1. Reconfigure denomination at supervisor mode                                                                                                    |  |

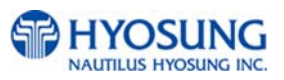

| Error Code | Description                                                                                   | Trouble shooting                                                                                                    |  |
|------------|-----------------------------------------------------------------------------------------------|----------------------------------------------------------------------------------------------------|--|
| 971A100    | Invalid currency                                                                              | 1. Reconfigure currency at supervisor mode                                                                          |  |
| 971A200    | CASSETTE OFF POSITION".<br>Not dispensable                                                    | <ol> <li>Reconfigure denomination</li> <li>Reconfigure currency</li> </ol>                                          |  |
| 971A200    | CASSETTE OFF POSITION                                                                         |                                                                                                    |  |
| 971A300    | In case the number of bills dispensed exceeds the maximum dispensing bill                     | <ol> <li>Check cash dispenser driver (CDM SP) version</li> <li>Reconfigure the maximum dispensable count</li> </ol> |  |
| 971A400    | In case the number of coins dispensed exceeds the maximum dispensing coin                     | <ol> <li>Check coin dispenser driver version</li> <li>Reconfigure the maximum dispensable count</li> </ol>          |  |
| 971A500    | Invalid mix number                                                                            | 1. Reconfigure cash dispenser at supervisor mode                                                                    |  |
| 971B000    | In case of being executed Reject or<br>Retract command without being the bills<br>in stacker. | <ol> <li>Check a dust in stacker</li> <li>Reconfigure the maximum dispensable count</li> </ol>                      |  |
| 971C000    | Not supported command                                                                         | 1. Reinstall software                                                                                               |  |
| 971D100    | Partial dispense                                                                              | <ol> <li>Check the replenished amount and replenish</li> <li>Check the notes in cassette #1</li> </ol>              |  |
| 971D200    | Partial dispense from cassette #2                                                             | <ol> <li>Check the replenished amount and replenish</li> <li>Check the notes in cassette #2</li> </ol>              |  |
| 971D300    | Partial dispense from cassette #3                                                             | <ol> <li>Check the replenished amount and replenish</li> <li>Check the notes in cassette #3</li> </ol>              |  |
| 9740000    | Cash Dispenser communication failure<br>during COM port open                                  | 1. Do RESET at Operator Function<br>2. Reboot ATM                                                                   |  |
| 9744700    | Cash picking-up fail while cash in cassette #1 is enough                                      | <ol> <li>Check bill jam or no note in cassette #1</li> <li>Check cash dispenser</li> </ol>                          |  |
| 9745B00    | Cash picking-up fail while cash in cassette #2 is enough                                      | <ol> <li>Check bill jam or no note in cassette #2</li> <li>Check cash dispenser</li> </ol>                          |  |

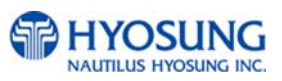

| Error Code | Description                                              | Trouble shooting                                                                           |  |
|------------|----------------------------------------------------------|--------------------------------------------------------------------------------------------|--|
| 9747C00    | Cash picking-up fail while cash in cassette #4 is enough | <ol> <li>Check bill jam or no note in cassette #2</li> <li>Check cash dispenser</li> </ol> |  |
| 9749F00    | Cash picking-up fail while cash in cassette #3 is enough | <ol> <li>Check bill jam or no note in cassette #2</li> <li>Check cash dispenser</li> </ol> |  |
| 97914XX    | DEV_Cash Dispenser Timeover Error Code                   | 1. Reboot ATM<br>2. Call your attendant                                                    |  |
| 97924XX    | DEV_Cash Dispenser FATALERROR<br>(WARNING)               | 1. Reboot ATM<br>2. Call your attendant                                                    |  |
| 9799499    | DISPENSER COUNT ERROR                                    | 1. Check the sensor on cash dispenser                                                      |  |

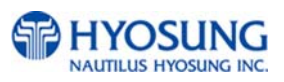

# F. HOW TO CLEAR NV-RAM

#### Accessing the NV-RAM CLEAR

Turn on NH-1800 while pressing F6 key(upper-right 2<sup>nd</sup> key)

After initializing, follow below pictures...

|     | DO YOU<br>Clear | WANT<br>Nvram | T0<br>1? |    |
|-----|-----------------|---------------|----------|----|
| YES |                 |               |          | NO |
|     |                 |               |          |    |
|     | ENTER P<br>***  | A S SWO       | R D      |    |
|     |                 |               |          |    |

Select 'YES' in the CLEAR NVRAM MENU.

Enter the NVRAM CLEAR PASSWORD. If the wrong password is entered, the screen will be back to "ENTER PASSWORD" screen. The factory default NV-RAM Clear Password is as same as Master Password ("555555").

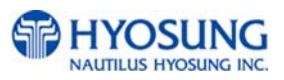

| CØ                            | 842                           |
|-------------------------------|-------------------------------|
| Note                          | jam                           |
| Clear jamme<br>call your serv | ed notes or<br>vice personnel |
| DEUICE                        | OPERATOR<br>FUNCTION          |

Select 'OPERATION FUNCTION' in the ERROR CODE of REPORT MENU.

ENTER PASSWORD \* \* \* \* \* Enter the OPERATOR PASSWORD. If the wrong password is entered, the screen will be back to "ENTER PASSWORD" screen. The factory default Master Password is "555555"

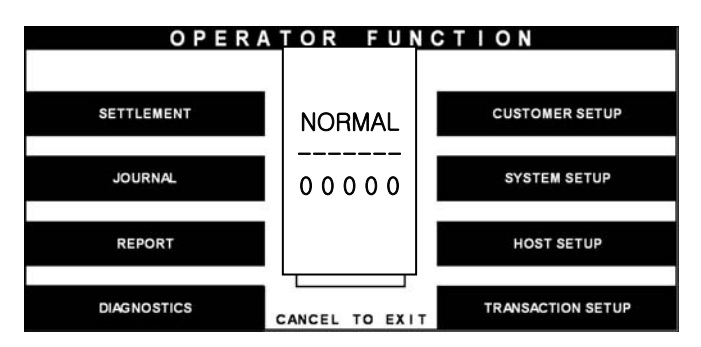

If the correct password is entered, the OPERATOR FUNCTION MENU will be displayed

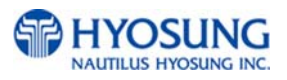

# G. AP Software

## **Programming Changes**

The application software on this ATM has been updated with the following changes.

Which have not been covered in the Operator Manual. Please familiarize yourself with these new programming procedures before installing the terminal.

### Master Password:

The software will no longer allow you to put the ATM in service using the default master password.

Then master password must be changed before attempting to initialize the machine or a F0016 error will be reported.

As with all passwords, the Master Password must be 6 digits in length

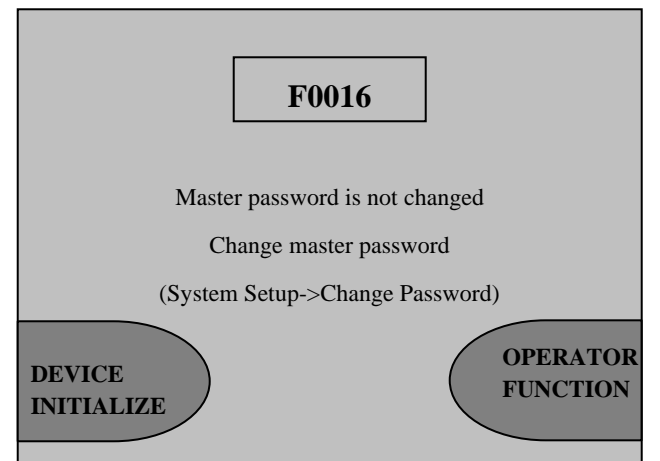

### **Changing Denomination:**

With this new AP software, changing the cassette denomination (Transaction Setup) will cause all master keys to be erased from the EPP keyboard. The purpose of this is to prevent unauthorized access to this critical parameter.

When programming the terminal, make certain that you change the denomination setting ( If you intend to)BEFORE programming your master key.

You'll be prompted by the Warning screen shown before you can change the denomination

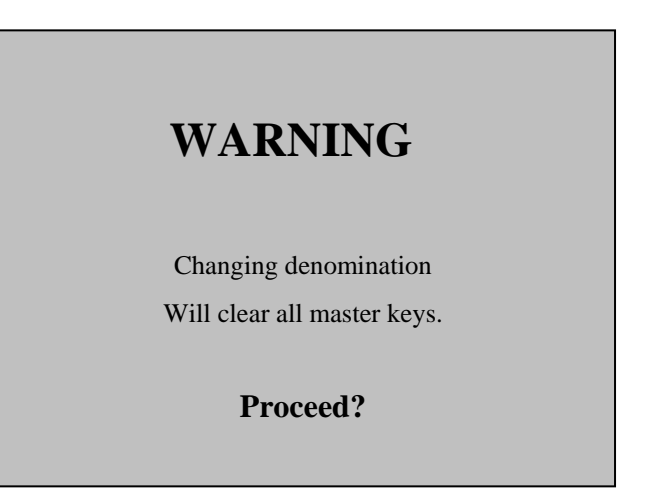

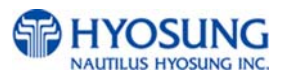